### ARAHAN KERJA SISTEM PERAKAUNAN BERKOMPUTER STANDAD KERAJAAN NEGERI (SPEKS)

| MODUL                |      | GAJI                                     |   |                 |            |  |  |  |  |  |
|----------------------|------|------------------------------------------|---|-----------------|------------|--|--|--|--|--|
| TAJUK                |      | PROSES KUNCI MASUK DATA KEW. 320 (BAUCAR |   |                 |            |  |  |  |  |  |
|                      |      | BERASINGAN)                              |   |                 |            |  |  |  |  |  |
| <b>RUJUKAN DOKUN</b> | /IEN | AK0301                                   |   | MUKA SURAT      | 1/23       |  |  |  |  |  |
| KELUARAN             | 3    | PINDAAN                                  | 2 | TARIKH UBAHSUAI | 23/01/2013 |  |  |  |  |  |

### 1.0 TUJUAN

Arahan kerja ini bertujuan untuk memberi garis panduan kepada pengguna untuk proses kunci masuk data Kew. 320 (Baucar Berasingan) bagi bayaran gaji dan elaun kepada kakitangan pelantikan semula/baru dan juga perubahan butiran pendapatan/potongan bagi kakitangan sedia ada yang tidak sempat diproses mengikut proses bayaran gaji biasa.

Proses bayaran gaji bagi kakitangan berkenaan boleh dilakukan melalui Kew. 320 (Baucar Berasingan) dengan syarat proses kemaskini fail induk di Modul Admin bagi bayaran gaji melalui proses biasa untuk bulan semasa telah dilakukan tetapi proses akhir bulan (penutupan bulan gaji semasa) masih belum dilakukan.

Melalui proses ini semua maklumat peribadi dan pendapatan/potongan bagi kakitangan pelantikan semula/baru yang masih tidak wujud di dalam fail induk akan dikemaskini secara automatik oleh sistem dan proses bayaran gaji biasa kakitangan berkenaan boleh dilakukan bagi bulan-bulan berikutnya.

### 2.0 TINDAKAN

2.1 Pada skrin kemasukan Gaji, klik butang 3 (Kew. 320 (Baucar Berasingan)).

### ARAHAN KERJA SISTEM PERAKAUNAN BERKOMPUTER STANDAD KERAJAAN NEGERI (SPEKS)

| MODUL         |            | GAJI                                     |   |                 |            |  |  |  |  |
|---------------|------------|------------------------------------------|---|-----------------|------------|--|--|--|--|
| TAJUK         |            | PROSES KUNCI MASUK DATA KEW. 320 (BAUCAR |   |                 |            |  |  |  |  |
|               |            | BERASINGAN)                              |   |                 |            |  |  |  |  |
| RUJUKAN DOKUN | <b>IEN</b> | AK0301                                   |   | MUKA SURAT      | 2/23       |  |  |  |  |
| KELUARAN      | 3          | PINDAAN                                  | 2 | TARIKH UBAHSUAI | 23/01/2013 |  |  |  |  |

| 🙀 Menu Utama Sistem Gaji   | KERAJAAN NEGERI NEG. SEM<br>Menu Utama<br>SISTEM GAJI | 12/07/2012<br>BILAN  |
|----------------------------|-------------------------------------------------------|----------------------|
| Skrin Kemasukan Senggaraan | Pertanyaan Proses lain Laporan                        | 5 Borang TP 3 ( PCB) |
| 2 Kew320 (f                | iasa) 4 Borang TP 1 (Pelepasan PCB)                   |                      |

2.2 Skrin Seksyen A Kew. 320 (Baucar Berasingan) seperti berikut akan dipaparkan.

| 🙀 Skrin Kemasukan - Borang Ke     | ew320(B.Berasingan)        |                                  |                                | 28/09/2012                |  |  |  |  |  |  |  |
|-----------------------------------|----------------------------|----------------------------------|--------------------------------|---------------------------|--|--|--|--|--|--|--|
| Pertanyaan Pengiraan Tambah       | Edit Batal Batal Ba S      | impan Kuiri Info Ser             | mak Lulus Kosongkan S          | eksyen B Cetak Keluar     |  |  |  |  |  |  |  |
| KERAJAAN NEGERI NEG. SEMBILAN     |                            |                                  |                                |                           |  |  |  |  |  |  |  |
| Jenis Urusniaga BARU              | -                          | No. Siri                         | Tarikh                         |                           |  |  |  |  |  |  |  |
| Jabatan Bulan/Tahun Bulan/Tahun   |                            |                                  |                                |                           |  |  |  |  |  |  |  |
| PTJ 📃                             |                            |                                  | Pindahan (P                    | ejabat Lama)              |  |  |  |  |  |  |  |
| Kategori Proses                   | Nama                       | SN                               | Jabatan 📃 🗌                    |                           |  |  |  |  |  |  |  |
| No Gaji/No KP Baru                |                            |                                  |                                |                           |  |  |  |  |  |  |  |
| Kawasan No. KP Lama               |                            |                                  |                                |                           |  |  |  |  |  |  |  |
| SEKSYEN A - MAKLUMAT ASAS PEKERJA |                            |                                  |                                |                           |  |  |  |  |  |  |  |
| mailoud                           |                            | AkuAmanan                        |                                |                           |  |  |  |  |  |  |  |
| Status Gaii Gelaran Kehormat      | Taraf Perkahwinan Bil An   | ak (PCB) Bangsa                  | Jantina                        | Kewarganegaraan           |  |  |  |  |  |  |  |
|                                   | -                          |                                  |                                | -                         |  |  |  |  |  |  |  |
| Agama Tarikh Lahir                | Jenis Kenaikan Kenaikan    | Tarikh<br>Gaji Lantikan 1 Lantik | Tarikh<br>(an Sekarang Jawatan | Taraf Jawatan             |  |  |  |  |  |  |  |
| <b></b>                           | <b>_</b>                   | <b>-</b>                         |                                | <b></b>                   |  |  |  |  |  |  |  |
| Kod Kg/Masjid Kumpulan Tang       | gga Gaji Pilihan Persaraan | Had Umur<br>Bersara Pencen/KWS   | P No Rujukan KWSP Perkeso      | No Rujukan Perkeso Nafkah |  |  |  |  |  |  |  |
|                                   | ▼                          | * [ · · · ·                      |                                |                           |  |  |  |  |  |  |  |
| No Rujukan NHSS Pengecualian P    | CB No Rujukan LHDN N       | oRuj. LHDN Suami Cara            | Bayaran Kod Bank               | No Akaun Bank             |  |  |  |  |  |  |  |
| L Ya                              |                            |                                  | Gaji Berasingan Bulan/Tahu     |                           |  |  |  |  |  |  |  |

# ARAHAN KERJA SISTEM PERAKAUNAN BERKOMPUTER STANDAD KERAJAAN NEGERI (SPEKS)

| MODUL                |      | GAJI                                     |            |            |      |  |  |  |  |  |
|----------------------|------|------------------------------------------|------------|------------|------|--|--|--|--|--|
| TAJUK                |      | PROSES KUNCI MASUK DATA KEW. 320 (BAUCAR |            |            |      |  |  |  |  |  |
|                      |      | BERASINGAN)                              |            |            |      |  |  |  |  |  |
| <b>RUJUKAN DOKUN</b> | /IEN | AK0301                                   |            | MUKA SURAT | 3/23 |  |  |  |  |  |
| KELUARAN             | 3    | PINDAAN                                  | 23/01/2013 |            |      |  |  |  |  |  |

2.3 Klik butang Tambah dan medan Jenis Urusniaga, Tarikh, Jabatan, PTJ, Bulan/Tahun akan dipaparkan secara automatik. Skrin akan dipaparkan seperti berikut.

| opon                            |                                                            | ittati.      |          |           |          |                 |                 |           |                     |                |                |                |                 |           |
|---------------------------------|------------------------------------------------------------|--------------|----------|-----------|----------|-----------------|-----------------|-----------|---------------------|----------------|----------------|----------------|-----------------|-----------|
| 🙀 Skrin Ker                     | a Skrin Kemasukan - Borang Kew320(B.Berasingan) 28/09/2012 |              |          |           |          |                 |                 |           |                     |                |                |                |                 |           |
| Pertanyaan                      | Pengiraan                                                  | Tambah       | Edit     | Batal     | Batal Ba | Simpan          | Kuiri           | Info      | Semak               | Lulus          | Kosongkan      | Seksyen B      | Cetak           | Keluar    |
| KERAJAAN NEGERI NEG, SEMBILAN   |                                                            |              |          |           |          |                 |                 |           |                     |                |                |                |                 |           |
| Jenis Ur                        | Jenis Urusniaga BARU 🗸 No. Siri 🛛 🛛 Tarikh                 |              |          |           |          |                 |                 |           |                     |                |                |                |                 |           |
| Jabatan Bulan/Tahun Bulan/Tahun |                                                            |              |          |           |          |                 |                 |           |                     |                |                |                |                 |           |
|                                 | PTJ                                                        |              |          |           |          |                 |                 |           |                     |                | Pindahar       | n (Pejabat Lam | a)              |           |
| Kategor                         | i Proses                                                   |              |          | Na        | ma       |                 |                 |           | <sub>SN</sub> Jab   | atan           |                |                |                 |           |
| No Gaji/No                      | KP Baru                                                    |              |          |           |          |                 |                 |           |                     | PTJ            |                |                |                 |           |
| Kawasan No. KP Lama             |                                                            |              |          |           |          |                 |                 |           |                     |                |                |                |                 |           |
|                                 | SEKSYEN A - MAKLUMAT ASAS PEKERJA                          |              |          |           |          |                 |                 |           |                     |                |                |                |                 |           |
| Maksu                           | 1                                                          | Jabatan      |          | PTJ       | _        | Akt/Amanah      |                 |           | Projek              | ajek CP        |                | Setia          | Ko              | d Sisihan |
|                                 | 00                                                         | 20           | 2000     | 0200      |          |                 |                 |           |                     |                | ]              |                |                 |           |
| Status Ga                       | ji Gelarar                                                 | Kehormat     | Taraf Pe | rkahwine  | n Bil    | Anak (PCE       | 3               | Bang      | 58                  | Jantina        |                |                | Kewarganegaraan |           |
|                                 |                                                            |              |          |           | *        |                 |                 |           |                     | ¥              |                | -              |                 | Ψ         |
| Agama                           | 1                                                          | arikh Lahir  | Jenis    | Kenaika   | n Kenaik | lan<br>an Gaji  | Tarik<br>Lantik | h<br>an 1 | Tarik<br>Lantikan S | ih<br>Tekarang | Jawatan        | Ta             | raf Jawa        | tan       |
|                                 | -                                                          |              |          |           | -        | -               |                 |           |                     |                |                |                |                 | Ŧ         |
| Kod Kg/Ma:                      | ijid Kump                                                  | ulan Tan     | gga Gaji | Pilihan P | ersaraan | Had Un<br>Bersa | nur<br>ra       | Pencen    | AVVSP_N             | o Rujuka       | n KWSP Perk    | eso No Rujuk   | an Perkes       | oNafkah   |
|                                 |                                                            | *            |          |           | *        |                 | Ŧ               |           | *                   |                |                | Ŧ              |                 | -         |
| No Rujukan                      | NHSS Pe                                                    | ngecualian P |          | o Rujukar | LHDN     | No Ruj. I       | LHDN Su         | omi       | Cara Bay            | aran           | Kod Bank       | No Ak          | aun Bank        | 1         |
|                                 |                                                            | Ya           |          |           |          |                 |                 |           |                     | Ψ.             |                |                |                 |           |
|                                 |                                                            |              |          |           |          |                 |                 |           | G                   | aji Bera       | singan Bulan/I | Tahun          |                 |           |
|                                 |                                                            |              |          |           |          |                 |                 |           |                     |                |                |                |                 |           |

- 2.4 Medan Jenis Urusniaga mempunyai dua (2) pilihan iaitu Baru dan Tukar dan sistem akan *default* kepada pilihan Baru. Pegawai penyedia boleh membuat pilihan yang berkenaan berdasarkan Kew. 8 yang telah disediakan sebelum ini (sama ada secara manual atau melalui SPEKS).
- 2.5 Medan Tarikh akan memaparkan tarikh semasa tetapi masih boleh diedit dan medan Bulan/Tahun akan memaparkan bulan/tahun berkenaan yang hendak dibayar gaji kepada kakitangan dan tidak dibenarkan diedit.
- 2.6 Medan Jabatan dan PTJ akan dipaparkan secara automatik mengikut *id* pengguna di Modul Sekuriti.
- 2.7 Tekan butang *Ctrl* dan butang huruf *L* di papan kekunci secara serentak (secara LOV) untuk kunci masuk pada medan Kategori Proses mengikut pilihan yang berkenaan.

| MODUL                |            | GAJI                                     |            |                 |            |  |  |  |  |  |
|----------------------|------------|------------------------------------------|------------|-----------------|------------|--|--|--|--|--|
| TAJUK                |            | PROSES KUNCI MASUK DATA KEW. 320 (BAUCAR |            |                 |            |  |  |  |  |  |
|                      |            | BERASINGAN)                              |            |                 |            |  |  |  |  |  |
| <b>RUJUKAN DOKUN</b> | <b>IEN</b> | AK0301                                   | MUKA SURAT | 4/23            |            |  |  |  |  |  |
| KELUARAN             | 3          | PINDAAN                                  | 2          | TARIKH UBAHSUAI | 23/01/2013 |  |  |  |  |  |

| ĸ | ategori Pi          | roses in iteration is interaction in the second second second $	imes$ |  |  |  |  |  |  |  |
|---|---------------------|-----------------------------------------------------------------------|--|--|--|--|--|--|--|
| l | _                   |                                                                       |  |  |  |  |  |  |  |
| l | Find <mark>%</mark> |                                                                       |  |  |  |  |  |  |  |
| I | Proc                | Procdesc                                                              |  |  |  |  |  |  |  |
| l | 1                   | KAKITANGAN BIASA                                                      |  |  |  |  |  |  |  |
| l | 2                   | ADUN / EXCO / BEKAS ADUN                                              |  |  |  |  |  |  |  |
| l | 3                   | KETUA KAMPUNG / PENGHULU                                              |  |  |  |  |  |  |  |
|   | 4                   | IMAM/BILAL                                                            |  |  |  |  |  |  |  |
| l | 5                   | KAFA                                                                  |  |  |  |  |  |  |  |
|   | 6                   | ISTANA                                                                |  |  |  |  |  |  |  |
|   | 7                   | BALAI UNDANG                                                          |  |  |  |  |  |  |  |
|   | 8                   | SPEAKER                                                               |  |  |  |  |  |  |  |
| l |                     |                                                                       |  |  |  |  |  |  |  |
|   |                     | Eind <u>OK</u> Cancel                                                 |  |  |  |  |  |  |  |

- 2.8 Sekiranya Jenis Urusniaga yang dipilih adalah Baru maka pegawai penyedia perlu kunci masuk sendiri medan No Gaji/No KP Baru, Nama dan No KP Lama (sekiranya ada). Ini adalah kerana maklumat kakitangan masih belum ada dalam SPEKS.
- 2.9 Jika Jenis Urusniaga yang dipilih adalah Tukar maka medan No Gaji/No KP Baru dan Nama boleh dikunci masuk secara LOV pada medan SN dan pilih maklumat kakitangan yang berkenaan. Ini adalah kerana maklumat kakitangan telah dikunci masuk di dalam sistem sebelum ini.
- 2.10 Pegawai penyedia perlu menekan papan kekunci secara *Ctrl* + *L* untuk mengunci masuk pada medan kawasan dan buat pilihan yang berkenaan.
- 2.11 Medan No K/P Lama perlu dikunci masuk sendiri sekiranya kakitangan tersebut mempunyai kad pengenalan lama dan sebaliknya jika tidak ada maka medan tersebut tidak perlu dikunci masuk.

| MODUL                |      | GAJI                                                    |   |                 |            |  |  |  |  |  |
|----------------------|------|---------------------------------------------------------|---|-----------------|------------|--|--|--|--|--|
| TAJUK                |      | PROSES KUNCI MASUK DATA KEW. 320 (BAUCAR<br>BERASINGAN) |   |                 |            |  |  |  |  |  |
| <b>RUJUKAN DOKUN</b> | /IEN | AK0301                                                  |   | MUKA SURAT      | 5/23       |  |  |  |  |  |
| KELUARAN             | 3    | PINDAAN                                                 | 2 | TARIKH UBAHSUAI | 23/01/2013 |  |  |  |  |  |

- 2.12 Bahagian Pindahan (Pejabat Lama) pada medan Jabatan, PTJ dan Kawasan adalah melibatkan kakitangan yang berpindah dari PTJ/Jabatan yang lain sahaja.
- 2.13 Kunci masuk maklumat di Seksyen A Maklumat Asas Pekerja pada setiap medan dengan membuat pilihan seperti yang dipaparkan atau kunci masuk secara LOV dan pilih yang berkenaan dan terdapat juga medan tertentu yang memerlukan pegawai penyedia mengunci masuk sendiri maklumat pada medan-medan tersebut.
- 2.14 Bagi Jenis Urusniaga Tukar maka medan yang mempunyai perubahan maklumat sahaja yang perlu dikunci masuk. Ini adalah kerana maklumat peribadi dan pendapatan/potongan kakitangan telah sedia ada di dalam sistem.
- 2.15 Bagi proses kunci masuk *chargeline,* sistem akan mengesahkan sama ada peruntukan yang dikunci masuk adalah sah atau tidak. Sistem akan memaparkan mesej ralat jika peruntukan tidak wujud. Mesej adalah seperti berikut.

| 🙀 Skrin Kei |                             | - Borang k  |         | )(B.Bera      | singan)           |                  |                                          |            |            |                  |                 |         |          |                |           | /09/2012 |
|-------------|-----------------------------|-------------|---------|---------------|-------------------|------------------|------------------------------------------|------------|------------|------------------|-----------------|---------|----------|----------------|-----------|----------|
| Pertanyaan  | Pengiraar                   | Tambah      | Edit    | Batal         | Batal Ba          | i Sin            | npan                                     | Kuiri      | Info       | Semak            | Lulus           | Koso    | ongkan   | Seksyen B      | Cetak     | Keluar   |
|             |                             |             |         |               |                   | KERAJ.           | AAN N                                    | EGERI      | KELANT/    | ٨N               |                 |         |          |                |           |          |
| Jenis U     | rusniaga                    | BARU        | -       |               |                   | N                | o. Siri                                  |            |            |                  | Та              | arikh   | 09/10/   | 2013           |           |          |
|             | Jabatan                     | 0027        | PEJ.    | ABAT PE       | MBANGUN           | AN NEO           | GERI                                     |            |            | E                | Bulan/Ta        | ahun    | 9        | 2013           |           |          |
|             | PTJ                         | 0227000     | 0 PEJ   | ABAT PE       | MBANGUN           | AN NEO           | GERI                                     |            |            |                  |                 | F       | Pindahar | n (Pejabat Lam | a)        | -        |
| Katego      | ri Proses                   |             |         | N             | lama              |                  |                                          |            | s          | <sub>N</sub> Jab | atan            |         |          |                |           |          |
| No Gaji/No  | o KP Baru<br>,              |             |         |               |                   |                  |                                          |            |            |                  | PTJ             |         |          |                |           |          |
| ł           | kawasan                     | L           |         | No. KP L      | ama               |                  |                                          |            |            | Kawa             | asan            |         |          |                |           |          |
| 1           | SEKS<br>Maksud Jabatan PT.I |             |         |               |                   |                  | EN A - MAKLUMAT ASAS PEREN<br>Akt/Amanah |            |            |                  | RJA Projek CP S |         |          | Setia          |           |          |
|             |                             | 00          | 26      |               | 0227000           | )                |                                          | r ilsarr i | indiridiri |                  | ,.              |         |          |                |           |          |
| Status G    | aji Gelarar                 | n Kehormat  | Tarafl  | Perkahwi      | nan I             | Bil Anak         | (PCB)                                    |            | Bangs      | a                |                 | Jantina |          | Kewa           | rqaneqara | an       |
|             |                             |             |         |               | -                 |                  |                                          | L          |            |                  | -               |         | -        | -              |           | -        |
| Agama       | a 1                         | arikh Lahir | Jei     | nis Kenail    | an <sub>Ken</sub> | Bulan<br>aikan G | aii                                      | LarP       | erhatiar   | niii 1993        |                 | -0.00C  |          |                | × i Jawa  | an       |
|             | -                           |             |         |               | -                 |                  | -                                        |            |            |                  |                 |         |          |                |           | -        |
|             |                             |             |         |               | _                 | H                | ad Umu                                   | r          | 0          |                  |                 | Perur   |          | Tidak Wujud    |           |          |
| Kod Kg/Ma   | sjid Kum                    | oulan  Tar  | ngga Ga | iji   Pilihan | Persaraa          | ן E              | Bersara                                  |            | <u> </u>   | 2                |                 |         |          |                | Perkes    | o Nafkah |
| No Rujukar  | n NHSS Pe                   | ngecualian  | PCB     | No Rujuk      | an LHDN           | No               | Ruj. LH                                  | 1DN        |            |                  |                 |         |          |                | n Bank    | 11       |
|             | Ya Ya                       |             |         |               |                   |                  |                                          |            |            |                  |                 |         |          | OK             | )         |          |
|             |                             |             |         |               |                   |                  |                                          |            |            |                  |                 |         |          |                | 2013      |          |
|             |                             |             |         |               |                   |                  |                                          |            |            |                  |                 |         |          |                |           |          |

### ARAHAN KERJA SISTEM PERAKAUNAN BERKOMPUTER STANDAD KERAJAAN NEGERI (SPEKS)

| MODUL         |     | GAJI                                                    |      |  |  |  |  |  |  |  |
|---------------|-----|---------------------------------------------------------|------|--|--|--|--|--|--|--|
| TAJUK         |     | PROSES KUNCI MASUK DATA KEW. 320 (BAUCAR<br>BERASINGAN) |      |  |  |  |  |  |  |  |
| RUJUKAN DOKUN | /EN | AK0301                                                  | 6/23 |  |  |  |  |  |  |  |
| KELUARAN      | 3   | PINDAAN2TARIKH UBAHSUAI23/01/2013                       |      |  |  |  |  |  |  |  |

2.16 Medan Pilihan Persaraan mempunyai dua (2) pilihan iaitu Wajib atau Pilihan. Apabila Jenis Persaraan yang dipilih adalah Wajib, maka medan Had Umur Bersara akan menjadi mandatori. Had Umur Bersara pula akan mempunyai pilihan umur-umur bersara yang ditetapkan iaitu 55, 56, 58 dan 60. Sistem akan membaca medan ini untuk menentukan tarikh persaraan kakitangan.

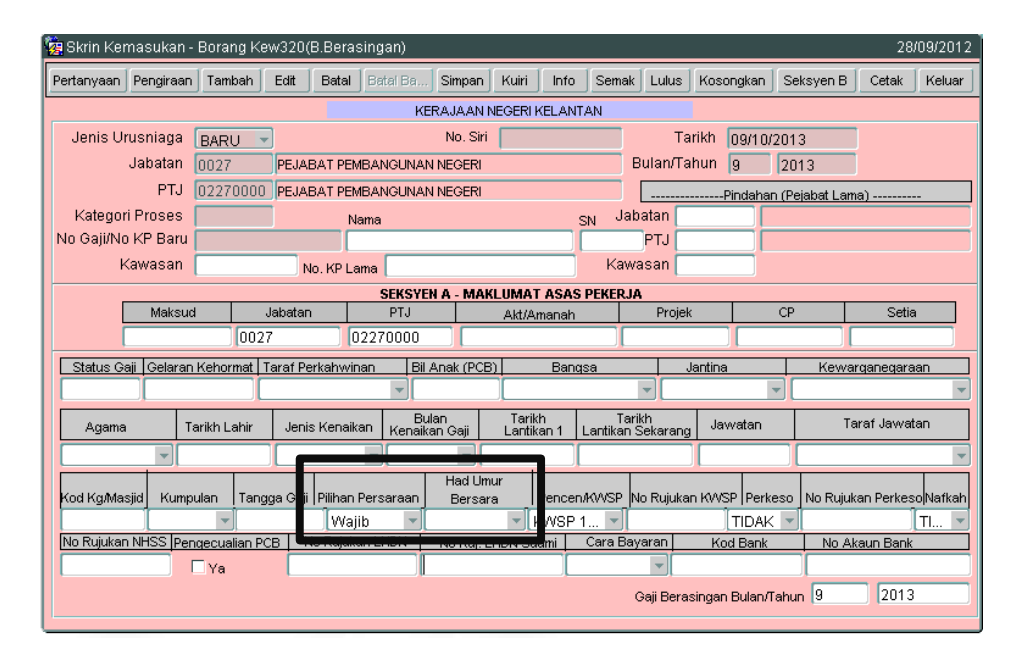

2.17 Jika Jenis Persaraan adalah Pilihan, maka medan Tarikh Persaraan akan menjadi mandatori. Pegawai penyedia perlu mengunci masuk tarikh persaraan kakitangan tersebut.

### ARAHAN KERJA SISTEM PERAKAUNAN BERKOMPUTER STANDAD KERAJAAN NEGERI (SPEKS)

| MODUL                |            | GAJI                                     |      |                 |            |  |  |  |  |  |
|----------------------|------------|------------------------------------------|------|-----------------|------------|--|--|--|--|--|
| TAJUK                |            | PROSES KUNCI MASUK DATA KEW. 320 (BAUCAR |      |                 |            |  |  |  |  |  |
|                      |            | BERASINGAN)                              |      |                 |            |  |  |  |  |  |
| <b>RUJUKAN DOKUN</b> | <b>IEN</b> | AK0301                                   | 7/23 |                 |            |  |  |  |  |  |
| KELUARAN             | 3          | PINDAAN                                  | 2    | TARIKH UBAHSUAI | 23/01/2013 |  |  |  |  |  |

| 🙀 Skrin Kerr | nasukan    | - Borang I   | <ew320< th=""><th>)(B.Bera</th><th>isingan)</th><th></th><th></th><th></th><th></th><th></th><th></th><th></th><th></th><th>28</th><th>/09/2012</th></ew320<> | )(B.Bera  | isingan)  |                  |                 |               |                    |                 |           |          |            | 28         | /09/2012 |
|--------------|------------|--------------|----------------------------------------------------------------------------------------------------|-----------|-----------|------------------|-----------------|---------------|--------------------|-----------------|-----------|----------|------------|------------|----------|
| Pertanyaan   | Pengiraar  | Tambah       | Edit                                                                                                    | Batal     | Batal Ba  | Simpan           | Kuiri           | Info          | Semak              | Lulus           | Kosongl   | an Se    | eksyen B   | Cetak      | Keluar   |
|              |            |              |                                                                                                    |           | к         | ERAJAAN          | NEGERI          | KELANT        | AN                 |                 |           |          |            |            |          |
| Jenis Uru    | usniaga    | BARU         | -                                                                                                    |           |           | No. Siri         |                 |               |                    | Та              | arikh 09  | (10/201  | 3          |            |          |
|              | Jabatan    | 0027         | PEJ/                                                                                                    | ABAT PE   | MBANGUNA  | N NEGERI         |                 |               | E                  | Bulan/Ta        | ahun g    | 20       | 113        |            |          |
|              | PTJ        | 0227000      | 0 PEJA                                                                                                    | ABAT PE   | MBANGUNA  | N NEGERI         |                 |               |                    |                 | Pind      | ahan (Pe | ejabat Lam | a)         | -        |
| Kategori     | Proses     |              |                                                                                                    | 1         | Vama      |                  |                 | s             | <sub>SN</sub> Jab  | atan            |           |          |            |            |          |
| No Gaji/No   | KP Baru    |              |                                                                                                    |           |           |                  |                 |               |                    | PTJ             |           |          |            |            |          |
| Ki           | awasan     |              |                                                                                                    | No. KP L  | ama       |                  |                 |               | Kawa               | asan            |           |          |            |            |          |
|              |            |              |                                                                                                    |           | SEKSY     | NA - MA          | KLUMAT          | ASAS          | PEKERJA            | <b>\</b>        |           |          |            |            |          |
|              | Maksu      |              | Japata                                                                                                    |           | PIJ       |                  | Akt/A           | manah         | _                  | Projei          |           | CP       |            | Setia      |          |
|              |            |              | 27                                                                                                    |           | 02270000  |                  |                 |               |                    |                 |           |          |            |            |          |
| Status Ga    | ji Gelarar | n Kehormat   | Taraf F                                                                                                    | Perkahwi  | inan Bi   | Anak (PCE        | 31              | Bang          | sa                 | _               | Jantina   |          | Kewar      | rganegara  | an       |
|              |            |              |                                                                                                    |           | <b></b>   |                  |                 |               |                    |                 |           |          |            |            | •        |
| Agama        | 1          | 「arikh Lahir | Jer                                                                                                    | nis Kenai | kan Kenai | ulan<br>(an Gaji | Tarik<br>Lantik | h<br>an 1   I | Tari<br>Lantikan S | ikh<br>Sekarang | Jawat     | an       | Та         | raf Javvat | an       |
|              | -          |              |                                                                                                    |           |           |                  |                 |               |                    |                 |           |          |            |            |          |
| Kod Kg/Masj  | jid Kum    | oulan Ta     | ngga Ga                                                                                                    | Pilihar   | Persaraan | Tarikh Per       | saraan          | Fencen        |                    | lo Rujuka       | n KWSP    | Perkeso  | No Rujuk   | an Perkes  | oNafkah  |
|              |            | -            |                                                                                                    | Pili      | han 🔽     |                  | Ī               | VSP 1         | 🔽                  |                 | TI        | DAK 🔻    | l i        |            | Tl 🔻     |
| No Rujukan   | NHSS Pe    | nqecualian   | PCB                                                                                                    |           |           | No Taj.          |                 | ni            | Cara Bay           | /aran           | Kod B     | ank      | No Ak      | aun Bank   |          |
|              |            | 🗌 Ya         |                                                                                                    |           |           |                  |                 |               |                    | -               |           |          |            |            |          |
|              |            |              |                                                                                                    |           |           |                  |                 |               |                    | Gaji Bera       | singan Bu | an/Tahu  | in 9       | 2013       |          |
|              |            |              |                                                                                                    |           |           |                  |                 |               |                    |                 |           |          |            |            |          |

2.18 Sekiranya seseorang kakitangan mendapat pengecualian PCB, medan Pengecualian PCB perlu ditandakan ' $\sqrt{}$ ' bagi membolehkan sistem mensifarkan amaun potongan PCB kakitangan tersebut secara automatik.

| 强 Skrin Ker | masukar    | n - Boran | g Ke  | w320(I  | 3.Bera:  | singan)   |                  |               |             |                  |                 |           |           |             | 28/         | 09/2012 |
|-------------|------------|-----------|-------|---------|----------|-----------|------------------|---------------|-------------|------------------|-----------------|-----------|-----------|-------------|-------------|---------|
| Pertanyaan  | Pengiraa   | an Tamk   | ah    | Edit    | Batal    | Batal Ba. | . Simpa          | n Kuiri       | Info        | Semak            | Lulus           | Koson     | gkan S    | Seksyen B   | Cetak       | Keluar  |
|             |            |           |       |         |          | ĸ         | ERAJAA           | N NEGERI      | KELAN       | TAN              |                 |           |           |             |             |         |
| Jenis Ur    | rusniaga   | BARU      | -     | ]       |          |           | No. S            | Siri 🗌        |             |                  | Т               | arikh [   | 9/10/20   | 13          | 1           |         |
|             | Jabatar    | 0027      |       | PEJA    | BAT PEN  | BANGUNA   | N NEGER          | શ             |             |                  | Bulan/T         | ahun [    | 3 2       | 013         |             |         |
|             | PT.        | 02270     | 1000  | PEJA    | BAT PEN  | BANGUNA   | N NEGER          | રા            |             |                  |                 | Pir       | ndahan (f | Pejabat Lan | 1a)         | -       |
| Kategor     | 'i Proses  |           |       | J       | N        | ama       |                  |               |             | <sub>SN</sub> Ja | batan [         |           |           |             |             |         |
| No Gaji/No  | ) KP Bar   | u         |       |         |          |           |                  |               |             |                  | PTJ             |           |           |             |             |         |
| k           | awasar     |           |       | N       | o. KP La | ama       |                  |               |             | Kaw              | asan (          |           |           |             |             |         |
| _           |            |           |       |         |          | SEKSY     | EN A - M         | AKLUMA        | T ASAS      | S PEKERJ         | A               |           |           |             |             |         |
| L           | Maks       | ud        | J     | labatan |          | PTJ       |                  | Akt/A         | manah       |                  | Proje           | ek        | CI        | P           | Setia       | 1       |
| [           |            |           | 0027  | ,       |          | 2270000   |                  |               |             |                  |                 |           |           |             |             |         |
| Status Ga   | aji Gelar: | an Kehorr | nat T | araf Pe | rkahwir  | nan Bi    | l Anak (P        | CB)           | Ban         | qsa              |                 | Jantina   |           | Kewa        | rqaneqara   | an      |
|             |            |           |       |         |          | -         |                  |               |             |                  | -               |           | -         |             |             | -       |
| Agama       |            | Tarikh La | hir   | Jenis   | : Kenaik | an Kenai  | ulan<br>kan Gaji | Tari<br>Lanti | kh<br>kan 1 | Tai<br>Lantikan  | rikh<br>Sekarar | ig Jaw    | atan      | Te          | araf Javvat | an      |
|             | -          |           |       |         |          | -         | -                |               |             |                  |                 |           |           |             |             | -       |
| Kod Kg/Ma:  | sjid Kur   | npulan    | Tang  | ga Gaji | Pilihan  | Persaraan | Tarikh F         | ersaraan      | Pencer      | n/KWSP_          | No Rujuk        | an KWSP   | Perkes    | o No Rujuł  | an Perkes   | oNafkah |
|             |            | _         |       |         | Pilit    | nan 🔽     |                  |               | KWSP        | 1 🔻              |                 | []        | FIDAK     | -           |             | TI 🔻    |
| No Rujukar  | N ISS P    | engecual  | an PC | в       | o Rujuk  | an LHDN   | No Ru            | j. LHDN St    | Jami        | Cara Ba          | yaran           | Kod       | Bank      | No Al       | kaun Bank   |         |
|             |            | 🗹 Ya      |       |         |          |           |                  |               |             |                  | -               |           |           |             |             |         |
|             |            |           |       |         |          |           |                  |               |             |                  | Gaji Ber        | asingan E | Bulan/Tah | iun 9       | 2013        |         |
|             |            |           |       |         |          |           |                  |               |             |                  |                 |           |           |             |             |         |

### ARAHAN KERJA SISTEM PERAKAUNAN BERKOMPUTER STANDAD KERAJAAN NEGERI (SPEKS)

| MODUL                |     | GAJI                                     |    |                 |            |  |  |  |  |  |  |
|----------------------|-----|------------------------------------------|----|-----------------|------------|--|--|--|--|--|--|
| TAJUK                |     | PROSES KUNCI MASUK DATA KEW. 320 (BAUCAR |    |                 |            |  |  |  |  |  |  |
|                      |     | BERASINGAN                               | ۷) |                 |            |  |  |  |  |  |  |
| <b>RUJUKAN DOKUN</b> | IEN | AK0301                                   |    | MUKA SURAT      | 8/23       |  |  |  |  |  |  |
| KELUARAN             | 3   | PINDAAN                                  | 2  | TARIKH UBAHSUAI | 23/01/2013 |  |  |  |  |  |  |

2.19 Skrin Seksyen A Kew. 320 (Baucar Berasingan) yang telah dikunci masuk adalah seperti berikut.

| 🙀 Skrin Ker | nasukan · | - Borang Ke  | w320(B.Bei     | rasingan)           |                  |                    |         |                   |                |             |                | 2          | 8/09/201: |
|-------------|-----------|--------------|----------------|---------------------|------------------|--------------------|---------|-------------------|----------------|-------------|----------------|------------|-----------|
| Pertanyaan  | Pengiraan | Tambah       | Edit Betal     | Botel Baris         | Simpan           | Kuiri              | Info    | Semak             | Lulus          | Kosongkar   | Seksyen B      | Cetak      | Keluar    |
|             |           |              |                | KERA                | JAAN N           | EGERI NEC          | G. SEMI | BILAN             |                |             |                |            |           |
| Jenis U     | rusniaga  | BARU         | I              |                     | No Sir           | i 38               |         |                   | 1              | ferikh 12/D | 9/2012         | J          |           |
|             | Jabatan   | 0020         | PEJABAT K      | EWANGAN NE          | GERI             |                    |         |                   | Bulen/         | Tahun 8     | 2012           | J          |           |
|             | PTJ       | 20000100     | PEJABAT K      | EWANGAN NE          | GERI             |                    |         |                   |                | Pin         | dahan (Pejabat | Lama)      |           |
| Katego      | ri Proses | 1            |                | Nama                |                  |                    | s       | N Jat             | patan          |             |                |            |           |
| No Gaji/No  | KP Baru   | 89040935     | 1234           | SITI SAFIAH         | BINTI M          | D IDRIS            |         |                   | PTJ            |             |                |            |           |
| }           | awasan    | 2            | No. KP         | Lama                |                  |                    |         | Kaw               | asan           |             |                |            |           |
|             |           |              |                | SEKSYE              | NA-MA            | KLUMAT             | ASAS    | PEKERJA           | ۱              |             |                |            |           |
| Maksu       | 1         | Jabatan      | PTJ            |                     | Akt/Amai         | nah                | F       | Projek            |                | CP          | Setia          |            | d Sisihan |
| 816         | 00        | 20           | 2000010        | 0 101900            | 0                |                    |         |                   |                |             |                |            |           |
| Status Gaji | Gelarar   | n Kehormat   | Taraf P        | erkahwinan          | Bi               | Алак (РС           | 3)      | Bang              | sa             | Jantin      | a Kev          | varganega  | iraan     |
| 1           | CIK       |              | 1 - BUJANG     | )                   | - 0              |                    | 1-1     | VELAYU            |                | P - PER     | 🔽 1 - WA       | RGANEG     | ARA 🔽     |
| Agama       |           | Tarikh Lahir | Jenis Kena     | ikan Bul<br>Kenaika | an<br>an Gaji    | Tarikh<br>Lantikar | 11 L    | Tari<br>antikan S | ikh<br>Sekaran | g Jawata    | n T            | araf Jawa  | tan       |
| A - ISLAM   | - 09      | 3/04/1989    | 1 - STATIK     | 🔄 Julai             |                  | 10/09/20           | 12 1    | 0/09/20           | 12             | W17         | 1 - TET/       | ٩P         | Ŧ         |
| Kod Kg/Mas  | jid Kump  | ulan Tang    | ga Gaji Piliha | an Persaraan        | Had Um<br>Bersar | ur<br>a Pé         | ncen/K  | WSP No            | o Rujuka       | in KWSP Per | keso No Rujuka | in Perkeso | Nafkah    |
|             | 5 - PE    | L 💌          | W              | ajib 🖃              | 58 Tahu          | n KW               | /SP 11  | % - 0             | 012349         | 56 TIDA     | ¥Κ -           |            | TI 🔻      |
| No Rujukan  | NHSS Pen  | gecualian PC | B No Rujukar   | LHDN No             | o Ruj. LHC       | ON Suami           | Car     | a Bayara          | n              | Kod Bank    | No A           | kaun Bank  | 1         |
|             |           | Ya           |                |                     |                  |                    | 1 - B   | ANK/              | - CIE          | BMYKL       | 12345          | 6789000    |           |

2.20 Klik butang Seksyen B dan skrin Pendapatan Sementara akan dipaparkan seperti berikut.

| MODUL                |      | GAJI       |    |                     |            |
|----------------------|------|------------|----|---------------------|------------|
| TAJUK                |      | PROSES KUN |    | IASUK DATA KEW. 320 | (BAUCAR    |
|                      |      | BERASINGAN | 1) |                     |            |
| <b>RUJUKAN DOKUN</b> | /IEN | AK0301     |    | MUKA SURAT          | 9/23       |
| KELUARAN             | 3    | PINDAAN    | 2  | TARIKH UBAHSUAI     | 23/01/2013 |

| 🧱 Skrin Kemasukan - I | Borang Ki | ew320  | (B.Beras | singan)  |           |        |          |          |       |           |           | 28    | /09/2012 |
|-----------------------|-----------|--------|----------|----------|-----------|--------|----------|----------|-------|-----------|-----------|-------|----------|
| Pertanyaan Pengiraan  | Tambah    | Edit   | Batal    | Batal Ba | Simpan    | Kuiri  | Info     | Semak    | Lulus | Kosongkan | Seksyen A | Cetak | Keluar   |
|                       |           |        |          | KER      | AJAAN NE  | GERI N | EG. SEME | BILAN    |       |           |           |       |          |
| Pendapatan Semasa     | Poton     | igan S | emasa    | Penda    | apatan Ke | kal    | Poto     | ingan Ke | kal   |           |           |       |          |
| Γ                     |           |        |          | Pendap   | atan Sem  | entara | 1        |          |       |           |           |       |          |
| Γ                     | Kod       |        | Bil Hari | /Jam     | Kadar     |        | Am       | aun Baru |       | 1         |           |       |          |
| Ĩ                     |           |        |          |          |           |        |          |          |       | j         |           |       |          |
|                       |           |        |          |          |           | _      |          |          |       |           |           |       |          |
| i l                   |           |        |          |          |           |        |          |          |       |           |           |       |          |
|                       |           |        |          |          |           |        |          |          |       |           |           |       |          |
|                       |           |        |          |          |           |        |          |          |       |           |           |       |          |
|                       |           |        |          |          |           |        |          |          |       |           |           |       |          |
|                       |           |        |          |          |           | _      |          |          |       |           |           |       |          |
|                       |           |        |          |          | lume la   |        |          |          |       |           |           |       |          |
|                       |           |        |          |          | Jumia     | in L   |          |          |       |           |           |       |          |
|                       |           |        |          |          | Gaji Ber  | sih 🔽  |          |          |       |           |           |       |          |
|                       |           |        |          |          |           |        |          |          |       |           |           |       |          |
|                       |           |        |          |          |           |        |          |          |       |           |           |       |          |
|                       |           |        |          |          |           |        |          |          |       |           |           |       |          |

- 2.21 Seksyen B Kew. 320 (Baucar Berasingan) mempunyai empat (4) tab iaitu Pendapatan Semasa, Potongan Semasa, Pendapatan Kekal dan Potongan Kekal.
- 2.22 Tab Pendapatan Semasa digunakan untuk merekodkan semua jenis pendapatan yang layak diterima oleh seseorang kakitangan untuk bulan berkenaan sahaja.
- 2.23 Tab Potongan Semasa digunakan untuk merekodkan semua jenis potongan yang akan dikenakan ke atas pendapatan yang diperolehi oleh seseorang kakitangan untuk bulan berkenaan sahaja.
- 2.24 Tab Pendapatan Kekal digunakan untuk merekodkan semua jenis pendapatan yang akan diperolehi oleh seseorang kakitangan untuk setiap bulan yang seterusnya.
- 2.25 Tab Potongan Kekal digunakan untuk merekodkan semua jenis potongan yang akan dikenakan ke atas pendapatan seseorang kakitangan untuk setiap bulan yang seterusnya.

| MODUL                |     | GAJI                     |             |                     |            |
|----------------------|-----|--------------------------|-------------|---------------------|------------|
| TAJUK                |     | PROSES KUN<br>BERASINGAN | 101 M<br>1) | IASUK DATA KEW. 320 | (BAUCAR    |
| <b>RUJUKAN DOKUN</b> | /EN | AK0301                   |             | MUKA SURAT          | 10/23      |
| KELUARAN             | 3   | PINDAAN                  | 2           | TARIKH UBAHSUAI     | 23/01/2013 |

- 2.26 Kunci masuk maklumat pada medan Kod secara LOV dan pilih yang berkenaan.
- 2.27 Medan Bil Hari/Jam dan Kadar hanya perlu dikunci masuk sekiranya melibatkan Pekerja Khidmat Singkat dan Pegawai Sambilan iaitu maklumat pada medan amaun akan dipaparkan secara automatik setelah kedua-dua medan berkenaan dikunci masuk.
- 2.28 Berikut merupakan tab Pendapatan Semasa yang telah dikunci masuk.

| 🚆 Skrin Ken | nasukan · | - Boràng K | ew320   | (B.Beras  | singan)  |           |         |         |         |        |           |           | 28    | 109120 |
|-------------|-----------|------------|---------|-----------|----------|-----------|---------|---------|---------|--------|-----------|-----------|-------|--------|
| Pertanyaan  | Pengiraan | Tambah     | Edit    | Batal     | Batal Ba | Simpan    | Kuiri   | Info    | Semak   | Lulus  | Kosongkan | Seksyen A | Cetak | Kelu   |
|             |           |            |         |           | KERJ     | AJAAN NE  | GERI NE | G. SEME | ILAN    |        |           |           |       |        |
| Pendapata   | n Semas   | a Potor    | ngan Si | emasa     | Penda    | patan Ke  | kal     | Poto    | ngan Ke | ekal   |           |           |       |        |
|             |           |            |         |           | Pendapa  | tan Serne | ntara   |         |         |        |           |           |       |        |
|             |           | Kod        |         | Bil Hari/ | Jam      | Kadar     |         | Ama     | un Baru |        |           |           |       |        |
|             | Ī         | 1          |         |           |          |           |         |         | 1,9     | 93.83  |           |           |       |        |
|             |           | 326        |         |           |          |           |         |         | 3       | 800.00 |           |           |       |        |
|             |           | 563        |         |           |          |           |         |         | - 1     | 210.00 |           |           |       |        |
|             |           | 28         |         |           |          |           |         |         | 2       | 200.00 |           |           |       |        |
|             |           |            |         |           | _        |           |         |         |         |        |           |           |       |        |
|             |           |            |         |           |          |           | +       |         |         | _      |           |           |       |        |
|             | i         |            |         |           |          |           |         |         |         |        |           |           |       |        |
|             | i i       |            |         |           |          |           |         |         |         |        |           |           |       |        |
|             |           |            |         |           |          |           |         |         |         |        |           |           |       |        |
|             |           |            |         |           |          | Jumlah    |         |         | 2,7     | 03.83  |           |           |       |        |
|             |           |            |         |           |          | Gaji Bers | h 🔽     |         |         |        |           |           |       |        |
|             |           |            |         |           |          |           |         |         |         |        |           |           |       |        |
|             |           |            |         |           |          |           |         |         |         |        |           |           |       |        |

- 2.29 Medan Jumlah akan dipaparkan secara automatik oleh sistem setelah semua pendapatan dikunci masuk.
- 2.30 Klik butang tab Potongan Semasa dan skrin Potongan Sementara bagi Seksyen B Kew. 320 (Baucar Berasingan) akan dipaparkan seperti berikut.

| MODUL                |            | GAJI       |    |                     |            |
|----------------------|------------|------------|----|---------------------|------------|
| TAJUK                |            | PROSES KUN |    | IASUK DATA KEW. 320 | (BAUCAR    |
|                      |            | BERASINGAN | 1) |                     |            |
| <b>RUJUKAN DOKUN</b> | <b>IEN</b> | AK0301     |    | MUKA SURAT          | 11/23      |
| KELUARAN             | 3          | PINDAAN    | 2  | TARIKH UBAHSUAI     | 23/01/2013 |

| 🧝 Skrin Ker | nasukan - | Borang Ke | ew320 | (B.Beras | singan)       |          |            |         |          |        |         |        |        | 28    | /09/201 |
|-------------|-----------|-----------|-------|----------|---------------|----------|------------|---------|----------|--------|---------|--------|--------|-------|---------|
| Pertanyaan  | Pengiraan | Tambah    | Edit  | Batal    | Batal Ba      | Simpan   | Kuiri      | Info    | Semak    | Lulus  | Kosongk | an Sek | syen A | Cetak | Keluar  |
|             |           |           |       |          | KERA          | JAAN NE  | GERI NE    | G. SEME | BILAN    |        |         |        |        |       |         |
| Pendapata   | n Semasa  | Poton     | gan S | emasa    | Penda         | patan Ke | kal        | Poto    | ingan Ke | ekal   |         |        |        |       |         |
|             |           |           |       |          | Potong        | an Seme  | entara     |         |          |        |         |        |        |       |         |
|             |           | Kod       |       | I        | No. Rujukan P | Penerima |            |         | Amaur    | n Baru |         | Nafkah |        |       |         |
|             |           |           |       |          |               |          |            |         |          |        |         |        |        |       |         |
|             |           |           |       |          |               |          |            | _       |          |        |         |        |        |       |         |
|             |           |           |       |          |               |          |            |         |          |        |         |        |        |       |         |
|             |           |           |       |          |               |          |            |         |          |        |         |        |        |       |         |
|             |           |           |       |          |               |          |            | -       |          |        |         |        |        |       |         |
|             |           |           |       |          |               |          |            |         |          |        |         |        |        |       |         |
|             |           |           |       |          |               |          |            | _       |          |        |         |        |        |       |         |
|             |           |           |       |          |               |          | Jumlah     | 1       |          |        |         |        |        |       |         |
|             |           |           |       |          |               |          |            |         |          |        |         |        |        |       |         |
|             |           |           |       |          |               | G        | ≽aji Bersi | ih      |          |        |         |        |        |       |         |
|             |           |           |       |          |               |          |            |         |          |        |         |        |        |       |         |
|             |           |           |       |          |               |          |            |         |          |        |         |        |        |       |         |
|             |           |           |       |          |               |          |            |         |          |        |         |        |        |       |         |

- 2.31 Kunci masuk di medan Kod secara LOV dan pilih yang berkenaan.
- 2.32 Medan No. Rujukan Penerima perlu dikunci masuk berdasarkan nombor rujukan bagi sesebuah institusi potongan gaji (sekiranya ada).
- 2.33 Berikut merupakan skrin Potongan Semasa yang telah dikunci masuk.

| Pertanyaan | Pengiraan | Tambah | Edit   | Batal | Batal Ba      | Simpan   | Kuiri       | Info   | Semak    | Lulus  | Kosongkan | Seksyen A | Cetak | Kelua |
|------------|-----------|--------|--------|-------|---------------|----------|-------------|--------|----------|--------|-----------|-----------|-------|-------|
|            |           |        |        |       | KERA          | UAAN NE  | GERI NEC    | . SEME | BILAN    |        |           |           |       |       |
| Pendapatan | Semasa    | Poton  | gan Se | emasa | Penda         | patan Ke | kal         | Pote   | ongan Ke | ekal   |           |           |       |       |
|            |           |        |        |       |               |          | _           |        | _        | _      |           |           |       |       |
|            |           |        |        |       | Potong        | jan Seme | entara      |        |          |        |           |           |       |       |
|            |           | Kod    |        | I     | No. Rujukan I | Penerima |             |        | Amau     | n Baru | Naf       | kah       |       |       |
|            | 1         | 064    |        |       |               |          |             |        |          | 3      | 00.00     |           |       |       |
|            |           |        |        |       |               |          |             |        |          |        |           |           |       |       |
|            |           |        |        |       |               |          |             |        |          |        | _         |           |       |       |
|            |           |        |        |       |               |          |             | -      |          |        | _         |           |       |       |
|            |           |        |        |       |               |          |             | -      |          |        | _         |           |       |       |
|            |           |        |        |       |               |          |             |        |          |        | _         |           |       |       |
|            |           |        |        |       |               |          |             |        |          |        |           |           |       |       |
|            |           |        |        |       |               |          |             |        |          |        |           |           |       |       |
|            |           |        |        |       |               |          |             |        |          |        |           |           |       |       |
|            |           |        |        |       |               |          | Jumlah      |        |          |        |           |           |       |       |
|            |           |        |        |       |               |          |             | _      | _        | _      | _         |           |       |       |
|            |           |        |        |       |               | 9        | kaji Bersil | 1      |          |        |           |           |       |       |

| MODUL                |      | GAJI                           |            |                     |            |  |  |  |  |
|----------------------|------|--------------------------------|------------|---------------------|------------|--|--|--|--|
| TAJUK                |      | PROSES KUN<br>BERASINGAN       | NCLM<br>N) | IASUK DATA KEW. 320 | (BAUCAR    |  |  |  |  |
| <b>RUJUKAN DOKUN</b> | /IEN | AK0301 <b>MUKA SURAT</b> 12/23 |            |                     |            |  |  |  |  |
| KELUARAN             | 3    | PINDAAN                        | 2          | TARIKH UBAHSUAI     | 23/01/2013 |  |  |  |  |

- 2.34 Medan Jumlah dan Gaji Bersih akan dipaparkan secara automatik oleh sistem setelah semua jenis potongan dikunci masuk.
- 2.35 Tab Nafkah hanya boleh berfungsi sekiranya pegawai penyedia telah membuat pilihan Ya pada medan Nafkah di skrin Seksyen A Kew. 320 (Baucar Berasingan).
- 2.36 Klik butang tab Pendapatan Kekal dan skrin berikut akan dipaparkan.

| masukan - | Borang Ke                                                                                                    | ew320(                                                                         | (B.Beras                                                                                           | ingan)                                                                                                    |                                                                                                    |                                                                                                    |                                                                                                    |                                                                                                    |                                                                                                    |                                                                                                    |                                                                                                    | 28                                                                                                    | /09/20                                                                                                    |
|-----------|----------------------------------------------------------------------------------------------------|--------------------------------------------------------------------------------|----------------------------------------------------------------------------------------------------|----------------------------------------------------------------------------------------------------|----------------------------------------------------------------------------------------------------|----------------------------------------------------------------------------------------------------|----------------------------------------------------------------------------------------------------|----------------------------------------------------------------------------------------------------|----------------------------------------------------------------------------------------------------|----------------------------------------------------------------------------------------------------|----------------------------------------------------------------------------------------------------|----------------------------------------------------------------------------------------------------|----------------------------------------------------------------------------------------------------|
| Pengiraan | Tambah                                                                                                    | Edit                                                                           | Batal                                                                                              | Batal Ba.                                                                                                    | . Simpan                                                                                                    | Kuiri                                                                                                    | Info                                                                                                    | Semak                                                                                                    | Lulus                                                                                                    | Kosongkan                                                                                                    | Seksyen A                                                                                                    | Cetak                                                                                                    | Kelua                                                                                                    |
| an Semasa | Poton                                                                                                    | gan Se                                                                         | emasa                                                                                              | KEF<br>Pend                                                                                                    | AJAAN NE<br>apatan Ke                                                                                                    | GERI NI                                                                                                    | EG. SEMB<br>Poto                                                                                                    | ILAN<br>ngan Ke                                                                                                    | ekal                                                                                                    |                                                                                                    |                                                                                                    |                                                                                                    |                                                                                                    |
|           |                                                                                                    | Ke                                                                             | emasuka                                                                                            | an Elaun/F                                                                                                    | otongan I                                                                                                    | Bulan D                                                                                                    | epan Sal                                                                                                    | haja                                                                                                    |                                                                                                    |                                                                                                    |                                                                                                    |                                                                                                    |                                                                                                    |
| dakan     | Коа                                                                                                    |                                                                                | Bil Hari/Ja                                                                                        | am                                                                                                    | Kadar                                                                                                    |                                                                                                    | Amau                                                                                                    | n Baru                                                                                                    |                                                                                                    | Amaun                                                                                                    | Lama                                                                                                    |                                                                                                    |                                                                                                    |
| RU 🔽      |                                                                                                    |                                                                                |                                                                                                    |                                                                                                    |                                                                                                    |                                                                                                    |                                                                                                    |                                                                                                    |                                                                                                    |                                                                                                    |                                                                                                    |                                                                                                    |                                                                                                    |
|           |                                                                                                    |                                                                                |                                                                                                    |                                                                                                    |                                                                                                    |                                                                                                    |                                                                                                    |                                                                                                    |                                                                                                    |                                                                                                    |                                                                                                    |                                                                                                    |                                                                                                    |
|           |                                                                                                    |                                                                                |                                                                                                    |                                                                                                    |                                                                                                    |                                                                                                    |                                                                                                    |                                                                                                    |                                                                                                    |                                                                                                    |                                                                                                    |                                                                                                    |                                                                                                    |
|           |                                                                                                    |                                                                                |                                                                                                    |                                                                                                    |                                                                                                    | _                                                                                                    |                                                                                                    |                                                                                                    |                                                                                                    |                                                                                                    |                                                                                                    |                                                                                                    |                                                                                                    |
|           |                                                                                                    | _                                                                              |                                                                                                    |                                                                                                    |                                                                                                    | +                                                                                                    |                                                                                                    |                                                                                                    |                                                                                                    |                                                                                                    |                                                                                                    |                                                                                                    |                                                                                                    |
|           |                                                                                                    |                                                                                |                                                                                                    | — <b> </b> —                                                                                                    |                                                                                                    |                                                                                                    |                                                                                                    |                                                                                                    |                                                                                                    |                                                                                                    |                                                                                                    |                                                                                                    |                                                                                                    |
|           |                                                                                                    |                                                                                |                                                                                                    |                                                                                                    |                                                                                                    | +                                                                                                    |                                                                                                    |                                                                                                    |                                                                                                    |                                                                                                    |                                                                                                    |                                                                                                    |                                                                                                    |
|           |                                                                                                    |                                                                                |                                                                                                    |                                                                                                    |                                                                                                    | 1                                                                                                    |                                                                                                    |                                                                                                    |                                                                                                    |                                                                                                    |                                                                                                    |                                                                                                    |                                                                                                    |
|           |                                                                                                    |                                                                                |                                                                                                    |                                                                                                    |                                                                                                    |                                                                                                    |                                                                                                    |                                                                                                    | 1                                                                                                    |                                                                                                    |                                                                                                    |                                                                                                    |                                                                                                    |
|           |                                                                                                    |                                                                                |                                                                                                    |                                                                                                    | humle                                                                                                    | h 🗖                                                                                                    |                                                                                                    |                                                                                                    |                                                                                                    |                                                                                                    |                                                                                                    |                                                                                                    |                                                                                                    |
|           |                                                                                                    |                                                                                |                                                                                                    |                                                                                                    | Jumie                                                                                                    |                                                                                                    |                                                                                                    |                                                                                                    |                                                                                                    |                                                                                                    |                                                                                                    |                                                                                                    |                                                                                                    |
|           |                                                                                                    |                                                                                |                                                                                                    |                                                                                                    |                                                                                                    |                                                                                                    |                                                                                                    |                                                                                                    |                                                                                                    |                                                                                                    |                                                                                                    |                                                                                                    |                                                                                                    |
|           |                                                                                                    |                                                                                |                                                                                                    |                                                                                                    |                                                                                                    |                                                                                                    |                                                                                                    |                                                                                                    |                                                                                                    |                                                                                                    |                                                                                                    |                                                                                                    |                                                                                                    |
|           |                                                                                                    |                                                                                |                                                                                                    |                                                                                                    |                                                                                                    |                                                                                                    |                                                                                                    |                                                                                                    |                                                                                                    |                                                                                                    |                                                                                                    |                                                                                                    |                                                                                                    |
|           |                                                                                                    |                                                                                |                                                                                                    |                                                                                                    |                                                                                                    |                                                                                                    |                                                                                                    |                                                                                                    |                                                                                                    |                                                                                                    |                                                                                                    |                                                                                                    |                                                                                                    |
|           |                                                                                                    |                                                                                |                                                                                                    |                                                                                                    |                                                                                                    |                                                                                                    |                                                                                                    |                                                                                                    |                                                                                                    |                                                                                                    |                                                                                                    |                                                                                                    |                                                                                                    |
|           | rnasukan -<br>Pengiraan<br>an Semasa<br>Jakan -<br>RU<br>I<br>I<br>I<br>I<br>I<br>I<br>I<br>I<br>I<br>I<br>I<br>I<br>I<br>I<br>I<br>I<br>I<br>I | rnasukan - Borang Ke<br>Pengiraan Tambah<br>an Semasa Poton<br>Jakan Kod<br>RU | masukan - Borang Kew320<br>Pengiraan Tambah Edit<br>an Semasa Potongan Se<br>Ku<br>Jakan Kod<br>RU | masukan - Borang Kew320(B Beras<br>Pengiraan Tambah Edit Batal<br>an Semasa Potongan Semasa<br>Kemasuka<br>Jakan Kod Bil Hari/Ja<br>Bil Hari/Ja<br>Bil Bari/Ja<br>Bil Bari/ | masukan - Borang Kew320(B Berasingan) Pengiraan Tambah Edit Batal Batal Ba. KER an Semasa Potongan Semasa Pend Kemasukan Elaun)P takan Kod Bil Hari/Jam RU  RU | masukan - Borang Kew320(B Berasingan) Pengiraan Tambah Edit Batal Batal Ba Simpan KERAJAAN NE an Semasa Potongan Semasa Pendapatan Ke Kemasukan Elaun/Potongan E takan Kod Bil Hari/Jam Kadar RU | masukan - Borang Kew320(B Berasingan) Pengiraan Tambah Edit Batal Batal Batal Ba. Simpan Kuiri KERAJAAN NEGERi Ni an Semasa Potongan Semasa Pendapatan Kekal Kemasukan Elaun/Potongan Bulan D takan Kod Bil Hari/Jam Kadar RU  RU  Jumlah | masukan - Borang Kew320(B Berasingan) Pengiraan Tambah Edit Batal Batal Batal Batal Bata. Simpan Kuiri Info KERAJAAN NEGERI NEO - SEMB an Semasa Potongan Semasa Pendapatan Kekal Poto Kemasukan Elaun,Potongan Bulan Depan Sal takan Kod Bil Hari/Jam Kadar Amau RU  RU  Jumlah | masukan - Borang Kew320(B Berasingan) Pengiraan Tambah Edit Batal Batal Batal Batal Ba. Simpan Kuiri Info Semak KERAJAAN NEGERI NEO. SEMBILAN an Semasa Potongan Semasa Pendapatan Kekal Potongan Ke Kemasukan Elaun/Potongan Bulan Depan Sahaja takan Kod Bil Hari/Jam Kadar Amaun Baru RU  RU  Jumlah | masukan - Borang Kew320(B Berasingan) Pengiraan Tambah Edit Batal Batal Batal Ba Simpan Kuiri Info Semak Lulus KERAJAAN NEGERI NEG. SEMBILAN an Semasa Potongan Semasa Pendapatan Kekal Potongan Kekal Kemasukan Elaun/Potongan Bulan Depan Sahaja takan Kod Bil Hari/Jam Kadar Amaun Baru RU  RU  Jumlah | masukan - Borang Kew320(B Berasingan) Pengiraan Tambah Edit Batal Batal Batal Ba Simpan Kuiri Info Semak Lulus Kosongkan KERAJAAN NEGERI NEG. SEMBILAN an Semasa Potongan Semasa Pendapatan Kekal Potongan Kekal takan Kod Bil HariXlam Kadar Amaun Baru Amaun RU | masukan - Borang Kew320(E Berasingan) Pengiraan Tambah Edit Batal Batal Batal Ba. Simpan Kuiri Info Semak Lulus Kosongkan Seksyen A KERAJAAN NEGERI NEO. SEMBILAN an Semasa Potongan Semasa Pendapatan Kekal Potongan Kekal Kemasukan Elaun/Potongan Bulan Depan Sahaja takan Kod Bil Hari/Jam Kadar Amaun Baru Amaun Lama RU  RU  Lumiah Lumiah | masukan - Borang Kew320(B Berasingan)       28         Pengiraan Tambah Edit Batal Batal B |

- 2.37 Medan Tindakan mempunyai dua (2) pilihan iaitu Baru dan Tukar dan sistem akan *default* kepada pilihan Baru. Pegawai penyedia boleh membuat pilihan yang berkenaan berdasarkan Kew. 8 yang telah disediakan sebelum ini (sama ada secara manual atau melalui SPEKS).
- 2.38 Kunci masuk di medan Kod secara LOV dan pilih yang berkenaan.
- 2.39 Medan Amaun Lama hanya perlu dikunci masuk sekiranya pilihan pada medan tindakan adalah Tukar. Medan Amaun Lama perlu dikunci masuk sekiranya terdapat perubahan antara pendapatan yang lama dengan maklumat pendapatan yang baru.

## ARAHAN KERJA SISTEM PERAKAUNAN BERKOMPUTER STANDAD KERAJAAN NEGERI (SPEKS)

| MODUL         |     | GAJI        |   |                     |            |  |  |  |  |
|---------------|-----|-------------|---|---------------------|------------|--|--|--|--|
| TAJUK         |     | PROSES KUN  |   | IASUK DATA KEW. 320 | (BAUCAR    |  |  |  |  |
|               |     | BERASINGAN) |   |                     |            |  |  |  |  |
| RUJUKAN DOKUM | IEN | AK0301      |   | MUKA SURAT          | 13/23      |  |  |  |  |
| KELUARAN      | 3   | PINDAAN     | 2 | TARIKH UBAHSUAI     | 23/01/2013 |  |  |  |  |

# 2.40 Berikut merupakan skrin Pendapatan Kekal yang telah dikunci masuk.

| <b>88</b> 8 | krin Kem | asukar   | i - Bo | orang Ki | ew32   | 0(B.Bera  | singan)   |            |        |          |         |        |           |           | 2     | 8/09/2012 |
|-------------|----------|----------|--------|----------|--------|-----------|-----------|------------|--------|----------|---------|--------|-----------|-----------|-------|-----------|
| Pert        | anyaan   | Pengiraa | n T    | ambah    | Edit   | Batal     | Batal Ba  | Simpan     | Kuiri  | Info     | Semak   | Lulus  | Kosongkan | Seksyen A | Cetak | Keluar    |
|             |          |          |        |          |        |           | KE        | RAJAAN NE  | GERI N | EG. SEME | BILAN   |        |           |           |       |           |
| Per         | Idapatan | Semas    | sa     | Potor    | igan ( | Semasa    | Pen       | tapatan Ke | kal    | Poto     | ngan Ke | ekal   |           |           |       |           |
|             |          |          |        |          |        |           |           |            |        |          |         |        |           |           |       |           |
|             |          |          | _      |          |        | Kemasu    | kan Elaun | Potongan   | Bulan  | Depan S  | ahaja   |        |           |           |       |           |
|             | Tinda    | ikan     |        | Kod      |        | Bil Harii | Uam       | Kadar      |        | Ame      | un Baru |        | Amau      | n Lama    |       |           |
|             | B - BAR  | U 🔻      | 1      |          |        |           |           |            |        |          | 1,9     | 993.83 |           |           |       |           |
|             | B - BAR  | U -      | 328    | 6        |        |           |           |            |        |          | :       | 300.00 |           |           |       |           |
|             | B - BAR  | U 🔻      | 563    | 3        |        |           |           |            |        |          |         | 210.00 |           |           |       |           |
|             | B - BAR  | U 🔻      | 28     |          |        |           |           |            |        |          |         | 200.00 |           |           |       |           |
|             |          | Y        |        |          |        |           |           |            |        |          |         |        |           |           |       |           |
|             |          | *        |        |          |        |           |           |            |        |          |         |        |           |           |       |           |
|             |          | 7        |        |          |        |           |           |            |        |          |         |        |           |           |       |           |
|             |          | 7        |        |          |        |           |           |            |        |          |         |        |           |           |       |           |
|             |          | ~        |        |          | _      |           |           |            | _      |          |         |        |           |           |       |           |
|             |          | ×        | -      |          |        |           |           |            |        |          |         |        |           |           |       |           |
|             |          |          |        |          |        |           |           | Jum        | ah 🗌   |          | 2       | 503.83 |           |           |       |           |
|             |          |          |        |          |        |           |           |            |        |          |         |        |           |           |       |           |
|             |          |          |        |          |        |           |           |            |        |          |         |        |           |           |       |           |
|             |          |          |        |          |        |           |           |            |        |          |         |        |           |           |       |           |
|             |          |          |        |          |        |           |           |            |        |          |         |        |           |           |       |           |
|             |          |          |        |          |        |           |           |            |        |          |         |        |           |           |       |           |

- 2.41 Medan Jumlah akan dipaparkan secara automatik oleh sistem setelah semua jenis pendapatan dikunci masuk.
- 2.42 Klik butang tab Potongan Kekal dan skrin akan dipaparkan seperti berikut.

| MODUL         |            | GAJI        |   |                     |            |  |  |  |  |
|---------------|------------|-------------|---|---------------------|------------|--|--|--|--|
| TAJUK         |            | PROSES KUN  |   | IASUK DATA KEW. 320 | ) (BAUCAR  |  |  |  |  |
|               |            | BERASINGAN) |   |                     |            |  |  |  |  |
| RUJUKAN DOKUN | <b>IEN</b> | AK0301      |   | MUKA SURAT          | 14/23      |  |  |  |  |
| KELUARAN      | 3          | PINDAAN     | 2 | TARIKH UBAHSUAI     | 23/01/2013 |  |  |  |  |

| 獟 SI | krin Ker | nasukar  | n - Borar | ng Kev | w320(  | (B.Beras   | sing: | an)     |           |         |         |          |        |           |           | 28    | /09/2012 |
|------|----------|----------|-----------|--------|--------|------------|-------|---------|-----------|---------|---------|----------|--------|-----------|-----------|-------|----------|
| Pert | anyaan   | Pengiraa | an Tam    | bah    | Edit   | Batal      | Bat   | al Ba   | Simpan    | Kuiri   | Info    | Semak    | Lulus  | Kosongkan | Seksyen A | Cetak | Keluar   |
|      |          |          |           |        |        |            |       | KER/    | AJAAN NE  | GERI NE | G. SEME | BILAN    |        |           |           |       |          |
| Per  | dapata   | n Sema:  | sa F      | Potong | ian Se | emasa      | L     | Penda   | patan Ke  | kal 📗   | Poto    | ingan Ke | ekal   |           |           |       |          |
|      |          |          |           |        | Ke     | emasuk     | an E  | laun/Po | otongan E | Bulan D | epan Sa | haja     |        |           |           |       |          |
|      | Tindal   | (an      | к         | od     |        | Bil Hari/J | lam   |         | Kadar     |         | Amau    | ın Baru  |        | Amaun     | Lama      |       |          |
|      |          | -        | 4001      |        |        |            |       |         |           |         |         | 3        | 22.75  |           |           |       |          |
|      |          | -        | <u> </u>  |        |        |            |       |         |           | _       |         |          |        |           |           |       |          |
|      |          |          | <u> </u>  |        |        |            |       | -       |           | +       |         |          |        |           |           |       |          |
| Ì    |          | -        |           |        |        |            |       |         |           |         |         |          |        |           |           |       |          |
|      |          | _        |           |        |        |            |       |         |           |         |         |          |        |           |           |       |          |
|      |          | ~        | <u> </u>  |        |        |            |       | -       |           |         |         |          |        |           |           |       |          |
| j    |          | -        |           |        |        |            |       |         |           |         |         |          |        |           |           |       |          |
|      |          |          |           |        |        |            |       |         |           |         |         |          |        |           |           |       |          |
|      |          |          |           |        |        |            |       |         | Jumlah    | • 🗖     |         | 3        | 322.75 |           |           |       |          |
|      |          |          |           |        |        |            |       |         |           |         |         |          |        |           |           |       |          |
|      |          |          |           |        |        |            |       |         |           |         |         |          |        |           |           |       |          |
|      |          |          |           |        |        |            |       |         |           |         |         |          |        |           |           |       |          |
|      |          |          |           |        |        |            |       |         |           |         |         |          |        |           |           |       |          |

- 2.43 Medan Amaun Lama hanya perlu dikunci masuk sekiranya pilihan pada medan tindakan adalah Tukar. Medan Amaun Lama perlu dikunci masuk sekiranya terdapat perubahan antara potongan yang lama dengan maklumat potongan yang baru.
- 2.44 Berikut merupakan skrin Potongan Kekal yang telah dikunci masuk.

| MODUL         |            | GAJI       |    |                     |            |
|---------------|------------|------------|----|---------------------|------------|
| TAJUK         |            | PROSES KUN |    | IASUK DATA KEW. 320 | (BAUCAR    |
|               |            | BERASINGAN | ۷) |                     |            |
| RUJUKAN DOKUN | <b>IEN</b> | AK0301     |    | MUKA SURAT          | 15/23      |
| KELUARAN      | 3          | PINDAAN    | 2  | TARIKH UBAHSUAI     | 23/01/2013 |

| 🙀 Skrin Kemasukan - Bo | orang Kew320(B.Bera | singan)              |                      |                        | 28/09/2012   |
|------------------------|---------------------|----------------------|----------------------|------------------------|--------------|
| Pertanyaan Pengiraan T | ambah Edit Batal    | Batal Ba Simpan      | Kuiri Info Semak Luk | is Kosongkan Seksyen A | Cetak Keluar |
|                        |                     | KERAJAAN NEO         | SERI NEG. SEMBILAN   |                        |              |
| Pendapatan Semasa      | Potongan Semasa     | Pendapatan Kel       | kal Potongan Kekal   |                        |              |
|                        | Kemasul             | kan Elaun/Potongan B | ulan Depan Sahaja    |                        |              |
| Tindakan               | Kod Bil Harid       | Jam Kadar            | Amaun Baru           | Amaun Lama             |              |
| 8 - BARU 👻 2350        |                     |                      | 300.0                | 5                      |              |
|                        |                     |                      |                      |                        |              |
|                        |                     |                      |                      |                        |              |
|                        |                     |                      |                      |                        |              |
|                        |                     |                      |                      | -                      |              |
|                        |                     |                      | 1                    |                        |              |
|                        |                     |                      | Į                    |                        |              |
|                        |                     |                      |                      |                        |              |
|                        |                     |                      |                      |                        |              |
|                        |                     | Jumlah               | 300.0                | D                      |              |
|                        |                     |                      |                      |                        |              |
|                        |                     |                      |                      |                        |              |
|                        |                     |                      |                      |                        |              |
|                        |                     |                      |                      |                        |              |
|                        |                     |                      |                      |                        |              |

- 2.45 Medan Jumlah akan dipaparkan secara automatik oleh sistem setelah semua jenis potongan dikunci masuk.
- 2.46 Klik butang Potongan dan klik tab KEW320 untuk kunci masuk maklumat pengiraan jumlah pendapatan sementara dan potongan sementara bagi seseorang kakitangan dan skrin akan dipaparkan seperti berikut.

| MODUL                |            | GAJI                                     |   |                 |            |  |  |  |
|----------------------|------------|------------------------------------------|---|-----------------|------------|--|--|--|
| TAJUK                |            | PROSES KUNCI MASUK DATA KEW. 320 (BAUCAR |   |                 |            |  |  |  |
|                      |            | BERASINGAN)                              |   |                 |            |  |  |  |
| <b>RUJUKAN DOKUN</b> | <b>IEN</b> | AK0301                                   |   | MUKA SURAT      | 16/23      |  |  |  |
| KELUARAN             | 3          | PINDAAN                                  | 2 | TARIKH UBAHSUAI | 23/01/2013 |  |  |  |

| 🧑 PENGIR | AAN KEW   | 320       | 24/10/2007 000000000             |     | ≝ ⊼ ≻ |
|----------|-----------|-----------|----------------------------------|-----|-------|
| KEW320   | KEW8      |           |                                  |     |       |
|          |           |           |                                  |     |       |
|          | Kew8 Pe   | ngiraan   |                                  |     |       |
|          | Proses Ka | tegori    | 1 No Gaji/No KP Baru 8506111152: | .22 |       |
|          | No Siri   | -         |                                  |     |       |
|          | _         |           |                                  |     |       |
|          | Rua       | ng pengir | raan                             |     |       |
|          |           |           |                                  |     |       |
|          |           |           |                                  |     |       |
|          |           |           |                                  |     |       |
|          |           |           |                                  |     |       |
|          |           |           |                                  |     |       |
|          |           |           |                                  |     |       |
|          |           |           |                                  |     |       |
|          |           |           |                                  |     |       |
|          |           |           |                                  |     |       |
|          |           |           |                                  |     |       |
|          |           |           |                                  |     |       |
|          |           |           |                                  |     |       |

- 2.47 Maklumat pada medan Proses Kategori, No Siri dan No Gaji/No KP Baru akan dipaparkan secara automatik oleh sistem dan tidak boleh diedit. Maklumat yang dipaparkan adalah dijana daripada skrin Seksyen A Kew. 320 (Baucar Berasingan).
- 2.48 Pegawai penyedia hanya perlu kunci masuk pada Ruang Pengiraan sahaja untuk tujuan membandingkan jumlah pendapatan bersih yang dikira oleh sistem adalah tepat dengan pengiraan secara manual yang telah dibuat oleh pegawai penyedia.
- 2.49 Ruang pengiraan yang telah dikunci masuk adalah seperti berikut.

| MODUL                |            | GAJI       |             |                     |            |  |  |  |  |  |
|----------------------|------------|------------|-------------|---------------------|------------|--|--|--|--|--|
| TAJUK                |            | PROSES KUN |             | IASUK DATA KEW. 320 | (BAUCAR    |  |  |  |  |  |
|                      |            | BERASINGAN | BERASINGAN) |                     |            |  |  |  |  |  |
| <b>RUJUKAN DOKUN</b> | <b>IEN</b> | AK0301     |             | MUKA SURAT          | 17/23      |  |  |  |  |  |
| KELUARAN             | 3          | PINDAAN    | 2           | TARIKH UBAHSUAI     | 23/01/2013 |  |  |  |  |  |

|                                                                              | 24/10/2007 (2003) 24/10/2007       |
|------------------------------------------------------------------------------|------------------------------------|
| KEW8                                                                         |                                    |
|                                                                              | KOSONGKAN BATAL KIRA SIMPAN KELUAR |
| Kew320 Pengiraan                                                             |                                    |
| Proses Kategori                                                              |                                    |
| No Siri 13                                                                   | No Gaji/No KP Baru 830503055410    |
| PENDAPATAN<br>GAJI POKOK 1993.83<br>ITKA 300.00<br>ITP 210.00<br>COLA 200.00 |                                    |
| JUMLAH PENDAPATAN 2703.63                                                    |                                    |
| TOLAK:-                                                                      |                                    |
| TOLAK:-<br>POTONGAN KWSP 300.00                                              |                                    |

- 2.50 Klik butang Simpan setelah semua maklumat dikunci masuk dan klik butang Keluar untuk kembali semula ke skrin Seksyen A Kew. 320 (Baucar Berasingan).
- 2.51 Klik butang Simpan untuk menyimpan semua maklumat yang telah dikunci masuk dan medan No. Siri akan dijana secara automatik oleh sistem.
- 2.52 Klik butang Pertanyaan dan medan Jabatan dan PTJ akan dipaparkan secara automatik. Skrin seperti berikut akan dipaparkan.

| MODUL                |      | GAJI       |       |                     |            |
|----------------------|------|------------|-------|---------------------|------------|
| TAJUK                |      | PROSES KUN | NCI M | IASUK DATA KEW. 320 | (BAUCAR    |
|                      |      | BERASINGAN | V)    |                     |            |
| <b>RUJUKAN DOKUN</b> | /IEN | AK0301     |       | MUKA SURAT          | 18/23      |
| KELUARAN             | 3    | PINDAAN    | 2     | TARIKH UBAHSUAI     | 23/01/2013 |

| in Pertanyaan KEW 320(B.Berasingan)                                        | Senarai                  | 10/08/2010 30000000<br>Pilih Kosongkan Keluar |  |  |  |  |  |  |  |  |
|----------------------------------------------------------------------------|--------------------------|-----------------------------------------------|--|--|--|--|--|--|--|--|
| KERAJAAN NEGERI MELAKA<br>Skrin Pertanyaan KEW 320 Untuk Baucar Berasingan |                          |                                               |  |  |  |  |  |  |  |  |
| Batal Belum Disemak                                                        | Disemak PTJ Lulus PTJ Ku | uiri 🗖 Disemak BN 🗍 Lulus BN                  |  |  |  |  |  |  |  |  |
| Jabatan                                                                    | Kategori Proses          | No Gaji/No KP Baru                            |  |  |  |  |  |  |  |  |
| Bil Jabatan PTJ                                                            | Kategori<br>No Gaji Stat | tus Nama                                      |  |  |  |  |  |  |  |  |
|                                                                            |                          | A                                             |  |  |  |  |  |  |  |  |
|                                                                            |                          |                                               |  |  |  |  |  |  |  |  |
|                                                                            |                          |                                               |  |  |  |  |  |  |  |  |
|                                                                            |                          |                                               |  |  |  |  |  |  |  |  |
|                                                                            |                          |                                               |  |  |  |  |  |  |  |  |
|                                                                            |                          |                                               |  |  |  |  |  |  |  |  |
|                                                                            |                          |                                               |  |  |  |  |  |  |  |  |
|                                                                            |                          |                                               |  |  |  |  |  |  |  |  |
|                                                                            |                          |                                               |  |  |  |  |  |  |  |  |

- 2.53 Tandakan '√' pada status "Belum Disemak" dan klik butang senarai untuk paparkan semua maklumat yang belum disemak. Letakkan kursor di rekod yang berkenaan dan klik butang rekod berkenaan.
- 2.54 Carian Kew. 320 (Biasa) yang lebih spesifik boleh dibuat dengan mengunci masuk maklumat di medan Kategori Proses atau No Gaji/No KP Baru.

### ARAHAN KERJA SISTEM PERAKAUNAN BERKOMPUTER STANDAD KERAJAAN NEGERI (SPEKS)

| MODUL         |            | GAJI                                     |       |                 |            |  |  |  |  |
|---------------|------------|------------------------------------------|-------|-----------------|------------|--|--|--|--|
| TAJUK         |            | PROSES KUNCI MASUK DATA KEW. 320 (BAUCAR |       |                 |            |  |  |  |  |
|               |            | BERASINGAN)                              |       |                 |            |  |  |  |  |
| RUJUKAN DOKUN | <b>IEN</b> | AK0301                                   | 19/23 |                 |            |  |  |  |  |
| KELUARAN      | 3          | PINDAAN                                  | 2     | TARIKH UBAHSUAI | 23/01/2013 |  |  |  |  |

| 🙀 Skrin Perta | nyaan k                                          | (EW 320           | B.Berasingan) |                  |               |                |            |                 | 10/08/2010    | $\mathbb{R}^{\mathbb{R}}$ |  |
|---------------|--------------------------------------------------|-------------------|---------------|------------------|---------------|----------------|------------|-----------------|---------------|---------------------------|--|
|               |                                                  |                   |               |                  |               | Ser            | narai      | Pilih Koson     | gkan Keluar   |                           |  |
|               | KERAJAAN NEGERI MELAKA                           |                   |               |                  |               |                |            |                 |               |                           |  |
|               | Skrin Pertanyaan KEW 320 Untuk Baucar Berasingan |                   |               |                  |               |                |            |                 |               |                           |  |
|               | 🗆 Bata                                           | al 🗖 i            | Belum Disemak |                  | Disemak PTJ   | 🗆 Lulus PTJ    | 🗌 Kuiri    | Disemak BN      | Lulus BN      |                           |  |
|               | Jaba                                             | tan               | PTJ           |                  | к             | ateqori Proses |            | No Gaji/No KP I | Baru          |                           |  |
|               | Bil                                              | Jabatan           | PTJ           | Kategi<br>Prose: | ori<br>No Gaj | i              | Status     |                 | Nama          |                           |  |
|               | 1                                                | <mark>0140</mark> | 01000100      | 1                | 5803200355    | 55             | Belum Dise | ema NORHARYA    | NTI BINTI ISA |                           |  |
|               | -                                                |                   |               |                  |               |                |            |                 |               | —                         |  |
|               |                                                  |                   |               |                  |               |                |            |                 |               |                           |  |
|               |                                                  |                   |               |                  |               |                |            |                 |               | — <u>E</u>                |  |
|               |                                                  |                   |               |                  | j             |                |            |                 |               |                           |  |
|               |                                                  |                   |               |                  |               |                |            |                 |               |                           |  |
|               |                                                  |                   |               |                  |               |                |            |                 |               |                           |  |
|               |                                                  |                   |               |                  |               |                | (I)        |                 |               | D                         |  |
|               |                                                  |                   |               |                  |               |                |            |                 |               |                           |  |
|               |                                                  |                   |               |                  |               |                |            |                 |               |                           |  |

# 2.55 Skrin akan dipaparkan seperti berikut.

| 👷 Skrin Ken                       | nasukan - | Borang Ke    | 3W320(B    | Berasir   | igan)          |                 |                |           |          |                 |         |           |        |            |          | 28/09/2012 |
|-----------------------------------|-----------|--------------|------------|-----------|----------------|-----------------|----------------|-----------|----------|-----------------|---------|-----------|--------|------------|----------|------------|
| Pertanyaan                        | Pengiraan | Tambah       | Edt B      | stal Br   | tel Baris      | Simper          | Kuiri          | Info      | Sem      | ek 🛛 Lu         | lus   I | Kosongkar | Se     | ksyen B    | Cetak    | Keluar     |
| KERAJAAN NEGERI NEG. SEMBILAN     |           |              |            |           |                |                 |                |           |          |                 |         |           |        |            |          |            |
| Jenis Ur                          | usniaga   | BARU         | ]          |           |                | No Si           | ri 38          |           |          |                 | Tari    | kh 12/09  | 3/201  | 2          |          |            |
|                                   | Jabatan   | 0020         | PEJABA     | T KEWA    | NGAN NE        | GERI            |                |           |          | Bul             | n/Tah   | un B      | 20     | 12         |          |            |
|                                   | PTJ       | 20000100     | PEJABA     | T KEWA    | NGAN NE        | GERI            |                |           |          |                 |         | Pinc      | Jahan  | (Pejabat L | ama)     |            |
| Kategor                           | i Proses  | 1            | J          | Nam       | าล             |                 |                |           | SN J     | labata          | n 🗌     |           |        |            |          |            |
| No Gaji/No                        | KP Baru   | 89040935     | 1234       | SITI      | SAFIAH         | BINTI M         | ID IDRIS       | ;         |          | PT              | J       |           |        |            |          |            |
| ĸ                                 | awasan    | 2            | No         | . KP Lam  | a              |                 |                |           | Ka       | wasa            | n       |           |        |            |          |            |
| SEKSYEN A - MAKLUMAT ASAS PEKERJA |           |              |            |           |                |                 |                |           |          |                 |         |           |        |            |          |            |
| Maksud                            |           | Jabatan      |            | PTJ       |                | Akt/Ama         | nah            |           | Projek   |                 |         | CP        |        | Setia      |          | od Sisihan |
| 816                               | 00        | 20           | 20000      | 100       | 101900         | 0               |                |           |          |                 |         |           |        |            |          |            |
| Status Gaji                       | Gelaran   | Kehormat     | Tar        | af Perkah | winan          | Bi              | l Anak (P      | CB)       | Ba       | ngsa            |         | Jantin    | a      | Kew        | arganes  | araan      |
| 1                                 | CIK       |              | 1 - BUJ/   | ANG       |                | - 0             |                | 1         | - MELA   | YU              | ¥       | P - PER.  | . Ψ    | 1 - WAR    | GANE     | gara 🖃     |
| Agama                             |           | Tarikh Lahir | Jenis K    | enaikan   | Bul<br>Kenaika | an<br>an Gaji   | Tari<br>Lantik | dh<br>a⊓1 | Lantika  | arikh<br>n Seka | rang    | Jawata    | n      | Ta         | raf Jaw  | atan       |
| A - ISLAM                         | - 09      | /04/1989     | 1 - ST/    | TIK 🔤     | Julai          | Ŧ               | 10/09/2        | 012       | 10/09/   | 2012            |         | W17       |        | 1 - TETA   | P        | ¥          |
| Kod Kg/Masj                       | id Kump   | ulan Tang    | iga Gaji 🖡 | hihan Pe  | rsaraan        | Had Un<br>Bersa | nur<br>ra      | Pencer    | WKWSP    | No Ruj          | ukan K  | WSP Peri  | (eso 1 | No Rujukar | n Perkes | o Nafkah   |
|                                   | 5 - PEI   | L 🔻          |            | Wajib     | -              | 58 Tahi         | in 🔣 K         | WSP       | 11% 👻    | 0012            | 3456    | TIDA      | К -    |            |          | TI 💌       |
| No Rujukan                        | NHSS Pen  | gecualian PC | B No Ruj   | ukan LHD  | N No           | Ruj. LH         | DN Suam        |           | ara Baya | aran            |         | Kod Bank  |        | No Ak      | aun Bar  | k 🗌        |
|                                   |           | Ya           |            |           |                |                 |                | 1.        | BANK/.   |                 | CIBBN   | /YKL      |        | 123456     | 78900    | 0          |

### ARAHAN KERJA SISTEM PERAKAUNAN BERKOMPUTER STANDAD KERAJAAN NEGERI (SPEKS)

| MODUL                |      | GAJI                                                    |   |                 |            |  |  |  |  |
|----------------------|------|---------------------------------------------------------|---|-----------------|------------|--|--|--|--|
| TAJUK                |      | PROSES KUNCI MASUK DATA KEW. 320 (BAUCAR<br>BERASINGAN) |   |                 |            |  |  |  |  |
| <b>RUJUKAN DOKUN</b> | /IEN | AK0301                                                  |   | MUKA SURAT      | 20/23      |  |  |  |  |
| KELUARAN             | 3    | PINDAAN                                                 | 2 | TARIKH UBAHSUAI | 23/01/2013 |  |  |  |  |

2.56 Klik butang Info dan tandakan senarai semak yang berkenaan.

2.57 Skrin Info mempunyai lima (5) tab, keterangan info adalah seperti berikut.
Info 1 - Untuk Tindakan Pusat Tanggungjawab (PTJ)

|                                                                      |                            | SISTEM GAJI - SENARAI SEMAK - KEW320                                                                          | DI PT J Simpe                        | an Keluar            |  |  |  |  |  |
|----------------------------------------------------------------------|----------------------------|----------------------------------------------------------------------------------------------------|--------------------------------------|----------------------|--|--|--|--|--|
| Butir-buti                                                           | ir Yang P                  | erlu Disemak Pada Dokumen Asas Dan Dokumen Sokongan Untuk Mengesahk                                           | an Bayaran Gaji (Perubahan           | Gaji)dan Potongan    |  |  |  |  |  |
| FO 1 📗                                                               | NFO 2                      | INFO 3 INFO 4 INFO 5                                                                                          |                                      |                      |  |  |  |  |  |
|                                                                      |                            | UNTUK TINDAKAN PUSAT TANGGUNGJAWAB(PTJ)                                                                       |                                      |                      |  |  |  |  |  |
| PILIHAN                                                              | BIL.                       | BUTIRAN DAN DOKUMEN YANG PERLU DISEMAK DAN DIS                                                                | AHKAN                                |                      |  |  |  |  |  |
| 1 Perubahan Gaji & Perlantikan Baru                                  |                            |                                                                                                    |                                      |                      |  |  |  |  |  |
|                                                                      |                            | Dokumen Sokongan                                                                                              |                                      |                      |  |  |  |  |  |
| Laporan Perubahan (Kew8) dan Dokumen Sokongan dan Senarai Semak Kew8 |                            |                                                                                                    |                                      |                      |  |  |  |  |  |
|                                                                      |                            | Sijil Gaji Akhir                                                                                              |                                      |                      |  |  |  |  |  |
|                                                                      | Borang Pengiraan           |                                                                                                    |                                      |                      |  |  |  |  |  |
|                                                                      | Surat lantikan rasmi       |                                                                                                    |                                      |                      |  |  |  |  |  |
|                                                                      | Penyata KWSP               |                                                                                                    |                                      |                      |  |  |  |  |  |
|                                                                      | Surat Perkhidmatan Kontrak |                                                                                                    |                                      |                      |  |  |  |  |  |
| ₩.                                                                   |                            | Salinan Buku Bank/Penyata Akaun                                                                               |                                      |                      |  |  |  |  |  |
| 1.1                                                                  |                            | Sijil Kematian                                                                                                |                                      |                      |  |  |  |  |  |
|                                                                      |                            | No. Rujukan Sijil Kematian Tarikh Sijil Kematia                                                               | an [                                 |                      |  |  |  |  |  |
|                                                                      |                            | lantikan baru disahkan pelantikan                                                                             |                                      |                      |  |  |  |  |  |
|                                                                      |                            | Semakan ke atas ketepatan, kebenaran maklumat dengan dokumen sokong                                           | an                                   |                      |  |  |  |  |  |
|                                                                      |                            | Nama (disemak dengan salinan kad pengenalan)     Ame     Nama (disemak dengan salinan kad pengenalan)     Ame | un Bayaran Kekal                     |                      |  |  |  |  |  |
|                                                                      |                            | - No Gajuno NP baru (disemak dengan salihan kad pengenalari)     - Pen     - Amaun perubahan dali     - Tari  | giraan yang betul<br>kh berkuatkuasa |                      |  |  |  |  |  |
|                                                                      |                            | - Amaun Tunggakan - Tari                                                                                      | ch tunggakan                         |                      |  |  |  |  |  |
|                                                                      |                            | - Amaun Bayaran Sementara - Sur                                                                               | at Pekeliling Perkhidmatan (Me       | atriks Gaji) disemak |  |  |  |  |  |

### ARAHAN KERJA SISTEM PERAKAUNAN BERKOMPUTER STANDAD KERAJAAN NEGERI (SPEKS)

| MODUL                |            | GAJI                                     |       |                 |            |  |  |  |  |
|----------------------|------------|------------------------------------------|-------|-----------------|------------|--|--|--|--|
| TAJUK                |            | PROSES KUNCI MASUK DATA KEW. 320 (BAUCAR |       |                 |            |  |  |  |  |
|                      |            | BERASINGAN)                              |       |                 |            |  |  |  |  |
| <b>RUJUKAN DOKUN</b> | <b>IEN</b> | AK0301                                   | 21/23 |                 |            |  |  |  |  |
| KELUARAN             | 3          | PINDAAN                                  | 2     | TARIKH UBAHSUAI | 23/01/2013 |  |  |  |  |

# Info 2 - Potongan

| Butir-bu | tir Yang P | erlu Disemak Pada Dokumen Asas Dan Dokumen Sokongan Untuk Mengesahkan Bayaran Gaji (Pe                  | erubahan Gaji)dan Potong | gan |
|----------|------------|----------------------------------------------------------------------------------------------------|--------------------------|-----|
| F01      | INFO 2     | INFO 3 INFO 4 INFO 5                                                                                    |                          |     |
|          | 2          | Potongan                                                                                                |                          |     |
|          |            | Dokumen Sokongan                                                                                        |                          |     |
|          |            | Surat Arahan Potongan                                                                                   |                          |     |
|          |            | Sijil keluar/masuk rumah                                                                                |                          |     |
|          |            | Penyata KWSP                                                                                            |                          |     |
|          |            | Sijil penyelesaian cukai pendapatan                                                                     |                          |     |
|          |            | Sijil akaun siberhutang                                                                                 |                          |     |
|          |            |                                                                                                    |                          |     |
|          |            | Semakan ke atas ketepatan, kebenaran maklumat dengan dokumen sokongan                                   |                          |     |
|          |            | Nama (disemak dengan salinan kad pengenalan)                                                            |                          |     |
|          |            | No Gaji/No KP Baru (disemak dengan salinan kad pengenalan)                                              |                          |     |
|          |            | Akaun subsidari                                                                                         |                          |     |
|          |            | Akaun potongan berkenaan                                                                                |                          |     |
|          |            | Amaun potongan                                                                                          |                          |     |
|          |            | Pengraan yang betui<br>Didias natasas dilamatisi kanasasina kanasasi sama sa kita sianat sama kasi dara | no akaun (iika berkenaan |     |

# • Info 3 - Tuntutan (Elaun Lebih Masa/Elaun Basikal/Elaun Wilayah)

| SISTEM | I GAUL- SI  | enaral Semak KEVV320                                                                    |                 | 1807/2012    |  |
|--------|-------------|-----------------------------------------------------------------------------------------|-----------------|--------------|--|
|        |             | SISTEM GAJI - SENARAI SEMAK - KEW320 DI PTJ                                             | Simpan          | Keluar       |  |
| Butir- | -butir Yang | Perlu Disemak Pada Dokumen Asas Dan Dokumen Sokongan Untuk Mengesahkan Bayaran Gaji (Pe | erubahan Gaji)o | ian Potongan |  |
| INFO 1 | INFO 2      | INF0.3 INF0.4 INF0.5                                                                    |                 |              |  |
|        |             |                                                                                         |                 |              |  |
|        | 3           | Tuntutan (Elaun Lebih Masa/Elaun Basikal/Elaun Wilayah)                                 |                 |              |  |
|        | _           | Dokumen Sokongan                                                                        |                 |              |  |
|        | _           | Penyata Tuntutan Yang Sempurna                                                          |                 |              |  |
| 귿      |             | Surat Pengesahan Tugas Lebih 8 jam                                                      |                 |              |  |
|        |             | Kelulusan Tuntutan ELM melebini 1/3 drpd Gaji                                           |                 |              |  |
|        | _           | Arahan Kerja Lebih Masa                                                                 |                 |              |  |
|        |             | Borang Pengiraan                                                                        |                 |              |  |
|        |             | Borang Perakam Waktu/Jadual Kedatangan                                                  |                 |              |  |
|        | _           | Surat Kelulusan Ketua Jabatan                                                           |                 |              |  |
|        |             | Surat Permohonan Pegawai                                                                |                 |              |  |
| □.     |             |                                                                                         |                 |              |  |
|        |             | Semakan ke atas ketepatan, kebenaran maklumat dengan dokumen sokongan                   |                 |              |  |
|        |             | Nama (disemak dengan salinan kad pengenalan)                                            |                 |              |  |
|        |             | No GajuNo KP Baru (disemak dengan salinan kad pengenalan)<br>Amarun pengiraan betul     |                 |              |  |
|        |             | Kelayakan                                                                               |                 |              |  |
|        |             |                                                                                         |                 |              |  |
|        |             |                                                                                         |                 |              |  |
|        |             |                                                                                         |                 |              |  |
|        |             |                                                                                         |                 |              |  |
|        |             |                                                                                         |                 |              |  |
|        |             |                                                                                         |                 |              |  |

# ARAHAN KERJA SISTEM PERAKAUNAN BERKOMPUTER STANDAD KERAJAAN NEGERI (SPEKS)

| MODUL                |      | GAJI                                                    |   |                 |            |  |  |  |  |
|----------------------|------|---------------------------------------------------------|---|-----------------|------------|--|--|--|--|
| TAJUK                |      | PROSES KUNCI MASUK DATA KEW. 320 (BAUCAR<br>BERASINGAN) |   |                 |            |  |  |  |  |
| <b>RUJUKAN DOKUN</b> | /IEN | AK0301                                                  | / | MUKA SURAT      | 22/23      |  |  |  |  |
| KELUARAN             | 3    | PINDAAN                                                 | 2 | TARIKH UBAHSUAI | 23/01/2013 |  |  |  |  |

 Info 4 - Dokumen Lain Yang Menyokong Perubahan Gaji/Bayaran Elaun

|                  | enaral Seniak KEWS     | 20                                                                 |                 | 10/07/2012   |
|------------------|------------------------|--------------------------------------------------------------------|-----------------|--------------|
|                  |                        | SISTEM GAJI - SENARAI SEMAK - KEW320 DI PTJ                        | Simpan          | Keluar       |
| Butir-butir Yang | g Perlu Disemak Pada D | ukumen Asas Dan Dokumen Sokongan Untuk Mengesahkan Bayaran Gaji (F | erubahan Gaji)o | ian Potongan |
| INFO 1 INFO 2    | INFO 3 INFO 4          | INFO 5                                                             |                 |              |
| 4                | Dokumen Lair           | Yang Menyokong Perubahan Gaji/Bayaran Elaun                        |                 |              |
|                  | Imdemn                 | ty Bond                                                            |                 |              |
|                  | Perihal                | Peribadi Anggota                                                   |                 |              |
|                  | Surat A                | rahan Menjalankan Tugas                                            |                 |              |
|                  | SG50                   |                                                                    |                 |              |
|                  | Butiran                | Tugas                                                              |                 |              |
|                  | Surat T                | awaran Keluar Negara                                               |                 |              |
|                  | Surat K                | elulusan Bhgn Kewangan                                             |                 |              |
|                  | Borang                 | Amanah Saham/Premium                                               |                 |              |
|                  | Penyat                 | Perkhidmatan                                                       |                 |              |
|                  | Kenyat                 | aan Cuti                                                           |                 |              |
|                  | Borang                 | PEN 1                                                              |                 |              |
|                  | Sijil APS              | 8(a)                                                               |                 |              |
|                  | Resit A                | sal                                                                |                 |              |
|                  | Dokume                 | n lain yg menyokong bayaran elaun                                  |                 |              |
| Π.               | Sijil Ken              | atian                                                              |                 |              |
|                  |                        |                                                                    |                 |              |
|                  |                        |                                                                    |                 |              |
| <b>•</b>         | Siji Ker               | n min ry menyokong wayaran eksun<br>adan                           |                 |              |

 Info 5 - Untuk Tindakan Pegawai Semak PTJ, Pegawai Pelulus PTJ dan Bendahari Negeri BN

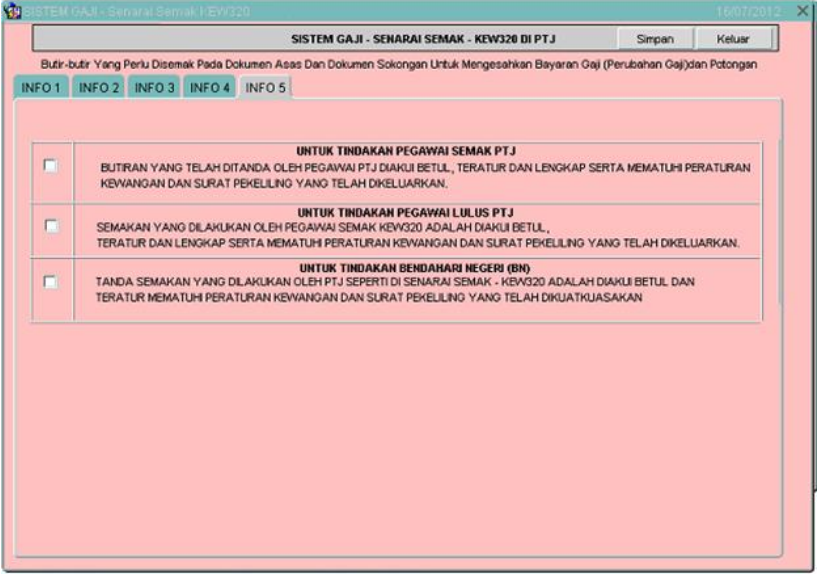

| MODUL                |     | GAJI                                                    |   |                 |            |  |  |  |  |
|----------------------|-----|---------------------------------------------------------|---|-----------------|------------|--|--|--|--|
| TAJUK                |     | PROSES KUNCI MASUK DATA KEW. 320 (BAUCAR<br>BERASINGAN) |   |                 |            |  |  |  |  |
| <b>RUJUKAN DOKUN</b> | /EN | AK0301                                                  |   | MUKA SURAT      | 23/23      |  |  |  |  |
| KELUARAN             | 3   | PINDAAN                                                 | 2 | TARIKH UBAHSUAI | 23/01/2013 |  |  |  |  |

- 2.58 Pegawai penyedia perlu memastikan senarai semak Kew. 320 (Baucar Berasingan) di peringkat PTJ yang ditandakan telah dilampirkan bersamasama dan klik butang Simpan untuk menyimpan senarai semak tersebut dan klik butang Keluar untuk kembali semula ke skrin Seksyen A Kew. 320 (Baucar Berasingan).
- 2.59 Klik butang Edit sekiranya pegawai penyedia ingin meminda sebarang butiran yang telah dikunci masuk sebelum ini dan klik butang Simpan untuk menyimpan butiran maklumat yang telah dipinda.
- 2.60 Klik butang Tambah untuk menambah *charge line* dan klik butang Batal Baris untuk membatalkan *charge line* bagi keempat-empat skrin di atas.
- 2.61 Klik butang Betal sekiranya Kew. 320 (Baucar Berasingan) yang telah dikunci masuk sebelum ini sepatutnya tidak perlu disediakan selepas proses simpan dilakukan atau terdapat kesilapan yang tidak boleh diedit selepas proses simpan dilakukan seperti nombor K/P kakitangan.

## ARAHAN KERJA SISTEM PERAKAUNAN BERKOMPUTER STANDAD KERAJAAN NEGERI (SPEKS)

| MODUL                |      | GAJI       |                                              |                 |            |  |  |  |  |
|----------------------|------|------------|----------------------------------------------|-----------------|------------|--|--|--|--|
| TAJUK                |      | PROSES SEN | PROSES SEMAK KEW. 320 (BAUCAR BERASINGAN) DI |                 |            |  |  |  |  |
|                      |      | PERINGKAT  | PTJ                                          |                 |            |  |  |  |  |
| <b>RUJUKAN DOKUN</b> | /IEN | AK0302     |                                              | MUKA SURAT      | 1/11       |  |  |  |  |
| KELUARAN             | 3    | PINDAAN    | 2                                            | TARIKH UBAHSUAI | 21/01/2013 |  |  |  |  |

## 1.0 TUJUAN

Arahan kerja ini bertujuan untuk memberi garis panduan kepada pengguna untuk proses semak Kew. 320 (Baucar Berasingan) di peringkat PTJ masing-masing.

### 2.0 TINDAKAN

2.1 Pada skrin kemasukan Gaji, klik butang 3 [Kew. 320 (Baucar Berasingan)].

|                                                                                                    | 12/01/2012 |
|----------------------------------------------------------------------------------------------------|------------|
| KERAJAAN NEGERI NEG. SEMBILAN<br>Menu Utama<br>SISTEM GAJI                                                                                  |            |
| Skrin Kemasukan Senggaraan Pertanyaan Proses lain Laporan                                                                                   |            |
| 1     Kew 8     3     Kew 320 (B.Berasingan)     5     Borang TP 3 ( PCB)       2     Kew 320 (Biasa)     4     Borang TP 1 (Pelepasan PCB) |            |
|                                                                                                    | eluar      |

2.2 Skrin Seksyen A Kew. 320 (Baucar Berasingan) seperti berikut akan dipaparkan.

### ARAHAN KERJA SISTEM PERAKAUNAN BERKOMPUTER STANDAD KERAJAAN NEGERI (SPEKS)

| MODUL                |            | GAJI          |                                              |                 |            |  |  |  |  |
|----------------------|------------|---------------|----------------------------------------------|-----------------|------------|--|--|--|--|
| TAJUK                |            | PROSES SEM    | PROSES SEMAK KEW. 320 (BAUCAR BERASINGAN) DI |                 |            |  |  |  |  |
|                      |            | PERINGKAT PTJ |                                              |                 |            |  |  |  |  |
| <b>RUJUKAN DOKUN</b> | <b>IEN</b> | AK0302        |                                              | MUKA SURAT      | 2/11       |  |  |  |  |
| KELUARAN             | 3          | PINDAAN       | 2                                            | TARIKH UBAHSUAI | 21/01/2013 |  |  |  |  |

| 🙀 Skrin Kemasuka   | n - Borang Ke      | w320(B.Ben      | asingan)         |                        |             |                      |               |             | 28/        | 09/2012 |
|--------------------|--------------------|-----------------|------------------|------------------------|-------------|----------------------|---------------|-------------|------------|---------|
| Pertanyaan Pengira | an Tambah          | Edit Bata       | I 🛛 Batal Ba 🛛 S | impan Kuiri            | Info Sem    | ak Lulus K           | (osongkan 🗍 S | Seksyen B   | Cetak      | Keluar  |
|                    |                    |                 | KERAJA           | AN NEGERI NEG          | SEMBILAN    |                      |               |             |            |         |
| Jenis Urusniaga    | BARU               | •               | 1                | lo. Siri               |             | Tarikh 📃             |               |             |            |         |
| Jabatar            |                    |                 |                  |                        |             | Bulan/Tahu           | in 📃 🗌        |             |            |         |
| PT.                |                    |                 |                  |                        |             |                      | Pindahan (F   | Pejabat Lam | a)         |         |
| Kategori Proses    |                    |                 | Nama             |                        | SN J        | abatan               |               |             |            |         |
| No Gaji/No KP Bar  | u                  |                 |                  |                        | PTJ PTJ     |                      |               |             |            |         |
| Kawasar            |                    | No. KP I        | _ama             |                        | Ка          | iwasan               |               |             |            |         |
| Maks               | Maksud Jabatan PTJ |                 |                  |                        |             | JA<br>Projek CP      |               |             | Setia      |         |
|                    |                    |                 |                  |                        |             | ,                    |               |             |            |         |
| Status Gaji Gelar  | an Kehormat 1      | faraf Perkahw   | rinan 🔤 Bil Ana  | ik (PCB)               | Bangsa      | Jan                  | tina          | Kewa        | qaneqaraa  | an      |
|                    |                    |                 | -                |                        |             | -                    | -             |             |            | -       |
| Agama              | Tarikh Lahir       | Jenis Kena      | ikan Kenaikan (  | Tarikh<br>Gaji Lantika | n 1 Lantika | arikh<br>In Sekarang | Jawatan       | Ta          | raf Jawata | an 🛛    |
|                    |                    |                 | <b>-</b>         | -                      |             |                      |               |             |            | T       |
| Kod Kg/Masjid Kur  | npulan Tang        | iga Gaji Piliha | n Persaraan j    | Had Umur<br>Bersara P  | encen/KWSP  | No Rujukan M         | (VVSP Perkes  | No Rujuk    | an Perkeso | Nafkah  |
|                    | -                  |                 | -                | *                      | -           |                      |               |             |            | -       |
| No Rujukan NHSS P  | engecualian P(     | B No Ruju       | kan LHDN N       | o Ruj. LHDN Sua        | mi Cara E   | Bayaran              | Kod Bank      | No Ak       | aun Bank   |         |
|                    | L Ya               |                 |                  |                        |             | Gaji Berasin         | gan Bulan/Tah |             |            |         |

2.3 Klik butang Pertanyaan dan medan Jabatan dan PTJ akan dipaparkan secara automatik mengikut *id* di Modul Sekuriti. Skrin berikut akan dipaparkan.

| krin Pertanyaan KEW 320(B.Berasingan) |                  | Senarai           | Pilih Kosono        | 10/08/2010 |     |
|---------------------------------------|------------------|-------------------|---------------------|------------|-----|
|                                       |                  | Schara            |                     |            | J   |
|                                       | KER              | AJAAN NEGERI MELA | KA<br>ar Beraeingan |            |     |
|                                       |                  |                   |                     |            |     |
| Batal Beium Disemak                   | Disemak PTJ      |                   | Kuin Disemak BN     |            |     |
| Jabatan 0140 PTJ                      | 01000100         | Kategori Proses   | No Gaji/No KP E     | laru       |     |
| Bil Jabatan PTJ                       | Kategori<br>No G | aji S             | tatus               | Nama       |     |
|                                       | FIUSES           |                   |                     |            |     |
|                                       |                  |                   |                     |            | _   |
|                                       |                  |                   |                     |            |     |
|                                       |                  |                   |                     |            | —li |
|                                       |                  |                   |                     |            |     |
|                                       |                  |                   |                     |            | _   |
|                                       |                  |                   |                     |            | _   |
|                                       |                  |                   |                     |            |     |
|                                       |                  |                   |                     |            |     |
|                                       |                  |                   |                     |            |     |

SEKSYEN KHIDMAT PERUNDING BAHAGIAN PEMBANGUNAN PERAKAUNAN DAN PENGURUSAN

| MODUL                  |   | GAJI                                                       |   |                 |            |  |  |  |
|------------------------|---|------------------------------------------------------------|---|-----------------|------------|--|--|--|
| TAJUK                  |   | PROSES SEMAK KEW. 320 (BAUCAR BERASINGAN)<br>PERINGKAT PTJ |   |                 |            |  |  |  |
| <b>RUJUKAN DOKUMEN</b> |   | AK0302                                                     |   | MUKA SURAT      | 3/11       |  |  |  |
| KELUARAN               | 3 | PINDAAN                                                    | 2 | TARIKH UBAHSUAI | 21/01/2013 |  |  |  |

- 2.4 Carian Kew. 320 (Baucar Berasingan) yang lebih spesifik dengan menandakan ' $\sqrt{}$ ' pada status "Belum Disemak", melengkapkan maklumat di medan Kategori Proses atau medan No Gaji/No KP Baru.
- 2.5 Klik butang Senarai dan pilih rekod yang dipaparkan untuk proses semakan dengan klik butang Pilih atau klik dua kali pada rekod berkenaan.

| n Pertanyaan KEW 32 | 20(B.Berasingan) |                      |                         |                    | 10/08/2010 0000000 |
|---------------------|------------------|----------------------|-------------------------|--------------------|--------------------|
|                     |                  |                      | Senarai                 | Pilih Kosongkan    | Keluar             |
|                     |                  | KERAJA               | AN NEGERI MELAKA        |                    |                    |
|                     | ŧ                | Skrin Pertanyaan KEV | / 320 Untuk Baucar Bera | singan             |                    |
| Batal               | Belum Disemak    | Disemak PTJ          | 🗆 Lulus PTJ 📄 Kuiri     | Disemak BN         | ulus BN            |
| Jabatan 01          | 40 PTJ 0         | 01000100 Kate        | agori Proses            | No Gaji/No KP Baru |                    |
| Bil Jabat           | an PTJ           | Kategori<br>No Gaji  | Status                  | Narr               | a                  |
| 1 0140              | 01000100         | 1 58032003555        | 5 Belum Dise            | ma NORHARYANTI BI  |                    |
|                     |                  |                      |                         |                    |                    |
|                     |                  |                      |                         |                    |                    |
|                     |                  |                      |                         |                    |                    |
|                     |                  |                      |                         |                    |                    |
|                     |                  |                      |                         |                    |                    |
|                     |                  |                      |                         |                    |                    |
|                     |                  |                      | <u>eri</u>              |                    |                    |

## ARAHAN KERJA SISTEM PERAKAUNAN BERKOMPUTER STANDAD KERAJAAN NEGERI (SPEKS)

| PROSES SEMAK KEW. 320 (BAUCAR BERASINGAN) D |                                        |                                                |                                                                                             |  |  |  |
|---------------------------------------------|----------------------------------------|------------------------------------------------|---------------------------------------------------------------------------------------------|--|--|--|
| PERINGKAT PTJ                               |                                        |                                                |                                                                                             |  |  |  |
| 0302                                        |                                        | MUKA SURAT                                     | 4/11                                                                                        |  |  |  |
| NDAAN                                       | 2                                      | TARIKH UBAHSUAI                                | 21/01/2013                                                                                  |  |  |  |
|                                             | DSES SEM<br>RINGKAT F<br>0302<br>NDAAN | DSES SEMAK P<br>RINGKAT PTJ<br>0302<br>NDAAN 2 | DSES SEMAK KEW. 320 (BAUCAR BE<br>RINGKAT PTJ<br>0302 MUKA SURAT<br>NDAAN 2 TARIKH UBAHSUAI |  |  |  |

2.6 Skrin Seksyen A Kew. 320 (Baucar Berasingan) akan dipaparkan seperti berikut.

| 🙀 Skrin Kemasukan    | - Borang Kev                      | w320(B.Bera      | asingan)      |                  |                    |         |                     |           |            |                 | 2         | 8/09/2012 |
|----------------------|-----------------------------------|------------------|---------------|------------------|--------------------|---------|---------------------|-----------|------------|-----------------|-----------|-----------|
| Pertanyaan Pengiraan | Tambah 8                          | Edit Betal       | Betel Baris   | Simpan           | Kuiri              | Info S  | emak   I            | Lulus     | Kosongkan  | Seksyen B       | Cetak     | Keluar    |
|                      |                                   |                  | KERA          | JAAN NE          | GERI NEG           | SEMBIL  | AN                  |           |            |                 |           |           |
| Jenis Urusniaga      | BARU                              |                  |               | No Siri          | 38                 |         |                     | Tari      | ikh 12/09/ | 2012            |           |           |
| Jabatan              | 0020                              | PEJABAT KE       | WANGAN NEO    | SERI             |                    |         | в                   | ulan/Tah  | iun 8      | 2012            |           |           |
| PTJ                  | 20000100                          | PEJABAT KE       | WANGAN NEO    | ERI .            |                    |         |                     |           | Pinda      | ihan (Pejabat L | .ama)     |           |
| Kategori Proses      | 1                                 | N                | lama          |                  |                    | SN      | Jabat               | tan       |            |                 |           |           |
| No Gaji/No KP Baru   | 890409351                         | 234 8            | SITI SAFIAH E | BINTI MO         | DIDRIS             |         | F                   | τJ        |            |                 |           |           |
| Kawasan              | 2                                 | No. KP L         | .eme          |                  |                    |         | Kawas               | an        |            |                 |           |           |
|                      | SEKSYEN A - MAKLUMAT ASAS PEKERJA |                  |               |                  |                    |         |                     |           |            |                 |           |           |
| Maksud               | Jabatan                           | PTJ              | /             | Akt/Amar         | hah                | Proj    | jek                 |           | CP         | Setia           |           | d Sisihan |
| 816 00               | 20                                | 20000100         | 101900        |                  | ]                  |         |                     |           | ]          |                 |           |           |
| Status Gaji Gelara   | n Kehormat                        | Taraf Per        | rkahwinan     | Bi .             | Anak (PCB          |         | Bangsa              |           | Jantina    | Kew             | arganeg   | araan     |
| 1 CIK                |                                   | 1 - BUJANG       |               | - 0              |                    | 1 - ME  | LAYU                | Ψ         | P - PER    | 🝸 1 - WAF       | RGANEG    | ARA 🖃     |
| Agama                | Tarikh Lahir                      | Jenis Kenaik     | kan Kenaika   | in<br>n Gaji     | Tarikh<br>Lantikan | 1 Lan   | Tarikh<br>tikan Sel | karang    | Jawatan    | Ta              | raf Jawe  | tan       |
| A-ISLAM 🔽 🛛          | 9/04/1989                         | 1 - STATIK       | Julai         | - 1              | 0/09/201           | 2 10/   | 09/2012             | 2         | W17        | 1 - TETA        | P         | *         |
| Kod Kg/Masjid Kum    | pulan Tangg                       | a Gaji 🛛 Pilihan | Persaraan     | Had Um<br>Bersar | ur<br>a Per        | cen/KWS | SP No R             | tujukan H | WVSP Perke | so No Rujuka    | n Perkesa | Nafkah    |
| 5- PE                | il 👻                              | Waj              | jib 🚽 5       | 8 Tahur          | n KW               | SP 11%  | - 001               | 23456     | TIDAK      |                 |           | TI 💌      |
| No Rujukan NHSS Per  | ngecualian PCE                    | 3 No Rujukan     | LHDN No       | Ruj. LHD         | N Suami            | Cara B  | Bayaran             |           | Kod Bank   | No Ak           | aun Bank  | ۲.        |
|                      | Ya                                |                  |               |                  |                    | 1 - BAN | IKJ 🔻               | CIBBN     | MYKL       | 123456          | 789000    |           |

# 2.7 Klik butang Seksyen B dan skrin akan dipaparkan seperti berikut.

| 😨 Skrin Ker | masukan - | Borang K | ew320(  | B.Beras    | singan)  |           |         |         |         |        |           |           | 28    | 09/2012 |
|-------------|-----------|----------|---------|------------|----------|-----------|---------|---------|---------|--------|-----------|-----------|-------|---------|
| Pertanyaan  | Pengiraan | Tambah   | Edit    | Batal      | Batal Ba | Simpan    | Kuiri   | Info    | Semak   | Lulus  | Kosongkan | Seksyen A | Cetak | Keluar  |
|             |           |          |         |            | KER/     | JAAN NE   | GERI NE | G. SEME | ILAN    |        |           |           |       |         |
| Pendapata   | n Semasa  | Potor    | ngan Se | emasa      | Penda    | patan Ke  | kal     | Poto    | ngan Ke | ekal   |           |           |       |         |
|             |           |          |         |            | Pendapat | an Seme   | ntara   |         |         |        |           |           |       |         |
|             |           | Kod      |         | Bil Hari/J | lam      | Kadar     |         | Ama     | un Baru |        |           |           |       |         |
|             | 1         |          |         |            |          |           |         |         | 1,9     | 993.83 |           |           |       |         |
|             | 3         | 26       |         |            | j        |           |         |         | 3       | 800.00 |           |           |       |         |
|             | 5         | 63       | 21      |            |          |           |         |         |         | 210.00 |           |           |       |         |
|             | 2         | 8        |         |            |          |           |         |         | 2       | 200.00 |           |           |       |         |
|             |           |          |         |            | _        |           | _       |         |         | _      |           |           |       |         |
|             |           |          |         |            |          |           | +       |         |         | _      |           |           |       |         |
|             |           |          |         |            |          |           | 1       |         |         |        |           |           |       |         |
|             |           |          |         |            |          |           |         |         |         |        |           |           |       |         |
|             |           |          |         |            |          |           |         |         |         |        |           |           |       |         |
|             |           |          |         |            |          | Jumlah    |         |         | 2,7     | 03.83  |           |           |       |         |
|             |           |          |         |            |          | Gaji Bers | h 🗌     |         |         |        |           |           |       |         |
|             |           |          |         |            |          |           |         |         |         |        |           |           |       |         |
|             |           |          |         |            |          |           |         |         |         |        |           |           |       |         |

## ARAHAN KERJA SISTEM PERAKAUNAN BERKOMPUTER STANDAD KERAJAAN NEGERI (SPEKS)

| MODUL                |      | GAJI                                                         |   |                 |            |  |  |  |
|----------------------|------|--------------------------------------------------------------|---|-----------------|------------|--|--|--|
| TAJUK                |      | PROSES SEMAK KEW. 320 (BAUCAR BERASINGAN) I<br>PERINGKAT PTJ |   |                 |            |  |  |  |
| <b>RUJUKAN DOKUN</b> | /IEN | AK0302                                                       |   | MUKA SURAT      | 5/11       |  |  |  |
| KELUARAN             | 3    | PINDAAN                                                      | 2 | TARIKH UBAHSUAI | 21/01/2013 |  |  |  |

- 2.8 Pegawai penyemak perlu menyemak pada tab Pendapatan Semasa, Potongan Semasa, Pendapatan Kekal dan Potongan Kekal.
- 2.9 Klik butang Pengiraan dan skrin akan dipaparkan seperti berikut.

| IGIRAAN KEW320            | 24/10/2007 🤃 🖓 🖓 🖓 🖉 🖉             |
|---------------------------|------------------------------------|
| 20 KEW8                   |                                    |
|                           | KOSONGKAN BATAL KIRA SIMPAN KELUAR |
| Kew320 Pengiraan          |                                    |
| Proses Kategori 1         |                                    |
| No Siri 13                | No Gaji/No KP Baru 830503055410    |
|                           |                                    |
| Ruang pengiraan           |                                    |
| PENDAPATAN                |                                    |
| GAJI POKOK 1993.63        |                                    |
| ITKA 300.00               |                                    |
| ITP 210.00                |                                    |
| COLA 200.00               |                                    |
| JUMLAH PENDAPATAN 2703.63 |                                    |
| TOLAK:-                   |                                    |
| POTONGAN KWSP 300.00      |                                    |
|                           |                                    |
| PENDAPATAN BERSIH 2403.63 |                                    |

2.10 Klik butang <u>Keluar</u> untuk kembali semula ke skrin Seksyen A Kew. 320 (Baucar Berasingan).

### ARAHAN KERJA SISTEM PERAKAUNAN BERKOMPUTER STANDAD KERAJAAN NEGERI (SPEKS)

| MODUL                |      | GAJI                                         |     |                 |            |  |  |  |
|----------------------|------|----------------------------------------------|-----|-----------------|------------|--|--|--|
| TAJUK                |      | PROSES SEMAK KEW. 320 (BAUCAR BERASINGAN) DI |     |                 |            |  |  |  |
|                      |      | PERINGKAT                                    | PTJ |                 |            |  |  |  |
| <b>RUJUKAN DOKUN</b> | /IEN | AK0302                                       |     | MUKA SURAT      | 6/11       |  |  |  |
| KELUARAN             | 3    | PINDAAN                                      | 2   | TARIKH UBAHSUAI | 21/01/2013 |  |  |  |

- 2.11 Klik butang Info bagi memastikan senarai semak Kew. 320 (Baucar Berasingan) telah ditandakan mengikut dokumen sokongan yang dilampirkan.
- 2.12 Skrin Info mempunyai lima (5) tab, keterangan info adalah seperti berikut.

| 🧖 S | ISTEM GA.                                                                                                    | JI - Sena | arai Semak KEW320                                                                    | 16/07/2012 👀                     | <u> </u> |  |  |  |  |  |
|-----|----------------------------------------------------------------------------------------------------|-----------|--------------------------------------------------------------------------------------|----------------------------------|----------|--|--|--|--|--|
|     |                                                                                                    |           | SISTEM GAJI - SENARAI SEMAK - KEW320 DI PTJ                                          | Simpan Keluar                    |          |  |  |  |  |  |
|     | Butir-butir Yang Perlu Disemak Pada Dokumen Asas Dan Dokumen Sokongan Untuk Mengesahkan Bayaran Gaji (Perubahan Gaji)dan Potongan |           |                                                                                      |                                  |          |  |  |  |  |  |
| 11  | INFO 1 INFO 2 INFO 3 INFO 4 INFO 5                                                                                                |           |                                                                                      |                                  |          |  |  |  |  |  |
|     | UNTUK TINDAKAN PUSAT TANGGUNGJAWAB(PTJ)                                                                                           |           |                                                                                      |                                  |          |  |  |  |  |  |
| Ī   | PILIHAN BIL. BUTIRAN DAN DOKUMEN YANG PERLU DISEMAK DAN DISAHKAN                                                                  |           |                                                                                      |                                  |          |  |  |  |  |  |
|     |                                                                                                    | 1         | Perubahan Gaji & Perlantikan Baru                                                    |                                  |          |  |  |  |  |  |
|     |                                                                                                    |           | Dokumen Sokongan                                                                     |                                  |          |  |  |  |  |  |
|     |                                                                                                    |           | Laporan Perubahan (Kew8) dan Dokumen Sokongan dan Senarai Semak Kew8                 |                                  |          |  |  |  |  |  |
|     |                                                                                                    |           | Sijil Gaji Akhir                                                                     |                                  |          |  |  |  |  |  |
|     |                                                                                                    |           | Borang Pengiraan                                                                     |                                  |          |  |  |  |  |  |
|     |                                                                                                    |           | Surat lantikan rasmi                                                                 |                                  |          |  |  |  |  |  |
|     |                                                                                                    |           | Penyata KWSP                                                                         |                                  |          |  |  |  |  |  |
|     |                                                                                                    |           | Surat Perkhidmatan Kontrak                                                           |                                  |          |  |  |  |  |  |
|     |                                                                                                    |           | Salinan Buku Bank/Penyata Akaun                                                      |                                  |          |  |  |  |  |  |
|     |                                                                                                    |           | Sijil Kematian                                                                       |                                  |          |  |  |  |  |  |
|     |                                                                                                    |           | No. Rujukan Sijil Kematian Tarikh Sijil Kematian                                     |                                  |          |  |  |  |  |  |
|     |                                                                                                    |           |                                                                                      |                                  |          |  |  |  |  |  |
|     |                                                                                                    |           | Semakan ke atas ketepatan, kebenaran maklumat dengan dokumen sokongan                |                                  | -        |  |  |  |  |  |
|     |                                                                                                    |           | Name (disawak dangan palinan kad panganalan) Awaun Rayayan Ka                        | kal                              |          |  |  |  |  |  |
|     |                                                                                                    |           | - No Gaji/No KP Baru (disemak dengan salinan kad pengenalan)     - Pengiraan yang be | tul                              |          |  |  |  |  |  |
|     |                                                                                                    |           | - Amaun perubahan gaji - Tarikh berkuatkuas                                          | a                                |          |  |  |  |  |  |
|     |                                                                                                    |           | - Amaun Tunggakan - Tarikh tunggakan - Surat Pekeliling Per                          | rhidmatan (Matrike Gaii) disamak |          |  |  |  |  |  |
|     |                                                                                                    |           |                                                                                      | anamatan (matriks Gaji) disemak  |          |  |  |  |  |  |

• Info 1 - Untuk Tindakan Pusat Tanggungjawab (PTJ)

### ARAHAN KERJA SISTEM PERAKAUNAN BERKOMPUTER STANDAD KERAJAAN NEGERI (SPEKS)

| MODUL                |      | GAJI                                         |   |                 |            |  |  |  |
|----------------------|------|----------------------------------------------|---|-----------------|------------|--|--|--|
| TAJUK                |      | PROSES SEMAK KEW. 320 (BAUCAR BERASINGAN) DI |   |                 |            |  |  |  |
|                      |      | PERINGKAT PTJ                                |   |                 |            |  |  |  |
| <b>RUJUKAN DOKUN</b> | /IEN | AK0302                                       |   | MUKA SURAT      | 7/11       |  |  |  |
| KELUARAN             | 3    | PINDAAN                                      | 2 | TARIKH UBAHSUAI | 21/01/2013 |  |  |  |

# Info 2 - Potongan

|             |           | SISTEM GAJI - SENARAI SEMAK - KEW320 DI PTJ                                                                 | Simpan            | Keluar       |
|-------------|-----------|----------------------------------------------------------------------------------------------------|-------------------|--------------|
| Butir-butir | r Yang Pi | erlu Disemak Pada Dokumen Asas Dan Dokumen Sokongan Untuk Mengesahkan Bayaran Gaji (Pe                      | rubahan Gaji)d    | lan Potongan |
| IFO 1       | VFO 2     | INFO 3 INFO 4 INFO 5                                                                                        |                   |              |
|             | 2         | Potongan                                                                                                    |                   |              |
|             |           | Dokumen Sokongan                                                                                            |                   |              |
|             |           | Surat Arahan Potongan                                                                                       |                   |              |
|             |           | Sijil keluar/masuk rumah                                                                                    |                   |              |
|             |           | Penyata KWSP                                                                                                |                   |              |
|             |           | Sijil penyelesaian cukai pendapatan                                                                         |                   |              |
|             |           | Sijil akaun siberhutang                                                                                     |                   |              |
|             |           |                                                                                                    |                   |              |
|             |           | Semakan ke atas ketepatan, kebenaran maklumat dengan dokumen sokongan                                       |                   |              |
|             |           | Nama (disemak dengan salinan kad pengenalan)                                                                |                   |              |
|             |           | No Gaji/No KP Baru (disemak dengan salinan kad pengenalan)                                                  |                   |              |
|             |           | Akaun subsidari                                                                                             |                   |              |
|             |           | Akaun potongan berkenaan                                                                                    |                   |              |
|             |           | Amaun potongan                                                                                              |                   |              |
|             |           | Pengiraan yang betui<br>Butiran notongan dikemaskini bo penerima bayaran : nama no kin alamat nama bank dan | no ekerin (iike k | arkensen)    |

# • Info 3 - Tuntutan (Elaun Lebih Masa/Elaun Basikal/Elaun Wilayah)

| ଞ୍ଚାଧ | IEMG     | AJI - Ser  | iarai sema   | K KEVV3∠   | ۵U                                                                    | 16/             | J772012 (P.P.P.P. |
|-------|----------|------------|--------------|------------|-----------------------------------------------------------------------|-----------------|-------------------|
|       |          |            |              |            | SISTEM GAJI - SENARAI SEMAK - KEW320 DI PTJ                           | Simpan          | Keluar            |
| E     | Butir-bu | tir Yang P | erlu Disemal | k Pada Dol | kumen Asas Dan Dokumen Sokongan Untuk Mengesahkan Bayaran Gaji (P     | erubahan Gaji)o | an Potongan       |
| INF   | 01       | INFO 2     | INFO 3       | INFO 4     | INFO 5                                                                |                 |                   |
|       |          | 3          | Tuntut       | an (Elaun  | Lebih Masa/Elaun Basikal/Elaun Wilayah)                               |                 |                   |
|       |          |            | Dokume       | en Sokong  | an                                                                    |                 |                   |
|       |          |            |              | Penyata    | Tuntutan Yang Sempurna                                                |                 |                   |
|       |          |            |              | Surat Pe   | engesahan Tugas Lebih 8 jam                                           |                 |                   |
|       |          |            |              | Kelulusa   | an Tuntutan ELM melebihi 1/3 drpd Gaji                                |                 |                   |
|       |          |            |              | Arahan     | Kerja Lebih Masa                                                      |                 |                   |
|       |          |            |              | Borang     | Pengiraan                                                             |                 |                   |
|       |          |            |              | Borang     | Perakam Waktu/Jadual Kedatangan                                       |                 |                   |
|       |          |            |              | Surat K    | elulusan Ketua Jabatan                                                |                 |                   |
|       |          |            |              | Surat Pe   | ermohonan Pegawai                                                     |                 |                   |
|       | Ξ.       |            |              |            |                                                                       |                 |                   |
|       |          |            | Semaka       | n ke atas  | ketepatan, kebenaran maklumat dengan dokumen sokongan                 |                 |                   |
|       |          |            |              | Nama (d    | lisemak dengan salinan kad pengenalan)                                |                 |                   |
|       |          |            |              | Amaun      | No KP Baru (disemak dengan salinan kad pengenalan)<br>nendiraan betul |                 |                   |
|       |          |            |              | Kelayak    | an                                                                    |                 |                   |
|       |          |            |              |            |                                                                       |                 |                   |
|       |          |            |              |            |                                                                       |                 |                   |
|       |          |            |              |            |                                                                       |                 |                   |
|       |          |            |              |            |                                                                       |                 |                   |
|       |          |            |              |            |                                                                       |                 |                   |

## ARAHAN KERJA SISTEM PERAKAUNAN BERKOMPUTER STANDAD KERAJAAN NEGERI (SPEKS)

| MODUL                |      | GAJI                                         |     |                 |            |  |  |  |
|----------------------|------|----------------------------------------------|-----|-----------------|------------|--|--|--|
| TAJUK                |      | PROSES SEMAK KEW. 320 (BAUCAR BERASINGAN) DI |     |                 |            |  |  |  |
|                      |      | PERINGKAT                                    | PTJ |                 |            |  |  |  |
| <b>RUJUKAN DOKUN</b> | /IEN | AK0302                                       |     | MUKA SURAT      | 8/11       |  |  |  |
| KELUARAN             | 3    | PINDAAN                                      | 2   | TARIKH UBAHSUAI | 21/01/2013 |  |  |  |

### Info 4 - Dokumen lain yang menyokong perubahan Gaji/Bayaran Elaun

|         |                                                                                                    | larar Jerria |           | 20          | OICTEM    |            |          |           | 2000 DI DI |   | Cimera |        |
|---------|----------------------------------------------------------------------------------------------------|--------------|-----------|-------------|-----------|------------|----------|-----------|------------|---|--------|--------|
|         |                                                                                                    |              |           |             | SISTEM    | I GAJI - S | ENARAI S | EMAK - KE | W320 DI P  | J | Simpan | Keluar |
| Butir-b | Butir-butir Yang Perlu Disemak Pada Dokumen Asas Dan Dokumen Sokongan Untuk Mengesahkan Bayaran Gaji (Perubahan Gaji)dan Potongan |              |           |             |           |            |          |           |            |   |        |        |
| INFO 1  | FO1 INFO2 INFO3 INFO4 INFO5                                                                                                    |              |           |             |           |            |          |           |            |   |        |        |
|         | 4 Dokumen Lain Yang Menyokong Perubahan Gaji/Bayaran Elaun                                                                        |              |           |             |           |            |          |           |            |   |        |        |
|         |                                                                                                    |              | Imdemni   | ty Bond     |           |            |          |           |            |   |        |        |
|         |                                                                                                    |              | Perihal F | Peribadi Ar | nggota    |            |          |           |            |   |        |        |
|         |                                                                                                    |              | Surat Ai  | rahan Mer   | njalankan | Tugas      |          |           |            |   |        |        |
|         |                                                                                                    |              | SG50      |             |           |            |          |           |            |   |        |        |
|         |                                                                                                    |              | Butiran ' | Tugas       |           |            |          |           |            |   |        |        |
|         |                                                                                                    |              | Surat Ta  | awaran Ke   | eluar Neg | yara       |          |           |            |   |        |        |
|         |                                                                                                    |              | Surat Ke  | elulusan B  | hgn Kew   | vangan     |          |           |            |   |        |        |
|         |                                                                                                    |              | Borang    | Amanah S    | Saham/Pr  | emium      |          |           |            |   |        |        |
|         |                                                                                                    |              | Penyata   | Perkhidm    | atan      |            |          |           |            |   |        |        |
|         |                                                                                                    |              | Kenyata   | an Cuti     |           |            |          |           |            |   |        |        |
|         |                                                                                                    |              | Borang    | PEN 1       |           |            |          |           |            |   |        |        |
|         |                                                                                                    |              | Sijil AP5 | 8(a)        |           |            |          |           |            |   |        |        |
|         |                                                                                                    |              | Resit As  | sal         |           |            |          |           |            |   |        |        |
|         |                                                                                                    |              | Dokume    | n lain yg n | nenyokor  | ng bayara  | n elaun  |           |            |   |        |        |
| □.      |                                                                                                    |              | Sijil Kem | atian       |           |            |          |           |            |   |        |        |
|         |                                                                                                    |              |           |             |           |            |          |           |            |   |        |        |
|         |                                                                                                    |              |           |             |           |            |          |           |            |   |        |        |
|         |                                                                                                    |              |           |             |           |            |          |           |            |   |        |        |

Info 5 - Untuk Tindakan Pegawai Semak PTJ, Pegawai Pelulus PTJ
 dan Bendahari Negeri (BN)

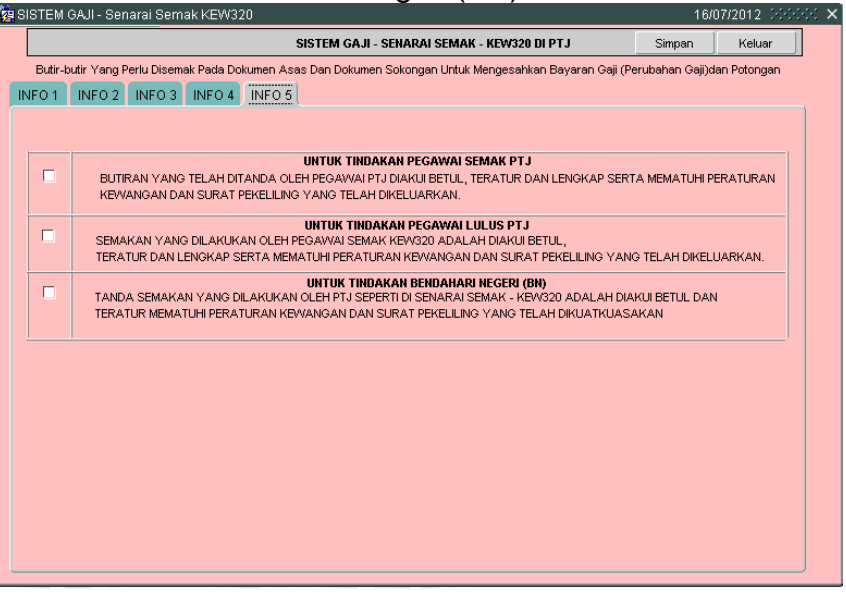

SEKSYEN KHIDMAT PERUNDING BAHAGIAN PEMBANGUNAN PERAKAUNAN DAN PENGURUSAN

### ARAHAN KERJA SISTEM PERAKAUNAN BERKOMPUTER STANDAD KERAJAAN NEGERI (SPEKS)

| MODUL                |     | GAJI                                                          |   |                 |            |  |  |
|----------------------|-----|---------------------------------------------------------------|---|-----------------|------------|--|--|
| TAJUK                |     | PROSES SEMAK KEW. 320 (BAUCAR BERASINGAN) DI<br>PERINGKAT PTJ |   |                 |            |  |  |
| <b>RUJUKAN DOKUN</b> | /EN | AK0302                                                        |   | MUKA SURAT      | 9/11       |  |  |
| KELUARAN             | 3   | PINDAAN                                                       | 2 | TARIKH UBAHSUAI | 21/01/2013 |  |  |

2.13 Pegawai penyemak perlu klik butang INF0<sup>5</sup> dan membuat akuan pada senarai semak Kew. 320 (Baucar Berasingan) di peringkat PTJ bahawa telah ditanda dengan tepat dan betul serta mematuhi peraturan kewangan dan surat pekeliling yang telah dikeluarkan. Skrin adalah seperti berikut.

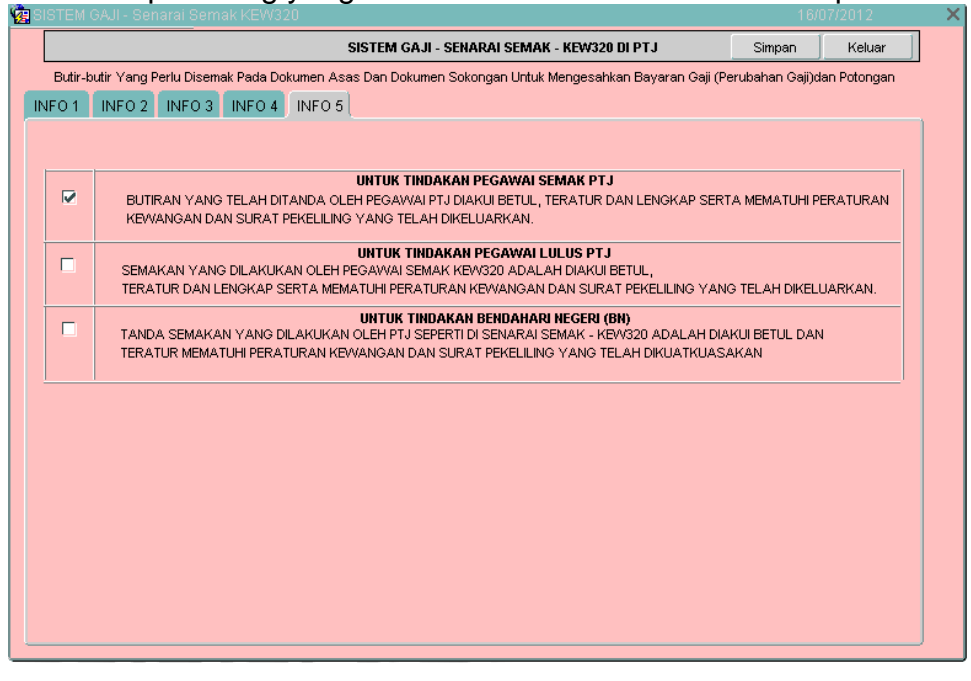

- 2.14 Klik butang Simpan untuk menyimpan senarai semak tersebut dan klik butang Keluar untuk kembali semula ke skrin Seksyen A Kew. 320 (Baucar Berasingan).
- 2.15 Semak semua butiran maklumat Kew. 320 (Baucar Berasingan). Jika terdapat sebarang keraguan, pegawai penyemak perlu klik butang (sekiranya ada) dan skrin seperti berikut akan dipaparkan.

| MODUL                |      | GAJI                                         |     |                 |            |  |  |  |
|----------------------|------|----------------------------------------------|-----|-----------------|------------|--|--|--|
| TAJUK                |      | PROSES SEMAK KEW. 320 (BAUCAR BERASINGAN) DI |     |                 |            |  |  |  |
|                      |      | PERINGKAT I                                  | PTJ |                 |            |  |  |  |
| <b>RUJUKAN DOKUN</b> | /IEN | AK0302                                       |     | MUKA SURAT      | 10/11      |  |  |  |
| KELUARAN             | 3    | PINDAAN                                      | 2   | TARIKH UBAHSUAI | 21/01/2013 |  |  |  |

|                 | Kosongkan Kommit Keluar           |
|-----------------|-----------------------------------|
|                 | KERAJAAN NEGERI MELAKA            |
|                 | Skrin Kuiri                       |
| Jabatan         | 0140 PTJ 01000100                 |
| Bulan           | 11 Tahun 2007 No Rujukan 13       |
| Kategori Proses | 1 No Gaji/No KP Baru 830503055410 |
|                 |                                   |
| Nama            |                                   |
|                 |                                   |
| Kod Sebab       | Kod Keterangan                    |
|                 |                                   |
|                 |                                   |
|                 |                                   |
|                 |                                   |
| Lain-Lain       |                                   |
|                 |                                   |

- 2.16 Maklumat yang dipaparkan adalah dijana secara automatik oleh sistem daripada skrin Seksyen A Kew. 320 (Baucar Berasingan).
- 2.17 Pegawai penyemak hanya perlu menekan butang *Ctrl* dan butang huruf *L* di papan kekunci secara serentak (secara LOV) untuk mengunci masuk pada medan Kod Sebab untuk memilih kod yang berkenaan dan medan Kod Keterangan akan dipaparkan secara automatik setelah medan Kod Sebab dikunci masuk.
- 2.18 Medan Lain-lain hanya perlu dikunci masuk sendiri sekiranya pilihan yang dipaparkan pada medan Kod Sebab adalah tidak tepat. Skrin yang telah dikunci masuk adalah seperti berikut.

| MODUL                |                                              | GAJI          |   |                 |            |  |  |
|----------------------|----------------------------------------------|---------------|---|-----------------|------------|--|--|
| TAJUK                | PROSES SEMAK KEW. 320 (BAUCAR BERASINGAN) DI |               |   |                 |            |  |  |
|                      |                                              | PERINGKAT PTJ |   |                 |            |  |  |
| <b>RUJUKAN DOKUN</b> | <b>IEN</b>                                   | AK0302        |   | MUKA SURAT      | 11/11      |  |  |
| KELUARAN             | 3                                            | PINDAAN       | 2 | TARIKH UBAHSUAI | 21/01/2013 |  |  |

| in Kuiri                                         | الا 200000000000000 ک |
|--------------------------------------------------|-----------------------|
| Kosongkan                                        | Kommit Keluar         |
| KERAJAAN NEGERI MELAKA                           |                       |
| Skrin Kuiri Borang KEW320                        |                       |
|                                                  |                       |
| Jabatan 0140 pt 01000100                         |                       |
| Bulan 10 Tahun 2007 No Rujukan 5                 |                       |
| Kategori Proses 1 No GajiNo KP Baru 771025045500 |                       |
| Nama ZAN EINTI ABOLI, HALIM                      |                       |
|                                                  |                       |
|                                                  |                       |
| Kod Sebab Kod Keterangan                         |                       |
| TANDATANGAN PADA BALICAR TIDAK LENGKAP           |                       |
|                                                  |                       |
|                                                  |                       |
|                                                  |                       |
|                                                  |                       |
| Lain-Lain                                        | _                     |
|                                                  |                       |
|                                                  |                       |
|                                                  |                       |
|                                                  |                       |

- 2.19 Klik butang Simpan setelah semua medan telah dikunci masuk bagi membenarkan proses edit dilakukan oleh pegawai penyedia dan klik butang Keluar untuk kembali semula ke skrin Seksyen A Kew. 320 (Baucar Berasingan).
- 2.20 Sebaliknya jika terdapat kesilapan yang tidak boleh diedit maka pegawai penyemak perlu klik butang Batal untuk membatalkan Kew. 320 (Baucar Berasingan) berkenaan selepas proses kuiri dilakukan.
- 2.21 Jika pegawai penyemak berpuas hati butiran Kew. 320 (Baucar Berasingan) adalah betul, klik butang seterusnya.

### ARAHAN KERJA SISTEM PERAKAUNAN BERKOMPUTER STANDAD KERAJAAN NEGERI (SPEKS)

| MODUL                |      | GAJI                                         |   |                 |            |  |  |  |
|----------------------|------|----------------------------------------------|---|-----------------|------------|--|--|--|
| TAJUK                |      | PROSES LULUS KEW. 320 (BAUCAR BERASINGAN) DI |   |                 |            |  |  |  |
|                      |      |                                              |   |                 |            |  |  |  |
| <b>RUJUKAN DOKUN</b> | /IEN | AK0303                                       |   | MUKA SURAT      | 1/13       |  |  |  |
| KELUARAN             | 3    | PINDAAN                                      | 2 | TARIKH UBAHSUAI | 21/01/2013 |  |  |  |

### 1.0 TUJUAN

Arahan kerja ini bertujuan untuk memberi garis panduan kepada pengguna untuk proses lulus Kew. 320 (Baucar Berasingan) di peringkat PTJ masing-masing.

### 2.0 TINDAKAN

2.1 Pada skrin kemasukan Gaji, klik butang 3 [Kew. 320 (Baucar Berasingan)].

|                 | и                       | (ERAJAAN N<br>M<br>S | NEGERI NE<br>Menu Utan<br>SISTEM G <i>F</i> | EG. SEMBII<br>na<br>NJI | LAN  |                  |  |
|-----------------|-------------------------|----------------------|---------------------------------------------|-------------------------|------|------------------|--|
| Skrin Kemasukan | Senggaraan Perta        | iyaan Pros           | ses lain                                    | Laporan                 |      |                  |  |
| 2               | Kew 8<br>Kew320 (Biasa) | 3 Kew<br>4 Bora      | 9320 (B.Berasin                             | gan)<br>san PCB)        | 5 Bo | rang TP 3 ( PCB) |  |
| .u              |                         |                      |                                             |                         |      | Keluar           |  |

### ARAHAN KERJA SISTEM PERAKAUNAN BERKOMPUTER STANDAD KERAJAAN NEGERI (SPEKS)

| MODUL                |            | GAJI                                         |              |                 |            |  |  |  |  |
|----------------------|------------|----------------------------------------------|--------------|-----------------|------------|--|--|--|--|
| TAJUK                |            | PROSES LULUS KEW. 320 (BAUCAR BERASINGAN) DI |              |                 |            |  |  |  |  |
|                      |            | PERINGKAT                                    | ERINGKAT PTJ |                 |            |  |  |  |  |
| <b>RUJUKAN DOKUN</b> | <b>IEN</b> | AK0303                                       |              | MUKA SURAT      | 2/13       |  |  |  |  |
| KELUARAN             | 3          | PINDAAN                                      | 2            | TARIKH UBAHSUAI | 21/01/2013 |  |  |  |  |

2.2 Skrin Seksyen A Kew. 320 (Baucar Berasingan) seperti berikut akan dipaparkan.

| a Skrin Kemasukan - Borang Kew320(B.Berasingan) 28/09/2012 |                                                                                                    |            |        |          |         |              |                    |               |             |                  |                  |         |        |             |            |        |
|------------------------------------------------------------|----------------------------------------------------------------------------------------------------|------------|--------|----------|---------|--------------|--------------------|---------------|-------------|------------------|------------------|---------|--------|-------------|------------|--------|
| Pertanyaan P                                               | Pengiraa                                                                                                    | an Tamba   | h E    | dit B    | atal Ba | atal Ba      | Simpa              | n Kuiri       | Info        | Semal            | Lulus            | Kosor   | ngkan  | Seksyen B   | Cetak      | Keluar |
| KERAJAAN NEGERI NEG, SEMBILAN                              |                                                                                                    |            |        |          |         |              |                    |               |             |                  |                  |         |        |             |            |        |
| Jenis Uru:                                                 | Isniaga                                                                                                    | BARU       |        |          |         |              | No. S              | Siri          |             |                  | T                | arikh [ |        |             |            |        |
| Jabatan Bulan/Tahun Bulan/Tahun                            |                                                                                                    |            |        |          |         |              |                    |               |             |                  |                  |         |        |             |            |        |
|                                                            | PTJ                                                                                                    |            |        |          |         |              |                    |               |             |                  |                  | Pi      | ndahan | (Pejabat La | ma)        |        |
| Kategori F                                                 | Proses                                                                                                    |            |        |          | Nama    |              |                    |               |             | <sub>SN</sub> Ja | batan            |         |        |             |            |        |
| No Gaji/No k                                               | KP Bari                                                                                                    | -          |        | _        |         | _            |                    |               |             |                  | PTJ              |         |        |             |            |        |
| Ka                                                         | wasan                                                                                                    |            |        | No. H    | (PLama  |              |                    |               |             | Kav              | vasan            |         |        |             |            |        |
|                                                            | Maks                                                                                                    | ud         | Jak    | atan     | -       | SEKSY<br>PTJ | 'EN A - M          | AKLUMA        | T ASAS      | S PEKERJ         | A<br>Proie       | k       |        | CP          | Setia      |        |
|                                                            |                                                                                                    |            |        |          |         |              |                    | CBAC          | antantant   |                  |                  |         |        |             |            |        |
| Status Gaji                                                | i Gelara                                                                                                    | an Kehorm  | at Tar | af Perka | hwinan  | В            | il Anak (P         | CB)           | Band        | asa              |                  | Jantina |        | Kew         | arganegara | an     |
|                                                            |                                                                                                    |            |        |          |         | -            |                    |               |             |                  | -                |         |        | -           |            | -      |
| Agama                                                      |                                                                                                    | Tarikh Lał | nir    | Jenis Ke | naikan  | E<br>Kena    | Bulan<br>ikan Gaji | Tari<br>Lanti | kh<br>kan 1 | Ta<br>Lantikan   | rikh<br>Sekaranj | Jaw     | ′atan  | 1           | faraf Jawa | tan    |
|                                                            | -                                                                                                    |            |        |          | -       |              | -                  |               |             |                  |                  |         |        |             |            | -      |
| Kod Kg/Masjid                                              | Kod KgMasjid Kumpulan Tangga Gaji Pilihan Persaraan Bersara PenceruKWSP No Rujukan KWSP Perkeso No Rujukan PerkesoNafkah |            |        |          |         |              |                    |               |             |                  |                  |         |        |             |            |        |
|                                                            |                                                                                                    | -          |        |          |         | -            |                    | -             |             | -                |                  |         |        | <b>v</b>    | ]          | -      |
| No Rujukan N                                               | No Rujukan NHSS Pengecualian PCB No Rujukan LHDN No Ruj. LHDN Suami Cara Bayaran Kod Bank No Akaun Bank                  |            |        |          |         |              |                    |               |             |                  |                  |         |        |             |            |        |
| Gaji Berasingan Bulan/Tahun                                |                                                                                                    |            |        |          |         |              |                    |               |             |                  |                  |         |        |             |            |        |

2.3 Klik butang Pertanyaan dan medan Jabatan dan PTJ akan dipaparkan secara automatik mengikut *id* pengguna di Modul Sekuriti. Skrin seperti berikut akan dipaparkan.

| 🦉 Skrin Pertan | iyaan KEW 3 | 20(B.Berasingan) |                    |               |                  |                 | 10/08/2010  | Second × |
|----------------|-------------|------------------|--------------------|---------------|------------------|-----------------|-------------|----------|
|                |             |                  |                    |               | Senarai          | Pilih Koson     | gkan Keluar |          |
|                |             |                  |                    | KERAJAAN N    | EGERI MELAKA     |                 |             |          |
|                |             |                  | Skrin Pertar       | iyaan KEW 320 | Untuk Baucar Bei | asingan         |             |          |
|                | Batal       | EBelum Disemak   | 🗆 Disema           | k PTJ 🗌 Lu    | ilus PTJ 🗌 Kuiri | Disemak BN      | Lulus BN    |          |
|                | Jabatan 0   | 1140 PTJ         | 01000100           | Kategori I    | Proses           | No Gaji/No KP E | Baru        |          |
|                | Bil Jaba    | atan PTJ         | Kategori<br>Proses | No Gaji       | Status           |                 | Nama        |          |
|                |             |                  |                    |               |                  |                 |             |          |
|                |             |                  |                    |               |                  |                 |             | —        |
|                |             |                  |                    |               |                  |                 |             |          |
|                |             |                  |                    |               |                  |                 |             |          |
|                |             |                  |                    |               |                  |                 |             |          |
|                |             |                  |                    |               |                  |                 |             |          |
| [              |             |                  |                    |               |                  |                 |             |          |
|                |             |                  |                    |               | <u>e</u>         |                 |             |          |
|                |             |                  |                    |               |                  |                 |             |          |
|                |             |                  |                    |               |                  |                 |             |          |

SEKSYEN KHIDMAT PERUNDING BAHAGIAN PEMBANGUNAN PERAKAUNAN DAN PENGURUSAN
#### ARAHAN KERJA SISTEM PERAKAUNAN BERKOMPUTER STANDAD KERAJAAN NEGERI (SPEKS)

| MODUL                |            | GAJI                                         |   |                 |            |  |  |  |  |
|----------------------|------------|----------------------------------------------|---|-----------------|------------|--|--|--|--|
| TAJUK                |            | PROSES LULUS KEW. 320 (BAUCAR BERASINGAN) DI |   |                 |            |  |  |  |  |
|                      |            | PERINGKAT PTJ                                |   |                 |            |  |  |  |  |
| <b>RUJUKAN DOKUN</b> | <b>IEN</b> | AK0303                                       |   | MUKA SURAT      | 3/13       |  |  |  |  |
| KELUARAN             | 3          | PINDAAN                                      | 2 | TARIKH UBAHSUAI | 21/01/2013 |  |  |  |  |

- 2.4 Carian Kew. 320 (Baucar Berasingan) yang lebih spesifik boleh dibuat dengan menandakan ' $\sqrt{}$ ' pada status "Disemak PTJ", melengkapkan maklumat di medan Kategori Proses atau medan No Gaji/No KP Baru.
- 2.5 Klik butang Senarai dan pilih rekod yang dipaparkan untuk proses kelulusan dengan klik butang Pilih atau klik dua kali pada rekod berkenaan.

|     |           |               |        | VEDA          |                |             |                 |               |   |
|-----|-----------|---------------|--------|---------------|----------------|-------------|-----------------|---------------|---|
|     |           |               | Skrin  | Pertanyaan Ki | EW 320 Untuk   | Baucar Bera | singan          |               |   |
| БВ  | atal 🗆    | Belum Disemak |        | Disemak PTJ   | Lulus PTJ      | I 🗌 Kuiri   | Disemak BN      | Lulus BN      |   |
| Jal | oatan 014 | D PTJ         | 010001 | 100 Ki        | ategori Proses |             | No Gaji/No KP I | Baru          |   |
| Bil | Jabatar   | n PTJ         | Katego | ori<br>NoGaji | i              | Status      |                 | Nama          |   |
| 1   | 0140      | 01000100      | 1      | 5803200355    | 55             | Belum Dise  | ma NORHARYA     | NTI BINTI ISA |   |
|     |           |               |        |               |                |             |                 |               | _ |
|     |           |               |        |               |                |             |                 |               |   |
|     | _         |               |        |               |                |             |                 |               | _ |
|     |           |               |        |               |                |             |                 |               |   |
|     |           |               |        |               |                |             |                 |               | _ |
|     |           |               |        |               |                |             |                 |               |   |
|     |           |               |        |               |                |             |                 |               | D |

2.6 Skrin Seksyen A Kew. 320 (Baucar Berasingan) akan dipaparkan seperti berikut.

#### ARAHAN KERJA SISTEM PERAKAUNAN BERKOMPUTER STANDAD KERAJAAN NEGERI (SPEKS)

| MODUL         |            | GAJI                                         |     |                 |            |  |  |  |  |
|---------------|------------|----------------------------------------------|-----|-----------------|------------|--|--|--|--|
| TAJUK         |            | PROSES LULUS KEW. 320 (BAUCAR BERASINGAN) DI |     |                 |            |  |  |  |  |
|               |            | PERINGKAT                                    | PTJ |                 |            |  |  |  |  |
| RUJUKAN DOKUN | <b>IEN</b> | AK0303                                       |     | MUKA SURAT      | 4/13       |  |  |  |  |
| KELUARAN      | 3          | PINDAAN                                      | 2   | TARIKH UBAHSUAI | 21/01/2013 |  |  |  |  |

| 🙀 Skrin Kemasukan    | - Borang Kev   | v320(B.Berasing     | an)                    |                    |                          |                     | 28/09/2012                  |
|----------------------|----------------|---------------------|------------------------|--------------------|--------------------------|---------------------|-----------------------------|
| Pertanyaan Pengiraan | Tambah         | idit 🛛 Betel 🗍 Bete | l Baris <b>Simpa</b>   | n Kuiri            | Info Semak L             | ulus Kosongkan      | Seksyen B Cetek Keluar      |
|                      |                |                     | KERAJAAN               | NEGERI NEG.        | SEMBILAN                 |                     |                             |
| Jenis Urusniaga      | BARU           |                     | No S                   | iri 38             |                          | Tarikh 12/09/20     | 012                         |
| Jabatan              | 0020           | PEJABAT KEWANG      | GAN NEGERI             |                    | Bu                       | ulan/Tahun 8        | 2012                        |
| PTJ                  | 20000100       | PEJABAT KEWANG      | AN NEGERI              |                    |                          | Pindah              | an (Pejabat Lama)           |
| Kategori Proses      | 1              | Nama                |                        |                    | <sub>SN</sub> Jabat      | an 📃 🗌              |                             |
| No Gaji/No KP Baru   | 890409351      | 234 SITI S          | AFIAH BINTI I          | ID IDRIS           | P                        | TJ 🔄 🗌              |                             |
| Kawasan              | 2              | No. KP Lama         |                        |                    | Kawas                    | an                  |                             |
|                      |                | S                   | EKSYEN A - M           | AKLUMAT A          | SAS PEKERJA              |                     |                             |
| Maksud               | Jabatan        | PTJ                 | Akt/Am                 | anah               | Projek                   | CP                  | Setia Kod Sisihan           |
| 816 00               | 20             | 20000100            | 101900                 |                    |                          |                     |                             |
| Status Gaji Gelara   | n Kehormat     | Taraf Perkahw       | inan B                 | il Anak (PCB)      | Bangsa                   | Jantina             | Kewarganegaraan             |
| 1 CIK                |                | 1 - BUJANG          | - C                    | 1                  | 1 - MELAYU               | P - PER             | 👻 1 - WARGANEGARA 🖃         |
| Agama                | Tarikh Lahir   | Jenis Kenaikan      | Bulan<br>Kenaikan Gaji | Tarikh<br>Lantikan | Tarikh<br>1 Lantikan Sek | arang Jawatan       | Taraf Jawatan               |
| A-ISLAM 🔽 0          | 9/04/1989      | 1 - STATIK 🖃        | Julai 👻                | 10/09/2013         | 2 10/09/2012             | W17                 | 1 - TETAP                   |
| Kod KgMasjid Kum     | pulan Tangg    | a Gaji Pilihan Pers | araan Bersi            | mur<br>ara Pen     | icen/KWSP No Ri          | ujukan KWSP Perkesi | o No Rujukan Perkeso Nafkah |
| 5- PE                | iL 🔻           | Wajib               | ▼ 58 Tah               | un KWS             | SP 11% 🚽 0012            | 23456 TIDAK         | ▼ TI ▼                      |
| No Rujukan NHSS Per  | ngecualian PCE | No Rujukan LHDN     | No Ruj. LH             | IDN Suami          | Cara Bayaran             | Kod Bank            | No Akaun Bank               |
|                      | Ya             |                     |                        |                    | 1 - BANK/ 💌              | CIBBMYKL            | 123456789000                |

# 2.7 Klik butang Seksyen B dan skrin akan dipaparkan seperti berikut.

| Pertanyaan | Pengiraan | Tambah | Edit    | Batal     | Batal Ba | Simpan    | Kuiri  | Info    | Semak   | Lulus | Kosongkan | Seksyen A | Cetak | Kelua |
|------------|-----------|--------|---------|-----------|----------|-----------|--------|---------|---------|-------|-----------|-----------|-------|-------|
|            |           |        |         |           | KER.4    | JAAN NE   | GERINE | G. SEME | ILAN    |       |           |           |       |       |
| Pendapata  | n Semasa  | Potor  | igan Se | emasa     | Penda    | patan Ke  | kal    | Poto    | ngan Ke | ekal  |           |           |       |       |
|            |           |        |         |           |          |           |        |         |         |       |           |           |       |       |
|            | _         |        |         |           | Pendapat | an Seme   | ntara  |         |         |       |           |           |       |       |
|            |           | Kod    |         | Bil HariA | lam      | Kadar     |        | Ama     | un Baru |       |           |           |       |       |
|            | 1         |        |         |           |          | 1,9       | 93.83  |         |         |       |           |           |       |       |
|            | 33        | 26     |         |           |          |           |        |         | 3       | 00.00 |           |           |       |       |
|            | 5         | 63     |         |           |          |           |        |         | 2       | 10.00 |           |           |       |       |
|            | 21        | В      |         |           | ļ        |           |        |         | 2       | 00.00 |           |           |       |       |
|            |           |        |         |           |          |           |        |         |         |       |           |           |       |       |
|            |           |        |         |           |          |           |        |         |         |       |           |           |       |       |
|            |           |        |         |           |          |           |        |         |         |       |           |           |       |       |
|            |           |        | _       |           |          |           | _      |         |         |       |           |           |       |       |
|            |           |        | _       |           |          |           |        |         |         | _     |           |           |       |       |
|            |           |        |         |           |          |           |        |         |         |       |           |           |       |       |
|            |           |        |         |           |          | Jumlah    |        |         | 2,7     | 03.83 |           |           |       |       |
|            |           |        |         |           |          |           |        |         |         |       |           |           |       |       |
|            |           |        |         |           |          | Gaji Bers | h      |         |         |       |           |           |       |       |
|            |           |        |         |           |          |           |        |         |         |       |           |           |       |       |

| MODUL                |      | GAJI                                                          |   |                 |            |  |  |  |  |
|----------------------|------|---------------------------------------------------------------|---|-----------------|------------|--|--|--|--|
| TAJUK                |      | PROSES LULUS KEW. 320 (BAUCAR BERASINGAN) DI<br>PERINGKAT PTJ |   |                 |            |  |  |  |  |
| <b>RUJUKAN DOKUN</b> | /IEN | AK0303                                                        |   | MUKA SURAT      | 5/13       |  |  |  |  |
| KELUARAN             | 3    | PINDAAN                                                       | 2 | TARIKH UBAHSUAI | 21/01/2013 |  |  |  |  |

- 2.8 Pegawai pelulus perlu menyemak pada tab Pendapatan Semasa, Potongan Semasa, Pendapatan Kekal Dan Potongan Kekal.
- 2.9 Klik butang Pengiraan dan skrin akan dipaparkan seperti berikut.

|                           | KOSONGKAN BATAL KIRA SIMPAN KELUAR |
|---------------------------|------------------------------------|
| Kew320 Pengiraan          |                                    |
| Proses Kategori 1         |                                    |
| No est                    |                                    |
| No Siri US                | No Gaji/No KP Baru 830503055410    |
|                           |                                    |
| Ruang pengiraan           |                                    |
| PENDAPATAN                |                                    |
| GALLPOKOK 1993.63         |                                    |
| ITKA 300.00               |                                    |
| ITP 210.00                |                                    |
| COLA 200.00               |                                    |
|                           |                                    |
| JUMLAH PENDAPATAN 2703.63 |                                    |
| TOLAK:-                   |                                    |
| POTONGAN KWSP 300.00      |                                    |
| PENDAPATAN BERSIH 2403.63 |                                    |
|                           |                                    |

- 2.10 Klik butang weluar untuk kembali semula ke skrin Seksyen A Kew. 320 (Baucar Berasingan).
- 2.11 Klik butang hos bagi memastikan senarai semak Kew. 320 (Baucar Berasingan) telah ditandakan mengikut dokumen sokongan yang dilampirkan.
- 2.12 Skrin Info mempunyai lima (5) tab, keterangan info adalah seperti berikut.

#### ARAHAN KERJA SISTEM PERAKAUNAN BERKOMPUTER STANDAD KERAJAAN NEGERI (SPEKS)

| MODUL                |            | GAJI                                         |   |                 |            |  |  |  |  |
|----------------------|------------|----------------------------------------------|---|-----------------|------------|--|--|--|--|
| TAJUK                |            | PROSES LULUS KEW. 320 (BAUCAR BERASINGAN) DI |   |                 |            |  |  |  |  |
|                      |            | PERINGKAT PTJ                                |   |                 |            |  |  |  |  |
| <b>RUJUKAN DOKUN</b> | <b>IEN</b> | AK0303                                       |   | MUKA SURAT      | 6/13       |  |  |  |  |
| KELUARAN             | 3          | PINDAAN                                      | 2 | TARIKH UBAHSUAI | 21/01/2013 |  |  |  |  |

# Info 1 - Untuk Tindakan Pusat Tanggungjawab (PTJ)

|             |           |                                                               |                                              | [                          |      |
|-------------|-----------|---------------------------------------------------------------|----------------------------------------------|----------------------------|------|
|             |           | SISTEM GAJI - SENARAI SEMAK - KE                              | EW320 DI PTJ                                 | Simpan Kelu                | lar  |
| Butir-buti  | r Yang Pe | rlu Disemak Pada Dokumen Asas Dan Dokumen Sokongan Untuk Meng | gesahkan Bayaran Gaji (P                     | erubahan Gaji)dan Poton    | gan  |
| INFO 1 🗍 II | NFO 2     | INFO 3 INFO 4 INFO 5                                          |                                              |                            |      |
|             |           | UNTUK TINDAKAN PUSAT TANGGUNGJAWA                             | B(PTJ)                                       |                            |      |
| PILIHAN     | BIL.      | BUTIRAN DAN DOKUMEN YANG PERLU DISEMAK DA                     | AN DISAHKAN                                  |                            |      |
|             | 1         | Perubahan Gaji & Perlantikan Baru                             |                                              |                            |      |
|             |           | Dokumen Sokongan                                              |                                              |                            |      |
|             |           | Laporan Perubahan (Kew8) dan Dokumen Sokongan dan Senara      | ai Semak Kew/8                               |                            |      |
|             |           | Sijil Gaji Akhir                                              |                                              |                            |      |
|             |           | Borang Pengiraan                                              |                                              |                            |      |
|             |           | Surat lantikan rasmi                                          |                                              |                            |      |
|             |           | Penyata KWSP                                                  |                                              |                            |      |
|             |           | Surat Perkhidmatan Kontrak                                    |                                              |                            |      |
|             |           | Salinan Buku Bank/Penyata Akaun                               |                                              |                            |      |
|             |           | Siiil Kematian                                                |                                              |                            |      |
|             |           | No. Puiukon Siil Komatian                                     | Komotion                                     |                            |      |
|             |           |                                                               | Remanan                                      |                            |      |
|             |           |                                                               |                                              |                            |      |
|             |           |                                                               |                                              |                            |      |
|             |           | Semakan ke atas ketepatan, kebenaran maklumat dengan dokumen  | sokongan                                     |                            |      |
|             |           | - Nama (disemak dengan salinan kad pengenalan)                | - Amaun Bayaran Kekal                        |                            |      |
|             |           | - No Gaji/No KP Baru (disemak dengan salinan kad pengenalan)  | - Pengiraan yang betul                       |                            |      |
|             |           | - Amaun perubahan gaji                                        | <ul> <li>Tarikh berkuatkuasa</li> </ul>      |                            |      |
|             |           | - Amaun Tunggakan                                             | - Tarikh tunggakan                           |                            |      |
|             |           | - Amaun Bayaran Sementara                                     | <ul> <li>Surat Pekeliling Perkhid</li> </ul> | dmatan (Matriks Gaji) dise | emak |

### Info 2 - Potongan

| 🦉 S | ISTEM G  | AJI - Ser  | narai Sem                                | ak KEW3                                                                                                    | 20                                                                                                    |                                                                   |                                                        |                                                   |                                               |                      |             | 16.            | 107/2012    | × |
|-----|----------|------------|------------------------------------------|----------------------------------------------------------------------------------------------------|----------------------------------------------------------------------------------------------------|-------------------------------------------------------------------|--------------------------------------------------------|---------------------------------------------------|-----------------------------------------------|----------------------|-------------|----------------|-------------|---|
|     |          |            |                                          |                                                                                                    |                                                                                                    | SISTEM G                                                          | GAJI - SEN                                             | ARAI SEM                                          | AK - KEW3                                     | 20 DI PTJ            |             | Simpan         | Keluar      |   |
|     | Butir-bu | tir Yang I | erlu Disem                               | ak Pada Do                                                                                                    | kumen As                                                                                                    | as Dan Dol                                                        | kumen Sok                                              | ongan Unt                                         | uk Mengesa                                    | ahkan Bayara         | an Gaji (Pe | rubahan Gaji)  | dan Potonga | n |
| I   | NFO 1    | INFO 2     | INFO 3                                   | INFO 4                                                                                                    | INFO 5                                                                                                    |                                                                   |                                                        |                                                   |                                               |                      |             |                |             |   |
|     |          | 2          | Poton                                    | gan                                                                                                    |                                                                                                    |                                                                   |                                                        |                                                   |                                               |                      |             |                |             |   |
|     |          |            | Dokun                                    | ien Sokong                                                                                                    | yan                                                                                                    |                                                                   |                                                        |                                                   |                                               |                      |             |                |             |   |
|     |          |            | s                                        | urat Araha                                                                                                    | n Potongar                                                                                                   | n                                                                 |                                                        |                                                   |                                               |                      |             |                |             |   |
|     |          |            | s                                        | jil keluar/m                                                                                                    | asuk rumai                                                                                                   | ih                                                                |                                                        |                                                   |                                               |                      |             |                |             |   |
|     |          |            | P                                        | enyata KW                                                                                                    | 'SP                                                                                                    |                                                                   |                                                        |                                                   |                                               |                      |             |                |             |   |
|     |          |            | s                                        | jil penyele:                                                                                                    | saian cukai                                                                                                  | i pendapat                                                        | an                                                     |                                                   |                                               |                      |             |                |             |   |
|     |          |            | s                                        | jil akaun si                                                                                                    | berhutang                                                                                                    |                                                                   |                                                        |                                                   |                                               |                      |             |                |             |   |
|     |          |            |                                          |                                                                                                    |                                                                                                    |                                                                   |                                                        |                                                   |                                               |                      |             |                |             |   |
|     |          |            | Semak<br>Na<br>Na<br>Al<br>A<br>Pe<br>Br | an ke atas<br>ima (disen<br>o Gaji/No K<br>o rujukan p<br>caun poto<br>ingiraan ya<br>diran poto<br>ngiraan ya<br>diran poto | ketepatan,<br>Iak dengan<br>P Baru (dis<br>otongan<br>dari<br>ggan berker<br>ggan<br>ang betul<br>ngan dikem | , kebenarar<br>n salinan ka<br>semak deng<br>naan<br>naskini bg p | n maklumat<br>ad pengena<br>gan salinar<br>senerima br | : dengan di<br>alan)<br>h kad peng<br>ayaran : hi | okumen sok<br>enalan)<br>ams <u>,no k/p</u> , | ongan<br>alamat nama | bank dan r  | vo-skaun (jika | berkensen)  |   |

#### ARAHAN KERJA SISTEM PERAKAUNAN BERKOMPUTER STANDAD KERAJAAN NEGERI (SPEKS)

| MODUL         |     | GAJI                                         |   |                 |            |  |  |  |  |
|---------------|-----|----------------------------------------------|---|-----------------|------------|--|--|--|--|
| TAJUK         |     | PROSES LULUS KEW. 320 (BAUCAR BERASINGAN) DI |   |                 |            |  |  |  |  |
|               |     | PERINGKAT PTJ                                |   |                 |            |  |  |  |  |
| RUJUKAN DOKUM | IEN | AK0303                                       |   | MUKA SURAT      | 7/13       |  |  |  |  |
| KELUARAN      | 3   | PINDAAN                                      | 2 | TARIKH UBAHSUAI | 21/01/2013 |  |  |  |  |

### • Info 3 - Tuntutan (Elaun Lebih Masa/Elaun Basikal/Elaun Wilayah)

|          |            | SISTEM GAJI - SENARAI SEMAK - KEW320 DI PTJ                                            | Simpan          | Keluar       |
|----------|------------|----------------------------------------------------------------------------------------|-----------------|--------------|
| Butir-bu | tir Yang F | erlu Disemak Pada Dokumen Asas Dan Dokumen Sokongan Untuk Mengesahkan Bayaran Gaji (Pe | erubahan Gaji)o | ian Potongan |
| INFO 1   | INFO 2     | INFO 3 INFO 4 INFO 5                                                                   |                 |              |
|          |            |                                                                                        |                 |              |
|          | 3          | Tuntutan (Elaun Lebih Masa/Elaun Basikal/Elaun Wilayah)                                |                 |              |
|          |            | Dokumen Sokongan                                                                       |                 |              |
|          |            | Penyata Tuntutan Yang Sempurna                                                         |                 |              |
|          |            | Surat Pengesahan Tugas Lebih 8 jam                                                     |                 |              |
|          |            | Kelulusan Tuntutan ELM melebihi 1/3 drpd Gaji                                          |                 |              |
|          |            | Arahan Kerja Lebih Masa                                                                |                 |              |
|          |            | Borang Pengiraan                                                                       |                 |              |
|          |            | Borang Perakam Waktu/Jadual Kedatangan                                                 |                 |              |
|          |            | Surat Kelulusan Ketua Jabatan                                                          |                 |              |
|          |            | Surat Permohonan Pegawai                                                               |                 |              |
| □.       |            |                                                                                        |                 |              |
|          |            | Semakan ke atas ketepatan, kebenaran maklumat dengan dokumen sokongan                  |                 |              |
|          |            | Nama (disemak dengan salinan kad pengenalan)                                           |                 |              |
|          |            | No Gaji/No KP Baru (disemak dengan salinan kad pengenalan)                             |                 |              |
|          |            | Amaun pengraan betur<br>Kelavakan                                                      |                 |              |

# • Info 4 - Dokumen lain yang menyokong perubahan Gaji/Bayaran Elaun

| Durkin h |        | auto Dia auto I               | Deale Deal |             | SISTEM G     | MJI - SEN | AKAI SEN   | IAN - KEW  |            |              | Simpan       | Neluar         |
|----------|--------|-------------------------------|------------|-------------|--------------|-----------|------------|------------|------------|--------------|--------------|----------------|
|          |        | UNEO 2                        | K Pada Do  | INFO 6      | as Dan Dok   | umen sok  | tongan Uni | uk wenges  | ankan baya | ran Gaji (Pe | erubanan Gaj | ijdan Potongan |
| NEUT     | INFU Z | INFU 3                        | INFO 4 (   | INFU 5      |              |           |            |            |            |              |              |                |
|          | 4      | Dokun                         | nen Lain   | Yang Me     | enyokong l   | Perubaha  | an Gaji/Ba | yaran Elau | n          |              |              |                |
|          |        |                               | Imdemni    | ty Bond     |              |           |            |            |            |              |              |                |
|          |        |                               | Perihal F  | Peribadi Al | nggota       |           |            |            |            |              |              |                |
|          |        |                               | Surat Ai   | rahan Mer   | njalankan Tu | ıgas      |            |            |            |              |              |                |
|          |        |                               | SG50       |             |              |           |            |            |            |              |              |                |
|          |        |                               | Butiran '  | Tugas       |              |           |            |            |            |              |              |                |
|          |        | Surat Tawaran Keluar Negara   |            |             |              |           |            |            |            |              |              |                |
|          |        | Surat Kelulusan Bhgn Kewangan |            |             |              |           |            |            |            |              |              |                |
|          |        | Borang Amanah Saham/Premium   |            |             |              |           |            |            |            |              |              |                |
|          |        |                               | Penyata    | Perkhidm    | atan         |           |            |            |            |              |              |                |
|          |        |                               | Kenyata    | an Cuti     |              |           |            |            |            |              |              |                |
|          |        |                               | Borang     | PEN 1       |              |           |            |            |            |              |              |                |
|          |        |                               | Sijil AP5  | 8(a)        |              |           |            |            |            |              |              |                |
|          |        |                               | Resit As   | sal         |              |           |            |            |            |              |              |                |
|          |        |                               | Dokume     | n lain yg n | nenyokong l  | bayaran e | elaun      |            |            |              |              |                |
| □.       |        |                               | Sijil Kem  | atian       |              |           |            |            |            |              |              |                |
|          |        |                               |            |             |              |           |            |            |            |              |              |                |
|          |        |                               |            |             |              |           |            |            |            |              |              |                |

#### ARAHAN KERJA SISTEM PERAKAUNAN BERKOMPUTER STANDAD KERAJAAN NEGERI (SPEKS)

| MODUL                |         | GAJI                                         |                               |            |  |  |  |  |
|----------------------|---------|----------------------------------------------|-------------------------------|------------|--|--|--|--|
| TAJUK                |         | PROSES LULUS KEW. 320 (BAUCAR BERASINGAN) DI |                               |            |  |  |  |  |
|                      |         | PERINGKAT PTJ                                |                               |            |  |  |  |  |
| <b>RUJUKAN DOKUN</b> | /IEN    | AK0303                                       | AK0303 <b>MUKA SURAT</b> 8/13 |            |  |  |  |  |
| KELUARAN             | PINDAAN | 2                                            | TARIKH UBAHSUAI               | 21/01/2013 |  |  |  |  |

 Info 5 - Untuk Tindakan Pegawai Semak PTJ, Pegawai Pelulus PTJ dan Bendahari Negeri BN

| 1 | SISTEM  | SAJI - Senarai Semak KEW320                                                                                                    | 16/            | 07/2012      | $\cdots$ |
|---|---------|----------------------------------------------------------------------------------------------------|----------------|--------------|----------|
|   |         | SISTEM GAJI - SENARAI SEMAK - KEW320 DI PTJ                                                                                                | Simpan         | Keluar       |          |
|   | Butir-b | utir Yang Perlu Disemak Pada Dokumen Asas Dan Dokumen Sokongan Untuk Mengesahkan Bayaran Gaji (P                                           | erubahan Gaji) | ian Potongan |          |
|   | INFO 1  | INFO 2 INFO 3 INFO 4 INFO 5                                                                                                    |                |              | _        |
|   |         |                                                                                                    |                |              |          |
|   |         | UNTUK TINDAKAN PEGAWAI SEMAK PTJ                                                                                                    |                |              |          |
|   |         | BUTIRAN YANG TELAH DITANDA OLEH PEGAWAI PTJ DIAKUI BETUL, TERATUR DAN LENGKAP SER<br>KEWANGAN DAN SURAT PEKELILING YANG TELAH DIKELUARKAN. | TA MEMATUHI F  | ERATURAN     |          |
|   | _       | UNTUK TINDAKAN PEGAWAI LULUS PTJ                                                                                                    |                |              |          |
|   |         | SEMAKAN YANG DILAKUKAN OLEH PEGAWAI SEMAK KEW320 ADALAH DIAKUI BETUL,                                                                      |                |              |          |
|   |         | TERATUR DAN LENGKAP SERTA MEMATUHI PERATURAN KEWANGAN DAN SURAT PEKELILING YAN                                                             | g telah dikel  | UARKAN.      |          |
|   |         | UNTUK TINDAKAN BENDAHARI NEGERI (BN)                                                                                                    |                |              |          |
|   |         | TANDA SEMAKAN YANG DILAKUKAN OLEH PTJ SEPERTI DI SENARAI SEMAK - KEWI320 ADALAH DIA                                                        | KUI BETUL DAI  | N            |          |
|   |         | TERATUR MEMATUHI PERATURAN REWANGAN DAN SURAT PERELILING YANG TELAH DIRUATRUAS                                                             | AKAN           |              |          |
|   |         |                                                                                                    |                |              |          |
|   |         |                                                                                                    |                |              |          |
|   |         |                                                                                                    |                |              |          |
|   |         |                                                                                                    |                |              |          |
|   |         |                                                                                                    |                |              |          |
|   |         |                                                                                                    |                |              |          |
|   |         |                                                                                                    |                |              |          |
|   |         |                                                                                                    |                |              |          |
|   |         |                                                                                                    |                |              |          |
|   |         |                                                                                                    |                |              |          |
|   |         |                                                                                                    |                |              |          |
|   |         |                                                                                                    |                |              |          |
| _ |         |                                                                                                    |                |              |          |

2.13 Pegawai pelulus perlu klik <sup>INF0 5</sup> dan buat akuan pada senarai lulus Kew. 320 (Baucar Berasingan) di peringkat PTJ bahawa telah ditanda dengan tepat dan betul serta mematuhi peraturan kewangan dan surat pekeliling yang telah dikeluarkan. Skrin adalah seperti berikut.

| MODUL                |            | GAJI                                         |  |  |  |  |  |  |
|----------------------|------------|----------------------------------------------|--|--|--|--|--|--|
| TAJUK                |            | PROSES LULUS KEW. 320 (BAUCAR BERASINGAN) DI |  |  |  |  |  |  |
|                      |            | PERINGKAT PTJ                                |  |  |  |  |  |  |
| <b>RUJUKAN DOKUN</b> | <b>IEN</b> | AK0303 <b>MUKA SURAT</b> 9/13                |  |  |  |  |  |  |
| KELUARAN             | PINDAAN    | PINDAAN 2 TARIKH UBAHSUAI                    |  |  |  |  |  |  |

|          | SISTEM GAJI - SENAKAI SEMAK - KEWJ20 ULPTJ                                                                                                    | Simplari                   | Keiner      |
|----------|----------------------------------------------------------------------------------------------------|----------------------------|-------------|
| outir-ba | dir Yang Perlu Disemak Pada Dokumen Asas Dan Dokumen Sokongan Untuk Mengesahkan Beyaran Gaj<br>INFO 2 INFO 3 INFO 4 INFO 5                                                                           | i (Perubahan Gaji)d        | an Potongan |
|          | UNTUK TINDAKAN PEGAWAI SEMAK PTJ                                                                                                    |                            |             |
|          | BUTIRAN YANG TELAH DITANDA OLEH PEGAWAI PTJ DIAKU BETUL, TERATUR DAN LENGKAP SI<br>KEWANDAN DAN SURAT PEKELILING YANG TELAH DIKELUARKAN.                                                             | ERTA MEMATUHI PI           | ERATURAN    |
| •        | UNTUK TINDAKAN PEGAWAI LULUS PTJ<br>SEMAKAN YANG DILARUKAN OLEH PEGAWAI SEMAK KEW320 ADALAH DIAKU BETUL,<br>TERATUR DAN LENGKAP SERTA MEMATUH PERATURAN KEWANGAN DAN SURAT PEKELILING YA             | ANG TELAH DIKELI           | JARKAN.     |
| Γ        | UNTUK TINDAKAN BENDAHARI NEGERI (BH)<br>TANDA SEMAKAN YANG DILAKUKAN OLEH PTJ SEPERTI DI SENARAI SEMAK - KEW320 ADALAH<br>TERATUR MEMATUHI PERATURAN KEWANGAN DAN SURAT PEKELUNG YANG TELAH DIKUATKU | DIAKUI BETUL DAN<br>ASAKAN | i i         |
|          |                                                                                                    |                            |             |
|          |                                                                                                    |                            |             |
|          |                                                                                                    |                            |             |
|          |                                                                                                    |                            |             |
|          |                                                                                                    |                            |             |

- 2.14 Klik butang Simpan untuk menyimpan senarai semak tersebut dan klik butang Keluar untuk kembali semula ke skrin Seksyen A Kew. 320 (Baucar Berasingan).
- 2.15 Semak semua butiran maklumat Kew. 320 (Baucar Berasingan). Jika terdapat sebarang keraguan, pegawai pelulus perlu klik butang <sup>Kuiri</sup> (sekiranya ada) dan skrin seperti berikut akan dipaparkan.

| MODUL                |            | GAJI                                         |  |  |  |  |  |  |
|----------------------|------------|----------------------------------------------|--|--|--|--|--|--|
| TAJUK                |            | PROSES LULUS KEW. 320 (BAUCAR BERASINGAN) DI |  |  |  |  |  |  |
|                      |            | PERINGKAT PTJ                                |  |  |  |  |  |  |
| <b>RUJUKAN DOKUN</b> | <b>IEN</b> | AK0303 <b>MUKA SURAT</b> 10/13               |  |  |  |  |  |  |
| KELUARAN             | PINDAAN    | 21/01/2013                                   |  |  |  |  |  |  |

|                 | KERAJAA              | AN NEGERI MELAKA |            |    |  |
|-----------------|----------------------|------------------|------------|----|--|
|                 | 3                    |                  |            |    |  |
| Jabatan         | 0140 PTJ             | 01000100         |            |    |  |
| Bulan           | 11 Takun             | 2007             | No Rujukan | 13 |  |
| Dulan           |                      | 000500055440     |            |    |  |
| Kategori Proses | 1 No Gaji/No KP Baru | 030003030410     |            |    |  |
| Nama            | ILMIAH BINTI BAKRI   |                  |            |    |  |
|                 |                      |                  |            |    |  |
|                 |                      |                  |            |    |  |
| Kod Sebab       | Kod Keterangan       |                  |            |    |  |
|                 |                      |                  |            | P  |  |
|                 |                      |                  |            |    |  |
|                 |                      |                  |            |    |  |
|                 |                      |                  |            |    |  |
| ain-Lain        |                      |                  |            |    |  |
|                 |                      |                  |            |    |  |

- 2.16 Maklumat yang dipaparkan adalah dijana secara automatik oleh sistem daripada skrin Seksyen A Kew. 320 (Baucar Berasingan).
- 2.17 Pegawai pelulus hanya perlu menekan butang *Ctrl* dan butang huruf *L* secara serentak di papan kekunci (secara LOV) untuk kunci masuk pada medan Kod Sebab dan pilih kod yang berkenaan dan medan Kod Keterangan akan dipaparkan secara automatik setelah medan Kod Sebab dikunci masuk.
- 2.18 Medan Lain-lain hanya perlu dikunci masuk sendiri sekiranya pilihan yang dipaparkan pada medan Kod Sebab adalah tidak tepat. Skrin yang telah dikunci masuk adalah seperti berikut.

| MODUL                |            | GAJI                                         |  |  |  |  |  |  |
|----------------------|------------|----------------------------------------------|--|--|--|--|--|--|
| TAJUK                |            | PROSES LULUS KEW. 320 (BAUCAR BERASINGAN) DI |  |  |  |  |  |  |
|                      |            | PERINGKAT PTJ                                |  |  |  |  |  |  |
| <b>RUJUKAN DOKUN</b> | <b>IEN</b> | AK0303 <b>MUKA SURAT</b> 11/13               |  |  |  |  |  |  |
| KELUARAN             | PINDAAN    | 21/01/2013                                   |  |  |  |  |  |  |

| lini                                                                                                    |                                               |
|----------------------------------------------------------------------------------------------------|-----------------------------------------------|
|                                                                                                    | Kosongkan Kommit Keluar                       |
| KERAJAAN NE                                                                                                | ERI MELAKA                                    |
| Skrin Ku                                                                                                   | i Borang KEW320                               |
| Jabatan 0140 PTJ<br>Bulan 10 Tahun<br>Kategori Proses 1 No Gaji No KP Baru<br>Nama ZAINI BINTI ABDUL HALIM | 01000100<br>2007 No Rujukan 5<br>771025045500 |
| Kod Sebab Kod Keterangan TANDATANGAN PADA BAUCAR TIDAK LENGKAP                                             | A                                             |
|                                                                                                    |                                               |
| Lain-Lain                                                                                                  |                                               |
|                                                                                                    |                                               |

- 2.19 Klik butang Simpan setelah semua medan telah dikunci masuk bagi membenarkan proses edit dilakukan oleh pegawai penyedia sebelum ini dan klik butang Keluar untuk kembali semula ke skrin Seksyen A Kew. 320 (Baucar Berasingan).
- 2.20 Sebaliknya jika terdapat kesilapan yang tidak boleh diedit maka pegawai pelulus perlu klik butang Batal untuk membatalkan Kew. 320 (Baucar Berasingan) berkenaan selepas proses kuiri dilakukan.
- 2.21 Jika pegawai pelulus berpuas hati butiran Kew. 320 (Baucar Berasingan) adalah betul, klik butang Lulus untuk proses semakan dan kelulusan di Pejabat Perakaunan seterusnya.
- 2.22 Klik butang Cetak untuk mencetak Kew. 320 (Baucar Berasingan) seperti di bawah untuk ditandatangani dan disimpan bersama-sama dokumen sokongan.

| MODUL                |         | GAJI                                         |                                |  |  |  |  |  |
|----------------------|---------|----------------------------------------------|--------------------------------|--|--|--|--|--|
| TAJUK                |         | PROSES LULUS KEW. 320 (BAUCAR BERASINGAN) DI |                                |  |  |  |  |  |
|                      |         | PERINGKAT PTJ                                |                                |  |  |  |  |  |
| <b>RUJUKAN DOKUN</b> | /IEN    | AK0303                                       | AK0303 <b>MUKA SURAT</b> 12/13 |  |  |  |  |  |
| KELUARAN             | PINDAAN | 2                                            | 21/01/2013                     |  |  |  |  |  |

|                  |                 |            |                  |                | KERAJA<br>SISTEM<br>BORAN<br>BA      | AN<br>I GA<br>NG I<br>GI B | NEG<br>JI BI<br>PERL | SERI KELANTA<br>ERKOMPUTER<br>JBAHAN GA.<br>N MEI 2013 | N<br>R<br>JI    |                  |        | (Kew.320)            |  |
|------------------|-----------------|------------|------------------|----------------|--------------------------------------|----------------------------|----------------------|--------------------------------------------------------|-----------------|------------------|--------|----------------------|--|
|                  |                 |            |                  |                |                                      |                            |                      |                                                        |                 | No               | . Siri | 15                   |  |
|                  |                 |            |                  |                |                                      |                            |                      |                                                        |                 | Pindaha          | an (Pe | jabat Lama)          |  |
| Nama             | : MOHD A        | rpi bin    | I ARIFIN         |                |                                      |                            |                      |                                                        |                 | Kod Pejabat Per  | akaun  | an                   |  |
| Jenis U          | Irusniaga       |            | BARU             |                | PTJ                                  |                            | 02                   | 2010000                                                |                 | Jabatan          |        | 0002                 |  |
| Kod Pe<br>Peraka | ejabat<br>sunan |            |                  |                | Kawasan                              |                            | PE<br>Ke             | EJABAT SULTAN                                          |                 | LIA              |        | 02020000             |  |
|                  |                 |            |                  |                |                                      |                            |                      |                                                        |                 |                  |        |                      |  |
| Nama             |                 |            | MOHD             | ARPI BIN ARIFI | N                                    |                            |                      |                                                        |                 |                  |        |                      |  |
| Nama             | Ringkas         |            |                  |                | Tarikh Lantikan<br>Sekarang          |                            | 16                   | 08/2007                                                |                 | Nafkah           |        | TIDAK                |  |
| Kateg            | ori Proses      |            | KAKITAI          | NGAN BIASA     | Jawatan                              |                            | PE                   | GAWAI TADBIR                                           |                 | Cara Bayaran     |        | Bank/EFT             |  |
| No KIP           | Lama            |            |                  |                | Taraf Jawatan                        |                            | PE                   | RECEIVER AND NAT                                       | 1               | Kod Bank         |        | BIMBMYKL             |  |
| Status           | Gaji            |            | GAJI PE          | NUH            | Kod Kampung                          | Masjio                     | ł                    |                                                        |                 | No. Akaun Bank   |        | 03-018-02-064316-9   |  |
| Gelara           | an Kehorma      | at         |                  |                | Kumpulan                             |                            | PE                   | PENGURUSAN DAN PRO                                     |                 | Maksud           |        | 801                  |  |
| Taraf P          | Perkahwina      | n          | KAHWIN           | I,ISTERI       | Tangga Gaji                          |                            |                      |                                                        |                 | JabJPTJ          |        | 0001/02010000        |  |
| Bangs            | a               |            | MELAYU           | Ĵ.             | Pencen                               |                            | Ya                   | Ya                                                     |                 | AktivitiAmanah   |        | 101000               |  |
| Jantina          | lantina LELAKI  |            |                  | KWSP           |                                      | Tic                        | Tidak                |                                                        | Projek/CP/Setia |                  | I      |                      |  |
| Kewan            | ganegaraa       | sn.        | WARGA            | ANEGARA        | No Rujukan KW:<br>Pekerja            | 54                         | 16                   | 426627                                                 |                 |                  |        |                      |  |
| Agam             | Agama ISLAM     |            |                  | Perkeso        |                                      |                            |                      |                                                        |                 |                  |        |                      |  |
| Tarikh I         | Lahir           |            | 22/06/19         | 11             | No Rujukan PER                       | KESC                       | )                    |                                                        |                 |                  |        |                      |  |
| Jenis K          | Cenaikan        |            |                  |                | No Rujukan NHS                       | is                         |                      |                                                        |                 |                  |        |                      |  |
| Bulan I          | Kenaikan G      | Saji       | JULAI            |                | No Rujukan LHD                       | N                          |                      |                                                        |                 |                  |        |                      |  |
| Tarikh I         | Lantikan Pe     | ertam      | 46/08/20         | 07             | No.Ruj. LHDN Su                      | iami                       |                      |                                                        |                 |                  |        |                      |  |
|                  |                 | שמ         | MDADAT           | AN RESAL       |                                      |                            |                      |                                                        |                 | DOTONGAN EREAL   |        |                      |  |
| Tkn              | ĸ               | (od        |                  | Ama            | aun Baru<br>RM SEN                   |                            | Tkn                  | n Kod                                                  |                 | No. Rujukan      |        | Amaun Baru<br>RM SEN |  |
|                  |                 | 1          |                  |                | 2,748.27                             | 11                         |                      | 1090                                                   | 1               | PKN:770622036683 |        | 83.35                |  |
|                  |                 | 244        |                  |                | 250.00                               |                            |                      | 2358                                                   |                 |                  |        | 27.40                |  |
|                  |                 | 291        |                  |                | 137.41                               |                            |                      | 2600                                                   |                 |                  |        | 30.00                |  |
|                  |                 | 326        |                  |                | 250.00                               | 1Г                         | PC                   |                                                        |                 | OTONGAN SEMENTAL | RA     |                      |  |
|                  |                 | 600        |                  |                | 300.00                               | 1                          |                      | Kod                                                    |                 | No . Rujukan     |        | Amaun Baru<br>RM SEN |  |
|                  |                 |            |                  |                |                                      | i                          |                      |                                                        |                 | -                |        |                      |  |
|                  | Kod             | VEND       | APATAN           | Ama            | aun Baru<br>RM SEN                   | 1                          |                      |                                                        |                 |                  |        |                      |  |
| Jumlal           | h Bersih        | Anaun      | Baru             |                | 3,544.93                             | ]                          |                      |                                                        |                 |                  |        |                      |  |
|                  |                 | P          | indiak           | an Oleb        |                                      |                            | PTJ                  |                                                        |                 |                  | В      | N                    |  |
|                  |                 |            | J. Charles       |                | Disemak Ole                          | h                          |                      | Disahkan Ok                                            | eh              | Disemak Ole      | sh     | Disahkan Oleh        |  |
| Tand             | atangan :       |            |                  |                |                                      |                            |                      |                                                        |                 |                  |        |                      |  |
| Nam              | a:              | MU         | HD FADI          | IOMAR          | Mohmed @<br>Mohamed Zaha<br>Bin omar | ARI                        | 1                    | zairi bin abdul                                        | LAH             |                  |        |                      |  |
| Jawa             | itan :          | PEN<br>Kev | IBANTU<br>VANGAI | TADBIR<br>N    | PEMBANTU TADB<br>KANAN KEWANG        | IR<br>SAN                  | I                    | Pegawai tadb<br>Negeri, gred n                         | IR<br>141       |                  |        |                      |  |
| Tariki           | h:              | 24-        | APR-13           |                | 28-APR-13                            |                            | 1                    | 28-APR-13                                              |                 |                  |        |                      |  |

| MODUL                |            | GAJI                                         |                                |            |  |  |  |  |
|----------------------|------------|----------------------------------------------|--------------------------------|------------|--|--|--|--|
| TAJUK                |            | PROSES LULUS KEW. 320 (BAUCAR BERASINGAN) DI |                                |            |  |  |  |  |
|                      |            | PERINGKAT PTJ                                |                                |            |  |  |  |  |
| <b>RUJUKAN DOKUN</b> | <b>IEN</b> | AK0303                                       | AK0303 <b>MUKA SURAT</b> 13/13 |            |  |  |  |  |
| KELUARAN             | PINDAAN    | 2                                            | TARIKH UBAHSUAI                | 21/01/2013 |  |  |  |  |

|         | KERAJAAN NEGERI KELANTAN<br>SISTEM GAJI BERKOMPUTER<br>BORANG PERUBAHAN GAJI<br>BAGI BULAN MEI 2013 |                                  |         |             |  |  |
|---------|----------------------------------------------------------------------------------------------------|----------------------------------|---------|-------------|--|--|
|         |                                                                                                    |                                  |         | No. Siri 15 |  |  |
| Jabatan | 0001                                                                                                | No. GajiNo. KP Baru 770622036683 | Kawasan |             |  |  |
|         |                                                                                                    |                                  |         |             |  |  |
|         |                                                                                                    |                                  |         |             |  |  |
|         |                                                                                                    |                                  |         |             |  |  |
|         |                                                                                                    |                                  |         |             |  |  |
|         |                                                                                                    |                                  |         |             |  |  |
|         |                                                                                                    |                                  |         |             |  |  |
|         |                                                                                                    |                                  |         |             |  |  |
|         |                                                                                                    |                                  |         |             |  |  |
|         |                                                                                                    |                                  |         |             |  |  |
|         |                                                                                                    |                                  |         |             |  |  |

#### ARAHAN KERJA SISTEM PERAKAUNAN BERKOMPUTER STANDAD KERAJAAN NEGERI (SPEKS)

| MODUL                |      | GAJI                                                         |  |            |      |  |  |  |  |
|----------------------|------|--------------------------------------------------------------|--|------------|------|--|--|--|--|
| TAJUK                |      | PROSES SEMAK KEW. 320 (BAUCAR BERASINGAN) DI                 |  |            |      |  |  |  |  |
|                      |      | PERINGKAT AN/BN                                              |  |            |      |  |  |  |  |
| <b>RUJUKAN DOKUN</b> | /IEN | AK0304                                                       |  | MUKA SURAT | 1/11 |  |  |  |  |
| KELUARAN             | 3    | PINDAAN         2         TARIKH UBAHSUAI         21/01/2013 |  |            |      |  |  |  |  |

#### 1.0 TUJUAN

Arahan kerja ini bertujuan untuk memberi garis panduan kepada pengguna untuk proses semak Kew. 320 (Baucar Berasingan) di peringkat Pejabat Perakaunan.

#### 2.0 TINDAKAN

2.1 Pada skrin kemasukan Gaji, klik butang 3 [Kew. 320 (Baucar Berasingan)].

| KERAJAAN NEGERI NEG. SEMBILAN<br>Menu Utama                                                                                                 |    |
|----------------------------------------------------------------------------------------------------|----|
| SISTEM GAJI                                                                                                    |    |
| Skrin Kemasukan Senggaraan Pertanyaan Proses lain Laporan                                                                                   |    |
| 1     Kew 8     3     Kew 320 (B.Berasingan)     5     Borang TP 3 ( PCB)       2     Kew 320 (Biasa)     4     Borang TP 1 (Pelepasan PCB) |    |
| kan kan kan kan kan kan kan kan kan kan                                                                                                    | ar |

2.2 Skrin Seksyen A Kew. 320 (Baucar Berasingan) seperti berikut akan dipaparkan.

#### ARAHAN KERJA SISTEM PERAKAUNAN BERKOMPUTER STANDAD KERAJAAN NEGERI (SPEKS)

| MODUL                |            | GAJI                                                         |  |  |  |  |  |  |
|----------------------|------------|--------------------------------------------------------------|--|--|--|--|--|--|
| TAJUK                |            | PROSES SEMAK KEW. 320 (BAUCAR BERASINGAN) DI                 |  |  |  |  |  |  |
|                      |            | PERINGKAT AN/BN                                              |  |  |  |  |  |  |
| <b>RUJUKAN DOKUN</b> | <b>IEN</b> | AK0304 <b>MUKA SURAT</b> 2/11                                |  |  |  |  |  |  |
| KELUARAN             | 3          | PINDAAN         2         TARIKH UBAHSUAI         21/01/2013 |  |  |  |  |  |  |

| 🧱 Skrin Kemasukan - Bor                   | rang Kew320(B.Ber   | asingan)        |                  |                  |                      |                    | 28/09/2012            |  |
|-------------------------------------------|---------------------|-----------------|------------------|------------------|----------------------|--------------------|-----------------------|--|
| Pertanyaan Pengiraan Ta                   | ambah Edit Bata     | l Batal Ba Sir  | mpan Kuiri I     | nfo Semal        | Lulus Koso           | ngkan 🛛 Seksyen    | B Cetak Keluar        |  |
| KERAJAAN NEGERI NEG. SEMBILAN             |                     |                 |                  |                  |                      |                    |                       |  |
| Jenis Urusniaga 📴 🙀 No. Siri 🛛 🛛 🗛 Tarikh |                     |                 |                  |                  |                      |                    |                       |  |
| Jabatan 📃                                 |                     |                 |                  |                  | Bulan/Tahun          |                    |                       |  |
| PTJ 📃                                     |                     |                 |                  |                  | F                    | indahan (Pejabat L | .ama)                 |  |
| Kategori Proses                           |                     | Nama            |                  | SN Ja            | batan                |                    |                       |  |
| No Gaji/No KP Baru                        |                     |                 |                  |                  | PTJ                  |                    |                       |  |
| Kawasan                                   | No. KP I            | .ama            |                  | Kaw              | vasan                |                    |                       |  |
| Maksud                                    | Jabatan             | SEKSYEN A       | - MAKLUMAT A     | SAS PEKERJ       | A<br>Projek          | СР                 | Setia                 |  |
|                                           |                     |                 |                  |                  |                      |                    |                       |  |
| Status Gaji Gelaran Keh                   | ormat Taraf Perkahw | inan 🛛 Bil Anal | k (PCB) E        | Bangsa           | Jantina              | Ke                 | warganegaraan         |  |
|                                           |                     | -               |                  |                  | •                    | <b>v</b>           | •                     |  |
| Agama Tarikh                              | Lahir Jenis Kena    | ikan Kenaikan G | aii Lantikan     | Ta<br>1 Lantikan | rikh<br>Sekarang Jav | vatan              | Taraf Jawatan         |  |
|                                           |                     | -               |                  | - Editated -     | Containing           |                    | -                     |  |
|                                           |                     | н               | ad Umur          |                  |                      |                    |                       |  |
| Kod Kg/Masjid Kumpulan                    | Tangga Gaji Piliha  | n Persaraan j E | Bersara Per      | ncen/KWSP        | No Rujukan KWS       | P Perkeso No Ri    | ujukan Perkeso Nafkah |  |
| No Rujukan NHSS Pengeo                    | Valian PCB No Ruiu  | kan LHDN No     | Rui LHDN Suami   | Cara Ba          | ivaran Ko            | d Baok No          | Akaun Bank            |  |
|                                           | a                   |                 | rtaj. Enora Gaam |                  | -                    |                    | Paradari Barak        |  |
|                                           |                     | 1               |                  |                  | Gaii Berasingan      | Bulan/Tahun        |                       |  |
|                                           |                     |                 |                  |                  | ,                    |                    |                       |  |

2.3 Klik butang Pertanyaan dan medan Jabatan dan PTJ akan dipaparkan secara automatik. Skrin seperti berikut akan dipaparkan.

| 🙀 Skrin Pertanyaan KEW 320(B.Berasingan)                                    |                                                                     | 10/08/2010 20000000 🗙 |  |  |  |  |  |  |  |
|-----------------------------------------------------------------------------|---------------------------------------------------------------------|-----------------------|--|--|--|--|--|--|--|
|                                                                             | Senarai Pilih Koso                                                  | ngkan Keluar          |  |  |  |  |  |  |  |
| KERA JAAN NEGERI MELAKA<br>Skrin Pertanyaan KEW 320 Untuk Baucar Berasingan |                                                                     |                       |  |  |  |  |  |  |  |
| Batal Belum Disemak                                                         | Batal Belum Disemak Disemak PTJ Lulus PTJ Kuiri Disemak BN Lulus BN |                       |  |  |  |  |  |  |  |
| Jabatan 0140 PTJ                                                            | 01000100 Kategori Proses No Gaji/No KF                              | Baru                  |  |  |  |  |  |  |  |
| Bil Jabatan PTJ                                                             | Kategori<br>NoGaji Status<br><del>Proses</del>                      | Nama                  |  |  |  |  |  |  |  |
|                                                                             |                                                                     |                       |  |  |  |  |  |  |  |
|                                                                             |                                                                     |                       |  |  |  |  |  |  |  |
|                                                                             |                                                                     |                       |  |  |  |  |  |  |  |
|                                                                             |                                                                     |                       |  |  |  |  |  |  |  |
|                                                                             |                                                                     |                       |  |  |  |  |  |  |  |
|                                                                             |                                                                     |                       |  |  |  |  |  |  |  |
|                                                                             |                                                                     |                       |  |  |  |  |  |  |  |
|                                                                             |                                                                     |                       |  |  |  |  |  |  |  |

#### ARAHAN KERJA SISTEM PERAKAUNAN BERKOMPUTER STANDAD KERAJAAN NEGERI (SPEKS)

| MODUL                |     | GAJI                                                            |  |            |      |  |  |  |  |
|----------------------|-----|-----------------------------------------------------------------|--|------------|------|--|--|--|--|
| TAJUK                |     | PROSES SEMAK KEW. 320 (BAUCAR BERASINGAN) DI<br>PERINGKAT AN/BN |  |            |      |  |  |  |  |
| <b>RUJUKAN DOKUN</b> | /EN | AK0304                                                          |  | MUKA SURAT | 3/11 |  |  |  |  |
| KELUARAN             | 3   | PINDAAN 2 TARIKH UBAHSUAI 21/01/20                              |  |            |      |  |  |  |  |

- 2.4 Carian Kew. 320 (Baucar Berasingan) yang lebih spesifik boleh dibuat dengan menandakan '√' pada status "Lulus PTJ", melengkapkan maklumat di medan Kategori Proses atau Medan No Gaji/No KP Baru.
- 2.5 Klik butang Senarai dan pilih rekod yang dipaparkan untuk proses semakan dengan klik butang Pilih atau klik dua kali pada rekod berkenaan.

|     |           |              |           | KERAJAA         | N NEGERI MELAK  | A              |                   |    |
|-----|-----------|--------------|-----------|-----------------|-----------------|----------------|-------------------|----|
|     |           |              | Skrin P   | ertanyaan KEW : | 320 Untuk Bauca | r Berasingan   |                   |    |
| Ba  | tal 🗆 E   | elum Disemak | 🗖 Di:     | semak PTJ       | Lulus PTJ       | (uiri 🗌 Diserr | ak BN 🗌 Lulus B   | 9N |
| Jab | atan 0140 | PT           | J 0100010 | 0 Katec         | ori Proses      | No Gaj         | i/No KP Baru      |    |
|     |           |              | Kategori  |                 |                 |                |                   |    |
| Bil | Jabatan   | PTJ          | Proses    | No Gaji         | Sta             | itus           | Nama              |    |
| 1   | 0140      | 01000100     | 1 5       | 580320035555    | Belur           | n Disema NOR   | HARYANTI BINTI IS | A  |
|     |           |              |           |                 |                 |                |                   |    |
|     | _         |              |           |                 |                 |                |                   |    |
|     |           |              |           |                 |                 |                |                   |    |
|     | -         |              |           |                 |                 |                |                   |    |
|     | -         |              |           |                 |                 |                |                   |    |
|     |           |              | -ii       |                 |                 |                |                   |    |
|     |           |              |           |                 |                 |                |                   |    |
|     |           |              |           |                 |                 |                |                   |    |
|     |           |              |           |                 |                 |                |                   |    |

2.6 Skrin Seksyen A Kew. 320 (Baucar Berasingan) akan dipaparkan seperti berikut.

#### ARAHAN KERJA SISTEM PERAKAUNAN BERKOMPUTER STANDAD KERAJAAN NEGERI (SPEKS)

| MODUL                |      | GAJI                                         |  |            |      |  |  |  |  |
|----------------------|------|----------------------------------------------|--|------------|------|--|--|--|--|
| TAJUK                |      | PROSES SEMAK KEW. 320 (BAUCAR BERASINGAN) DI |  |            |      |  |  |  |  |
|                      |      | PERINGKAT AN/BN                              |  |            |      |  |  |  |  |
| <b>RUJUKAN DOKUN</b> | /IEN | AK0304                                       |  | MUKA SURAT | 4/11 |  |  |  |  |
| KELUARAN             | 3    | PINDAAN 2 TARIKH UBAHSUAI 21/01/2013         |  |            |      |  |  |  |  |

| 🙀 Skrin Kemasukan                                                                                                    | - Borang Kev                                              | v320(B.Berasing | an)                    |                    |                       |                      | 28/09/2012            |  |  |
|----------------------------------------------------------------------------------------------------|-----------------------------------------------------------|-----------------|------------------------|--------------------|-----------------------|----------------------|-----------------------|--|--|
| Pertanyaan Pengiraan Tambah Edit Batal Betel Baris Simpan Kuiri Info Semak Lulus Kosongkan Seksyen B Cetek Keluar                        |                                                           |                 |                        |                    |                       |                      |                       |  |  |
|                                                                                                    | KERAJAAN NEGERI NEG. SEMBILAN                             |                 |                        |                    |                       |                      |                       |  |  |
| Jenis Urusniaga BARU                                                                                                    |                                                           |                 |                        |                    |                       |                      |                       |  |  |
| Jabatan                                                                                                    | 0020                                                      | PEJABAT KEWANG  | GAN NEGERI             |                    |                       | Bulan/Tahun B        | 2012                  |  |  |
| PTJ                                                                                                    | 20000100                                                  | PEJABAT KEWANG  | AN NEGERI              |                    |                       | Pind                 | ahan (Pejabat Lama)   |  |  |
| Kategori Proses                                                                                                    | 1                                                         | Nama            |                        |                    | sN Jab                | atan 🛛               |                       |  |  |
| No Gaji/No KP Baru                                                                                                    | 890409351                                                 | 234 SITI S      | AFIAH BINTI            | MD IDRIS           |                       | PTJ                  |                       |  |  |
| Kawasan                                                                                                    | 2                                                         | No. KP Lama     |                        |                    | Kawa                  | isan                 |                       |  |  |
| SEKSYEN A - MAKLUMAT ASAS PEKERJA                                                                                                    |                                                           |                 |                        |                    |                       |                      |                       |  |  |
| Maksud                                                                                                    | Maksud Jabatan PTJ Akt/Amanah Projek CP Setia Kod Sisihan |                 |                        |                    |                       |                      |                       |  |  |
| 816 00                                                                                                    | 20                                                        | 20000100        | 101900                 | ]                  |                       |                      |                       |  |  |
| Status Gaji Gelara                                                                                                    | n Kehormat                                                | Taraf Perkahw   | inan E                 | 3il Anak (PCB      | ) Bangs               | a Jantina            | Kewarganegaraan       |  |  |
| 1 CIK                                                                                                    |                                                           | 1 - BUJANG      | -                      | נ                  | 1 - MELAYU            | P - PER              | . 💌 1 - WARGANEGARA 💌 |  |  |
| Agama                                                                                                    | Tarikh Lahir                                              | Jenis Kenaikan  | Bulan<br>Kenaikan Gaji | Tarikh<br>Lantikan | Tarik<br>1 Lantikan S | h<br>ekarang Jawatan | Taraf Jawatan         |  |  |
| A - ISLAM 🚽 0                                                                                                    | 9/04/1989                                                 | 1 - STATIK 💌    | Julai 👻                | 10/09/201          | 2 10/09/201           | 2 W17                | 1 - TETAP             |  |  |
| Kod Kgi/Masjid Kumpulan Tangga Gaji Pilihan Persaraan Had Umur<br>Bersara Pencen/KWSP No Rujukan KWSP Perkeso No Rujukan Perkeso Nafikah |                                                           |                 |                        |                    |                       |                      |                       |  |  |
| 5- PE                                                                                                    | iL 🔻                                                      | Wajib           | ▼ 58 Tah               | un 🔤 KW            | SP 11% 🔽 00           | 123456 TIDA          | < • TI •              |  |  |
| No Rujukan NHSS Per                                                                                                    | ngecualian PCE                                            | No Rujukan LHDN | No Ruj. Li             | IDN Suami          | Cara Bayaran          | N Kod Bank           | No Akaun Bank         |  |  |
|                                                                                                    | Ya                                                        |                 |                        |                    | 1 - BANK/             | CIBBMYKL             | 123456789000          |  |  |

### 2.7 Klik butang Seksyen B dan skrin akan dipaparkan seperti berikut.

| Pertanyaan                    | Pengiraan                                                               | raan Tambah Edit Batal Batal Ba Simpan Kuiri Info Semak Lulus |  |           |     |        |   |     |         | Lulus | Kosongkan | Seksyen A | Cetak | Keluar |
|-------------------------------|-------------------------------------------------------------------------|---------------------------------------------------------------|--|-----------|-----|--------|---|-----|---------|-------|-----------|-----------|-------|--------|
| KERAJAAN NEGERI NEG. SEMBILAN |                                                                         |                                                               |  |           |     |        |   |     |         |       |           |           |       |        |
| Pendapatar                    | Pendapatan Semasa 🔋 Potongan Semasa 🔹 Pendapatan Kekal 👘 Potongan Kekal |                                                               |  |           |     |        |   |     |         |       |           |           |       |        |
|                               | Pendapatan Sementara                                                    |                                                               |  |           |     |        |   |     |         |       |           |           |       |        |
|                               |                                                                         | Kod                                                           |  | Bil HariA | lam | Kadar  | Т | Ama | un Baru |       |           |           |       |        |
|                               | 1                                                                       |                                                               |  |           |     |        |   |     | 1,9     | 93.83 |           |           |       |        |
|                               | 3:                                                                      | 26                                                            |  |           |     |        |   |     | 3       | 00.00 |           |           |       |        |
|                               | 51                                                                      | 63                                                            |  |           |     |        |   |     | 2       | 10.00 |           |           |       |        |
|                               | 21                                                                      | В                                                             |  |           |     |        |   |     | 2       | 00.00 |           |           |       |        |
|                               |                                                                         |                                                               |  |           |     |        |   |     |         | _     |           |           |       |        |
|                               |                                                                         |                                                               |  |           |     |        |   |     |         | _     |           |           |       |        |
|                               |                                                                         |                                                               |  |           |     |        |   |     |         |       |           |           |       |        |
|                               |                                                                         |                                                               |  |           |     |        |   |     |         |       |           |           |       |        |
|                               |                                                                         |                                                               |  |           |     |        |   |     |         |       |           |           |       |        |
|                               |                                                                         |                                                               |  |           |     | lumiak |   |     | 27      | 03.83 |           |           |       |        |
|                               |                                                                         |                                                               |  |           |     | Juman  | - |     | -,-     | 00.00 |           |           |       |        |
|                               | Gaji Bersih                                                             |                                                               |  |           |     |        |   |     |         |       |           |           |       |        |
|                               |                                                                         |                                                               |  |           |     |        |   |     |         |       |           |           |       |        |

| MODUL                |     | GAJI                                                            |  |            |      |  |  |  |  |
|----------------------|-----|-----------------------------------------------------------------|--|------------|------|--|--|--|--|
| TAJUK                |     | PROSES SEMAK KEW. 320 (BAUCAR BERASINGAN) DI<br>PERINGKAT AN/BN |  |            |      |  |  |  |  |
| <b>RUJUKAN DOKUN</b> | /EN | AK0304                                                          |  | MUKA SURAT | 5/11 |  |  |  |  |
| KELUARAN             | 3   | PINDAAN 2 TARIKH UBAHSUAI 21/01/2                               |  |            |      |  |  |  |  |

- 2.8 Pegawai penyemak perlu menyemak pada tab Pendapatan Semasa, Potongan Semasa, Pendapatan Kekal dan Potongan Kekal.
- 2.9 Klik butang Pengiraan dan skrin akan dipaparkan seperti berikut.

| V320 KEW/8                |            |                      |              |   |
|---------------------------|------------|----------------------|--------------|---|
|                           | KOSONGKAN  | BATAL KIRA S         | IMPAN KELUAF | २ |
| Kew320 Pengiraan          |            |                      |              |   |
| Proses Kategori 1         |            |                      |              |   |
| No Siri 13                | No Gaji/No | KP Baru 830503055410 |              |   |
| Ruppa popairoon           |            |                      |              |   |
| ruang pengiraan           |            |                      |              |   |
| PENDAPATAN                |            |                      |              |   |
| GAJI POKOK 1993.63        |            |                      |              |   |
| ITR 300.00                |            |                      |              |   |
| COLA 200.00               |            |                      |              |   |
| JUMLAH PENDAPATAN 2703.63 |            |                      |              |   |
| TOLAK-                    |            |                      |              |   |
| POTONGAN KWSP 300.00      |            |                      |              |   |
| PENDAPATAN BERSIH 2403.63 |            |                      |              |   |
|                           |            |                      |              |   |
|                           |            |                      |              |   |
|                           |            |                      |              |   |

- 2.10 Klik butang untuk kembali semula ke skrin Seksyen A Kew. 320 (Baucar Berasingan).
- 2.11 Klik butang hos bagi memastikan senarai semak Kew. 320 (Baucar Berasingan) telah ditandakan mengikut dokumen sokongan yang dilampirkan.
- 2.12 Skrin Info mempunyai lima (5) tab, keterangan info adalah seperti berikut.

#### ARAHAN KERJA SISTEM PERAKAUNAN BERKOMPUTER STANDAD KERAJAAN NEGERI (SPEKS)

| MODUL                |            | GAJI                                         |                 |                 |            |  |  |
|----------------------|------------|----------------------------------------------|-----------------|-----------------|------------|--|--|
| TAJUK                |            | PROSES SEMAK KEW. 320 (BAUCAR BERASINGAN) DI |                 |                 |            |  |  |
|                      |            | PERINGKAT /                                  | PERINGKAT AN/BN |                 |            |  |  |
| <b>RUJUKAN DOKUN</b> | <b>IEN</b> | AK0304                                       |                 | MUKA SURAT      | 6/11       |  |  |
| KELUARAN             | 3          | PINDAAN                                      | 2               | TARIKH UBAHSUAI | 21/01/2013 |  |  |

# Info 1 - Untuk Tindakan Pusat Tanggungjawab (PTJ)

|             |                      | SISTEM GAJI - SENARAI SEMAK - KE                                                                                                    | W320 DI PTJ                                                           | Simpan            | Keluar        |  |  |  |  |
|-------------|----------------------|----------------------------------------------------------------------------------------------------|-----------------------------------------------------------------------|-------------------|---------------|--|--|--|--|
| Butir-butir | r Yang Pe            | erlu Disemak Pada Dokumen Asas Dan Dokumen Sokongan Untuk Meng                                                                       | gesahkan Bayaran Gaji (Pe                                             | erubahan Gaji)da  | an Potongan   |  |  |  |  |
| INFO 1      | NFO 2                | INFO 3 INFO 4 INFO 5                                                                                                    |                                                                       |                   |               |  |  |  |  |
|             |                      | UNTUK TINDAKAN PUSAT TANGGUNGJAWA                                                                                                    | B(PTJ)                                                                |                   |               |  |  |  |  |
| PILIHAN     | BIL.                 | BUTIRAN DAN DOKUMEN YANG PERLU DISEMAK DA                                                                                            | AN DISAHKAN                                                           |                   |               |  |  |  |  |
|             | 1                    | Perubahan Gaji & Perlantikan Baru                                                                                                    |                                                                       |                   |               |  |  |  |  |
|             |                      | Dokumen Sokongan                                                                                                    |                                                                       |                   |               |  |  |  |  |
|             |                      | Laporan Perubahan (Kew8) dan Dokumen Sokongan dan Senara                                                                             | ai Semak Kew/8                                                        |                   |               |  |  |  |  |
|             |                      | Sijil Gaji Akhir                                                                                                    |                                                                       |                   |               |  |  |  |  |
|             |                      | Borang Pengiraan                                                                                                    |                                                                       |                   |               |  |  |  |  |
|             | Surat lantikan rasmi |                                                                                                    |                                                                       |                   |               |  |  |  |  |
|             | Penyata KWSP         |                                                                                                    |                                                                       |                   |               |  |  |  |  |
|             |                      | Surat Perkhidmatan Kontrak                                                                                                    |                                                                       |                   |               |  |  |  |  |
|             |                      | Salinan Buku Bank/Penyata Akaun                                                                                                    |                                                                       |                   |               |  |  |  |  |
|             |                      | Sijil Kematian                                                                                                    |                                                                       |                   |               |  |  |  |  |
|             |                      | No. Rujukan Sijil Kematian Tarikh Sijil                                                                                              | Kematian                                                              |                   |               |  |  |  |  |
|             |                      |                                                                                                    |                                                                       |                   |               |  |  |  |  |
|             |                      |                                                                                                    |                                                                       |                   |               |  |  |  |  |
|             |                      | Semakan ke atas ketepatan, kebenaran maklumat dengan dokumen                                                                         | sokongan                                                              |                   |               |  |  |  |  |
|             |                      |                                                                                                    |                                                                       |                   |               |  |  |  |  |
|             |                      | <ul> <li>Nama (disemak dengan salinan kad pengenalan)</li> <li>No Gaii/No KP Baru (disemak dengan salinan kad pengenalan)</li> </ul> | <ul> <li>Amaun Bayaran Kekal</li> <li>Pengiraan yang betul</li> </ul> |                   |               |  |  |  |  |
|             |                      | - Amaun perubahan gaji                                                                                                    | - Tarikh berkuatkuasa                                                 |                   |               |  |  |  |  |
|             |                      | - Amaun Tunggakan                                                                                                    | - Tarikh tunggakan                                                    |                   |               |  |  |  |  |
|             |                      | - Amaun Bayaran Sementara                                                                                                    | - Surat Pekeliling Perkhid                                            | lmatan (Matriks 🤇 | Gaji) disemak |  |  |  |  |

### Info 2 - Potongan

•

| ខ្លាំន | ISTEM G  | AJI - Sen  | arai Semak KEW320                                                                      | 16/              | 07/2012     | 2000 X |
|--------|----------|------------|----------------------------------------------------------------------------------------|------------------|-------------|--------|
|        |          |            | SISTEM GAJI - SENARAI SEMAK - KEW320 DI PTJ                                            | Simpan           | Keluar      |        |
|        | Butir-bu | tir Yang P | erlu Disemak Pada Dokumen Asas Dan Dokumen Sokongan Untuk Mengesahkan Bayaran Gaji (Pe | erubahan Gaji)d  | lan Potonga | in     |
| 1      | VFO 1    | INFO 2     | INFO 3 INFO 4 INFO 5                                                                   |                  |             |        |
|        |          | 2          | Potongan                                                                               |                  |             |        |
|        |          | -          | Dokumen Sokongan                                                                       |                  |             |        |
|        |          |            | Surat Arahan Potongan                                                                  |                  |             |        |
|        |          |            | Sijil keluar/masuk rumah                                                               |                  |             |        |
|        |          |            | Penyata KWSP                                                                           |                  |             |        |
|        |          |            | Sijil penyelesaian cukai pendapatan                                                    |                  |             |        |
|        |          |            | Sijil akaun siberhutang                                                                |                  |             |        |
|        |          |            |                                                                                        |                  |             |        |
|        |          |            | Semakan ke atas ketepatan, kebenaran maklumat dengan dokumen sokongan                  |                  |             |        |
|        |          |            | Nama (disemak dengan salinan kad pengenalan)                                           |                  |             |        |
|        |          |            | No GajuNo KP Baru (disemak dengan salinan kad pengenalan)<br>No rujukan potongan       |                  |             |        |
|        |          |            | Akaun subsidari                                                                        |                  |             |        |
|        |          |            | Akaun potongan berkenaan<br>Amaun potongan                                             |                  |             |        |
|        |          |            | Pengiraan yang betul                                                                   |                  |             |        |
|        |          |            | - Buttran potongan dikemaskini bg penerima bayaran : nama no kip alamat nama bank dan  | no ekeun (jike k | rerkensen)  | -      |
|        |          |            |                                                                                        |                  |             |        |
|        |          |            |                                                                                        |                  |             |        |
|        |          |            |                                                                                        |                  |             |        |
|        |          |            |                                                                                        |                  |             |        |

#### ARAHAN KERJA SISTEM PERAKAUNAN BERKOMPUTER STANDAD KERAJAAN NEGERI (SPEKS)

| MODUL                |      | GAJI                                         |      |                 |            |  |  |
|----------------------|------|----------------------------------------------|------|-----------------|------------|--|--|
| TAJUK                |      | PROSES SEMAK KEW. 320 (BAUCAR BERASINGAN) DI |      |                 |            |  |  |
|                      |      | PERINGKAT /                                  | AN/B | N               |            |  |  |
| <b>RUJUKAN DOKUN</b> | /IEN | AK0304                                       |      | MUKA SURAT      | 7/11       |  |  |
| KELUARAN             | 3    | PINDAAN                                      | 2    | TARIKH UBAHSUAI | 21/01/2013 |  |  |

# • Info 3 - Tuntutan (Elaun Lebih Masa/Elaun Basikal/Elaun Wilayah)

| Yang Perlu Disem<br>FO 2 INFO 3<br>3 Tuntu<br>Dokurr | k Pada Dokumen Asas Dan Dokumen Sokongan Untuk Mengesahkan Bayaran Gaji (P.<br>INFO 4 INFO 5<br>tan (Elaun Lebih Masa/Elaun Basikal/Elaun Wilayah)<br>en Sokongan | erubahan Gaji)dan Pot                                                                                                    | ongan                                                                                                    |
|------------------------------------------------------|----------------------------------------------------------------------------------------------------|----------------------------------------------------------------------------------------------------|----------------------------------------------------------------------------------------------------|
| FO 2 INFO 3<br>3 Tuntu<br>Dokum                      | INFO 4 INFO 5 tan (Elaun Lebih Masa/Elaun Basikal/Elaun Wilayah) en Sokongan                                                                                      |                                                                                                    |                                                                                                    |
| 3 Tuntu<br>Dokur                                     | <b>tan (Elaun Lebih Masa/Elaun Basikal/Elaun Wilayah)</b><br>en Sokongan                                                                                          |                                                                                                    |                                                                                                    |
| 3 Tuntu<br>Dokum                                     | tan (Elaun Lebih Masa/Elaun Basikal/Elaun Wilayah)<br>en Sokongan                                                                                                 |                                                                                                    |                                                                                                    |
| Dokum                                                | en Sokongan                                                                                                    |                                                                                                    |                                                                                                    |
|                                                      | -                                                                                                    |                                                                                                    |                                                                                                    |
|                                                      | Penyata Tuntutan Yang Sempurna                                                                                                    |                                                                                                    |                                                                                                    |
|                                                      | Surat Pengesahan Tugas Lebih 8 jam                                                                                                    |                                                                                                    |                                                                                                    |
|                                                      | Kelulusan Tuntutan ELM melebihi 1/3 drpd Gaji                                                                                                    |                                                                                                    |                                                                                                    |
|                                                      | Arahan Kerja Lebih Masa                                                                                                    |                                                                                                    |                                                                                                    |
|                                                      | Borang Pengiraan                                                                                                    |                                                                                                    |                                                                                                    |
|                                                      | Borang Perakam Waktu/Jadual Kedatangan                                                                                                    |                                                                                                    |                                                                                                    |
|                                                      | Surat Kelulusan Ketua Jabatan                                                                                                    |                                                                                                    |                                                                                                    |
|                                                      | Surat Permohonan Pegawai                                                                                                    |                                                                                                    |                                                                                                    |
|                                                      |                                                                                                    |                                                                                                    |                                                                                                    |
| Semak                                                | an ke atas ketepatan, kebenaran maklumat dengan dokumen sokongan                                                                                                  |                                                                                                    |                                                                                                    |
|                                                      | Nama (disemak dengan salinan kad pengenalan)                                                                                                    |                                                                                                    |                                                                                                    |
|                                                      | No Gaji/No KP Baru (disemak dengan salinan kad pengenalan)                                                                                                    |                                                                                                    |                                                                                                    |
|                                                      | Amaun pengraan peru<br>Kelevakan                                                                                                    |                                                                                                    |                                                                                                    |
|                                                      | Semaka                                                                                                    | Semakan ke atas ketepatan, kebenaran makumat dengan dokumen sokongan     No GajiNo KP Baru (disemak dengan salinan kad pengenalan)     No GajiNo KP Baru (disemak dengan salinan kad pengenalan) | Semakan ke atas ketepatan, kebenaran maklumat dengan dokumen sokongan     Nama (kisemak dengan salinan kad pengenalan)     No GajiNO KP Baru (cisemak dengan salinan kad pengenalan)     Amaun pengiraan belu |

### • Info 4 - Dokumen lain yang menyokong perubahan Gaji/Bayaran Elaun

| Butir k | utir Vena E | arlı Disams | ek Dede Do | kumen Acs   | e Dan Doku  | men Sokon   | cap Liptuk M | langasahka    | n Bayaran Gaii (l | Peruhahan Caji)r   | lan Potongan |
|---------|-------------|-------------|------------|-------------|-------------|-------------|--------------|---------------|-------------------|--------------------|--------------|
| NEO 1   |             |             | INEO A     |             | is Dan Doku | men sokong  | gan ontak iv | lei igesarika | n Dayaran Gaji (r | erubariai i Gajiji | an Polongan  |
| NEOT    | INFO 2      | INFO 3      | INFO 4     | INFO 5      |             |             |              |               |                   |                    |              |
|         | *           | Doku        | men Lain   | Yang Me     | nyokong Pe  | erubahan    | Gaji/Bayara  | in Elaun      |                   |                    |              |
|         |             |             | Imdemni    | ty Bond     |             |             |              |               |                   |                    |              |
|         |             |             | Perihal F  | Peribadi An | ggota       |             |              |               |                   |                    |              |
|         |             |             | Surat A    | ahan Menj   | alankan Tug | as          |              |               |                   |                    |              |
|         |             |             | SG50       |             |             |             |              |               |                   |                    |              |
|         |             |             | Butiran    | Tugas       |             |             |              |               |                   |                    |              |
|         |             |             | Surat Ta   | waran Ke    | luar Negara |             |              |               |                   |                    |              |
|         |             |             | Surat K    | elulusan Bł | ign Kewang  | an          |              |               |                   |                    |              |
|         |             |             | Borang     | Amanah S    | aham/Premiu | im          |              |               |                   |                    |              |
|         |             |             | Penyata    | Perkhidma   | tan         |             |              |               |                   |                    |              |
|         |             |             | Kenyata    | ian Cuti    |             |             |              |               |                   |                    |              |
|         |             |             | Borang     | PEN 1       |             |             |              |               |                   |                    |              |
|         |             |             | Sijil AP5  | 8(a)        |             |             |              |               |                   |                    |              |
|         |             |             | Resit As   | al          |             |             |              |               |                   |                    |              |
|         |             |             | Dokume     | n lain yg m | enyokong ba | ayaran elau | IN           |               |                   |                    |              |
| □.      |             |             | Sijil Kerr | atian       |             |             |              |               |                   |                    |              |
|         |             |             |            |             |             |             |              |               |                   |                    |              |
|         |             |             |            |             |             |             |              |               |                   |                    |              |

#### ARAHAN KERJA SISTEM PERAKAUNAN BERKOMPUTER STANDAD KERAJAAN NEGERI (SPEKS)

| MODUL                |            | GAJI                                         |      |                 |            |  |  |
|----------------------|------------|----------------------------------------------|------|-----------------|------------|--|--|
| TAJUK                |            | PROSES SEMAK KEW. 320 (BAUCAR BERASINGAN) DI |      |                 |            |  |  |
|                      |            | PERINGKAT /                                  | AN/B | N               |            |  |  |
| <b>RUJUKAN DOKUN</b> | <b>IEN</b> | AK0304                                       |      | MUKA SURAT      | 8/11       |  |  |
| KELUARAN             | 3          | PINDAAN                                      | 2    | TARIKH UBAHSUAI | 21/01/2013 |  |  |

 Info 5 - Untuk Tindakan Pegawai Semak PTJ, Pegawai Pelulus PTJ dan Bendahari Negeri (BN)

|          | SISTEM GAJI - SENARAI SEMAK - KEW320 DI PTJ                                                                                                    | Simpan                  | Keluar       |
|----------|----------------------------------------------------------------------------------------------------|-------------------------|--------------|
| Butir-bu | dir Yang Perlu Disemak Pada Dokumen Asas Dan Dokumen Sokongan Untuk Mengesahkan Bayaran Gaji (<br>INFO 2 INFO 3 INFO 4 INFO 5                                                                             | Perubahan Gaji)         | dan Potongan |
|          |                                                                                                    |                         |              |
|          | BUTIRAN YANG TELAH DITANDA OLEH PEGAWAI PI DIAKUI BETUL, TERATUR DAN LENGKAP SEI<br>KEWANGAN DAN SURAT PEKELILING YANG TELAH DIKELUARKAN.                                                                 | RTA MEMATUHI            | PERATURAN    |
|          | UNTUK TINDAKAN PEGAWAI LULUS PTJ<br>SEMAKAN YANG DILAKUKAN OLEH PEGAWAI SEMAK KEW320 ADALAH DIAKUI BETUL,<br>TERATUR DAN LENGKAP SERTA MEMATUHI PERATURAN KEWANGAN DAN SURAT PEKELLING YA                 | NG TELAH DIKEI          | UARKAN.      |
|          | UNTUK TINDAKAN BENDAHARI NEGERI (BN)<br>TANDA SEMAKAN YANG DILAKUKAN OLEH PTJ SEPERTI DI SENARAI SEMAK - KEVI320 ADALAH D<br>TERATUR MEMATUH PERATURAN KEWANGAN DAN SURAT PEKELILING YANG TELAH DIKUATKUA | IAKUI BETUL DA<br>SAKAN | N            |
|          |                                                                                                    |                         |              |
|          |                                                                                                    |                         |              |
|          |                                                                                                    |                         |              |
|          |                                                                                                    |                         |              |
|          |                                                                                                    |                         |              |

2.13 Pegawai penyemak perlu membuat akuan pada senarai semak Kew. 320 (Baucar Berasingan) di peringkat Pejabat Perakaunan bahawa telah ditanda dengan tepat dan betul serta mematuhi peraturan kewangan dan surat pekeliling yang telah dikeluarkan. Skrin adalah seperti berikut.

| MODUL                |      | GAJI                                         |      |                 |            |  |  |
|----------------------|------|----------------------------------------------|------|-----------------|------------|--|--|
| TAJUK                |      | PROSES SEMAK KEW. 320 (BAUCAR BERASINGAN) DI |      |                 |            |  |  |
|                      |      | PERINGKAT /                                  | AN/B | N               |            |  |  |
| <b>RUJUKAN DOKUN</b> | /IEN | AK0304                                       |      | MUKA SURAT      | 9/11       |  |  |
| KELUARAN             | 3    | PINDAAN                                      | 2    | TARIKH UBAHSUAI | 21/01/2013 |  |  |

| SISTEM  | AJI - Senarai Semak KEW32        | 0                     |                                                |                       |                 | 10/08/2010   |
|---------|----------------------------------|-----------------------|------------------------------------------------|-----------------------|-----------------|--------------|
|         |                                  | SISTEM GAJI           | SENARAI SEMAK - KEW3                           | 20 DI PTJ             | Simpan          | Keluar       |
| Butir-k | itir Yang Perlu Disemak Pada Dok | umen Asas Dan Dokume  | n Sokongan Untuk Mengesa                       | ahkan Bayaran Gaji (P | erubahan Gaji)o | dan Potongan |
| INFO    | INFO 2 INFO 3 INFO               | 4 INFO 5              |                                                |                       |                 |              |
|         |                                  |                       |                                                |                       |                 |              |
|         |                                  | UNTUK TI              | IDAKAN PEGAWAI SEMAI                           | K PTJ                 |                 |              |
|         | BUTIRAN YANG TELAH               | DITANDA OLEH PEGAWA   | AI PTJ DIAKUI BETUL, TERA                      | TUR DAN LENGKAP S     | ERTA MEMATU     | HI PERATURAN |
|         | KEWANGAN DAN SURA                | T PEKELILING YANG TEL | AH DIKELUARKAN.                                |                       |                 |              |
|         | SEMAKAN YANG DILAKI              | UNTUK TI              | NDAKAN PEGAWAI LULUS<br>MAK KEMBARAN ADALAH DI | S PTJ<br>Aku Betu     |                 |              |
|         | TERATUR DAN LENGKAP              | SERTA MEMATUHI PERA   | TURAN KEWANGAN DAN                             | SURAT PEKELILING Y    | ANG TELAH DI    | KELUARKAN.   |
|         |                                  |                       | NDAKAN BENDAHARI NEG                           | ERI (BN)              |                 | DAN          |
|         | TERATUR MEMATUHI PER             | ATURAN KEWANGAN D     | AN SURAT PEKELILING YA                         | NG TELAH DIKUATKU     | ASAKAN          | DAN          |
|         |                                  |                       |                                                |                       |                 |              |
|         |                                  |                       |                                                |                       |                 |              |
|         |                                  |                       |                                                |                       |                 |              |
|         |                                  |                       |                                                |                       |                 |              |
|         |                                  |                       |                                                |                       |                 |              |
|         |                                  |                       |                                                |                       |                 |              |
|         |                                  |                       |                                                |                       |                 |              |
|         |                                  |                       |                                                |                       |                 |              |

- 2.14 Klik butang Simpan untuk menyimpan senarai semak tersebut dan klik butang Keluar untuk kembali semula ke skrin Seksyen A Kew. 320 (Baucar Berasingan).
- 2.15 Semak semua butiran maklumat Kew. 320 (Baucar Berasingan). Jika terdapat sebarang keraguan, pegawai penyemak perlu klik butang <sup>Kuiri</sup> (sekiranya ada) dan skrin seperti berikut akan dipaparkan.

| MODUL                |            | GAJI                                         |   |                 |            |  |  |
|----------------------|------------|----------------------------------------------|---|-----------------|------------|--|--|
| TAJUK                |            | PROSES SEMAK KEW. 320 (BAUCAR BERASINGAN) DI |   |                 |            |  |  |
|                      |            | PERINGKAT AN/BN                              |   |                 |            |  |  |
| <b>RUJUKAN DOKUN</b> | <b>IEN</b> | AK0304                                       |   | MUKA SURAT      | 10/11      |  |  |
| KELUARAN             | 3          | PINDAAN                                      | 2 | TARIKH UBAHSUAI | 21/01/2013 |  |  |

| i 3404040404040404040404 |                      | **************** |            | ********** | *********** |   |  |  |  |  |
|--------------------------|----------------------|------------------|------------|------------|-------------|---|--|--|--|--|
|                          |                      |                  | Kosongkan  | Kommit     | Keluar      |   |  |  |  |  |
|                          | KERAJAAN N           | IEGERI MELAKA    |            |            |             | - |  |  |  |  |
| Skrin Kuiri              |                      |                  |            |            |             |   |  |  |  |  |
| Jabatan                  | 0140 PTJ             | 01000100         |            |            |             |   |  |  |  |  |
| Bulan                    | 11 Tahun             | 2007             | No Rujukan | 13         |             |   |  |  |  |  |
| Kategori Proses          | 1 No Gaji/No KP Baru | 830503055410     |            |            |             |   |  |  |  |  |
| Nama                     | ILMIAH BINTI BAKRI   |                  |            |            |             |   |  |  |  |  |
|                          |                      |                  |            |            |             |   |  |  |  |  |
| Kod Sebab                | Kod Keterangan       |                  |            |            |             |   |  |  |  |  |
|                          |                      |                  |            |            |             |   |  |  |  |  |
|                          |                      |                  |            |            |             |   |  |  |  |  |
|                          |                      |                  |            | i`         |             |   |  |  |  |  |
|                          |                      |                  |            |            |             |   |  |  |  |  |
| Lain-Lain                |                      |                  |            |            |             |   |  |  |  |  |
|                          |                      |                  |            |            |             |   |  |  |  |  |
|                          |                      |                  |            |            |             |   |  |  |  |  |

- 2.16 Maklumat yang dipaparkan adalah dijana secara automatik oleh sistem daripada skrin Seksyen A Kew. 320 (Baucar Berasingan).
- 2.17 Pegawai penyemak hanya perlu menekan butang *Ctrl* dan butang huruf *L* di papan kekunci secara serentak (secara LOV) untuk kunci masuk pada medan Kod Sebab dan pilih kod yang berkenaan dan medan Kod Keterangan akan dipaparkan secara automatik setelah medan Kod Sebab dikunci masuk.
- 2.18 Medan Lain-lain hanya perlu dikunci masuk sendiri sekiranya pilihan yang dipaparkan pada medan Kod Sebab adalah tidak tepat. Skrin yang telah dikunci masuk adalah seperti berikut.

| MODUL                |      | GAJI                                         |   |                 |            |  |  |  |
|----------------------|------|----------------------------------------------|---|-----------------|------------|--|--|--|
| TAJUK                |      | PROSES SEMAK KEW. 320 (BAUCAR BERASINGAN) DI |   |                 |            |  |  |  |
|                      |      | PERINGKAT AN/BN                              |   |                 |            |  |  |  |
| <b>RUJUKAN DOKUN</b> | /IEN | AK0304                                       |   | MUKA SURAT      | 11/11      |  |  |  |
| KELUARAN             | 3    | PINDAAN                                      | 2 | TARIKH UBAHSUAI | 21/01/2013 |  |  |  |

|                                     |                                              |                            | Kosongka   | n Kommit | Keluar |
|-------------------------------------|----------------------------------------------|----------------------------|------------|----------|--------|
|                                     | KERAJAAN NE                                  | GERI MELAKA                |            |          |        |
|                                     | Skrin Ku                                     | ri Borang KEW320           |            |          |        |
| Jabatan<br>Bulan<br>Kategori Proses | 0140 PTJ<br>10 Tahun<br>1 No Gali No KP Baru | 01000100 2007 771025045500 | No Rujukan | 6        |        |
| Nama                                | ZAINI BINTI ABDUL HALIM                      |                            |            |          |        |
|                                     |                                              |                            |            |          |        |
| Kod Sebab                           | Kod Keterangan                               |                            |            |          |        |
| 102 TANDATAN                        | IGAN PADA BAUCAR TIDAK LENGKAP               |                            |            |          |        |
|                                     |                                              |                            |            |          |        |
|                                     |                                              |                            |            |          |        |
|                                     |                                              |                            |            |          |        |
| lain lain                           |                                              |                            |            |          |        |
| Lant-Lant                           |                                              |                            |            |          |        |
|                                     |                                              |                            |            |          |        |
|                                     |                                              |                            |            |          |        |
|                                     |                                              |                            |            |          |        |

- 2.19 Klik butang Simpan setelah semua medan telah dikunci masuk bagi membenarkan proses edit dilakukan oleh pegawai penyedia di peringkat PTJ dan klik butang Keluar untuk kembali semula ke skrin Seksyen A Kew. 320 (Baucar Berasingan).
- 2.20 Sebaliknya jika terdapat kesilapan yang tidak boleh diedit maka pegawai penyemak perlu klik butang Batal untuk membatalkan Kew. 320 (Baucar Berasingan) berkenaan selepas proses kuiri dilakukan.
- 2.21 Jika pegawai penyemak berpuas hati butiran Kew. 320 (Baucar Berasingan) adalah betul, klik butang semak untuk proses semak.

#### ARAHAN KERJA SISTEM PERAKAUNAN BERKOMPUTER STANDAD KERAJAAN NEGERI (SPEKS)

| MODUL                |      | GAJI                                         |   |                 |            |  |  |  |  |  |
|----------------------|------|----------------------------------------------|---|-----------------|------------|--|--|--|--|--|
| TAJUK                |      | PROSES LULUS KEW. 320 (BAUCAR BERASINGAN) DI |   |                 |            |  |  |  |  |  |
|                      |      | PERINGKAT AN/BN                              |   |                 |            |  |  |  |  |  |
| <b>RUJUKAN DOKUN</b> | /IEN | AK0305                                       |   | MUKA SURAT      | 1/13       |  |  |  |  |  |
| KELUARAN             | 3    | PINDAAN                                      | 2 | TARIKH UBAHSUAI | 23/01/2013 |  |  |  |  |  |

#### 1.0 TUJUAN

Arahan kerja ini bertujuan untuk memberi garis panduan kepada pengguna untuk proses lulus Kew. 320 (Baucar Berasingan) di peringkat Pejabat Perakaunan.

#### 2.0 TINDAKAN

2.1 Pada skrin kemasukan Gaji, klik butang 3 [Kew. 320 (Baucar Berasingan)].

|                            | KERAJAAN NEGERI NEG. SEMBILAN<br>Menu Utama<br>SISTEM GAJI |                                   |  |  |  |  |  |  |  |  |  |
|----------------------------|------------------------------------------------------------|-----------------------------------|--|--|--|--|--|--|--|--|--|
| Skrin Kemasukan Senggaraan | Pertanyaan Proses lain L                                   | .aporan                           |  |  |  |  |  |  |  |  |  |
| 1 Kew 8<br>2 Kew320 (Bia   | 3 Kew 320 (B.Berasingar<br>a) 4 Borang TP 1 (Pelepasar     | n) 5 Borang TP 3 ( PCB)<br>n PCB) |  |  |  |  |  |  |  |  |  |
|                            |                                                            | Keluar                            |  |  |  |  |  |  |  |  |  |

2.2 Skrin Seksyen A Kew. 320 (Baucar Berasingan) seperti berikut akan dipaparkan.

#### ARAHAN KERJA SISTEM PERAKAUNAN BERKOMPUTER STANDAD KERAJAAN NEGERI (SPEKS)

| MODUL                |            | GAJI                                         |   |                 |            |  |  |  |  |
|----------------------|------------|----------------------------------------------|---|-----------------|------------|--|--|--|--|
| TAJUK                |            | PROSES LULUS KEW. 320 (BAUCAR BERASINGAN) DI |   |                 |            |  |  |  |  |
|                      |            | PERINGKAT AN/BN                              |   |                 |            |  |  |  |  |
| <b>RUJUKAN DOKUN</b> | <b>IEN</b> | AK0305                                       |   | MUKA SURAT      | 2/13       |  |  |  |  |
| KELUARAN             | 3          | PINDAAN                                      | 2 | TARIKH UBAHSUAI | 23/01/2013 |  |  |  |  |

| 🙀 Skrin Ke | masukai                                   | n - Boranj | g Kew  | 320(B     | .Beras    | ingan)    |                 |                 |             |                    |                |               |                | 28          | /09/2012 |
|------------|-------------------------------------------|------------|--------|-----------|-----------|-----------|-----------------|-----------------|-------------|--------------------|----------------|---------------|----------------|-------------|----------|
| Pertanyaan | Pengira                                   | an Tamb    | ah 🛛 E | idit      | Batal     | Batal Ba  | Simpa           | n Kuiri         | Info        | Semak              | Lulus          | Kosongkan     | Seksyen B      | Cetak       | Keluar   |
|            | KERAJAAN NEGERI NEG. SEMBILAN             |            |        |           |           |           |                 |                 |             |                    |                |               |                |             |          |
| Jenis U    | Jenis Urusniaga 🛛 🗛 💦 No. Siri 👘 👘 Tarikh |            |        |           |           |           |                 |                 |             |                    |                |               |                |             |          |
|            | Jabatan Bulan/Tahun Bulan/Tahun           |            |        |           |           |           |                 |                 |             |                    |                |               |                |             |          |
|            | PT.                                       |            |        |           |           |           |                 |                 |             |                    |                | Pindah        | an (Pejabat La | ma)         |          |
| Katego     | ri Proses                                 |            |        |           | Na        | ma        |                 |                 |             | <sub>SN</sub> Jab  | atan 🔽         |               |                |             |          |
| No Gaji/N  | o KP Bar                                  | u 📃        |        |           |           |           |                 |                 |             |                    | PTJ            |               |                |             |          |
| 1          | Kawasan No. KP Lama Kawasan               |            |        |           |           |           |                 |                 |             |                    |                |               |                |             |          |
|            | SEKSYEN A - MAKLUMAT ASAS PEKERJA         |            |        |           |           |           |                 |                 |             |                    |                |               |                |             |          |
|            | Maks                                      | ud         | Jal    | batan     |           | PTJ       |                 | Akt/Amanah      |             |                    | Projel         | k 📃           | CP             | Setia       |          |
|            |                                           |            |        |           |           |           |                 |                 |             |                    |                |               | ]              |             |          |
| Status G   | aji Gelar                                 | an Kehorm  | at Tar | af Perk   | ahwin     | an Bil    | Anak (P         | CB)             | Band        | isa                | ·              | Jantina       | Kew            | arqaneqara  | ian      |
|            |                                           |            |        |           |           | -         |                 |                 |             |                    | -              |               | -              |             | -        |
| Agama      | a                                         | Tarikh La  | nir    | Jenis I   | Kenaika   | an Kenail | ilan<br>an Gaii | Taril<br>Lantil | ch<br>can 1 | Tari<br>Lantikan : | kh<br>Sekarano | Jawatan       | · ·            | araf Jawa   | tan      |
|            | -                                         |            |        |           |           | -         | -               |                 |             |                    |                |               |                |             | -        |
|            |                                           |            |        |           |           |           | Had L           | Imur            |             |                    |                |               |                |             |          |
| Kod Kg/Ma  | isjid Kur                                 | npulan [   | Tangga | a Gaji ∣I | Pilihan F | ersaraan  | Bers            | ara             | Pencer      | WKWSP N            | lo Rujuka      | an KWSP   Per | keso No Ruji   | ikan Perkes | Nafkah   |
|            |                                           | •          |        |           |           | -         |                 | <b>T</b>        |             | -                  |                |               | -              |             | -        |
| No Rujuka  | n NHSS  P                                 | engecuali  | an PCB | No        | Rujuka    | n LHDN    | No Ruj          | . LHDN Su       | iami        | Cara Bay           | /aran          | Kod Bank      | : No /         | kaun Bank   |          |
|            |                                           | - Ya       |        | L         |           | I         |                 |                 |             |                    |                |               |                |             |          |
|            |                                           |            |        |           |           |           |                 |                 |             | 0                  | Gaji Bera      | isingan Bulan | Tahun          |             |          |
|            |                                           |            |        |           |           |           |                 |                 |             |                    |                |               |                |             |          |

2.3 Klik butang Pertanyaan dan medan Jabatan dan PTJ akan dipaparkan secara automatik. Skrin seperti berikut akan dipaparkan.

| 🙀 Skrin Pertanyaan KEW 320(B.Berasingan)                                   |                                   | 10/08/2010 DODDOD 🗙 |  |  |  |  |  |  |  |  |  |  |
|----------------------------------------------------------------------------|-----------------------------------|---------------------|--|--|--|--|--|--|--|--|--|--|
|                                                                            | Senarai Pilih                     | Kosongkan Keluar    |  |  |  |  |  |  |  |  |  |  |
| KERAJAAN NEGERI MELAKA<br>Skrin Pertanyaan KEW 320 Untuk Baucar Berasingan |                                   |                     |  |  |  |  |  |  |  |  |  |  |
| Batal Belum Disemak Disemak PTJ Lulus PTJ Kuiri Disemak BN Lulus BN        |                                   |                     |  |  |  |  |  |  |  |  |  |  |
| Jabatan 0140 PTJ                                                           | 01000100 Kategori Proses No       | Gaji/No KP Baru     |  |  |  |  |  |  |  |  |  |  |
| Bil Jabatan PTJ                                                            | Kategori<br>Proses No Gaji Status | Nama                |  |  |  |  |  |  |  |  |  |  |
|                                                                            |                                   | A                   |  |  |  |  |  |  |  |  |  |  |
|                                                                            |                                   |                     |  |  |  |  |  |  |  |  |  |  |
|                                                                            |                                   |                     |  |  |  |  |  |  |  |  |  |  |
|                                                                            |                                   | ¥ _ [               |  |  |  |  |  |  |  |  |  |  |
|                                                                            |                                   |                     |  |  |  |  |  |  |  |  |  |  |
|                                                                            |                                   |                     |  |  |  |  |  |  |  |  |  |  |
|                                                                            |                                   |                     |  |  |  |  |  |  |  |  |  |  |
|                                                                            |                                   |                     |  |  |  |  |  |  |  |  |  |  |
|                                                                            |                                   |                     |  |  |  |  |  |  |  |  |  |  |

#### ARAHAN KERJA SISTEM PERAKAUNAN BERKOMPUTER STANDAD KERAJAAN NEGERI (SPEKS)

| GAJI                                         |                                              |                                                                |                                                                                        |  |  |  |
|----------------------------------------------|----------------------------------------------|----------------------------------------------------------------|----------------------------------------------------------------------------------------|--|--|--|
| PROSES LULUS KEW. 320 (BAUCAR BERASINGAN) DI |                                              |                                                                |                                                                                        |  |  |  |
| PERINGKAT AN/BN                              |                                              |                                                                |                                                                                        |  |  |  |
| AK0305                                       |                                              | MUKA SURAT                                                     | 3/13                                                                                   |  |  |  |
| PINDAAN                                      | 2                                            | TARIKH UBAHSUAI                                                | 23/01/2013                                                                             |  |  |  |
|                                              | PROSES LUL<br>PERINGKAT<br>AK0305<br>PINDAAN | PROSES LULUS K<br>PERINGKAT AN/B<br>AK0305<br><b>PINDAAN</b> 2 | PROSES LULUS KEW. 320 (BAUCAR BEPERINGKAT AN/BNAK0305MUKA SURATPINDAAN2TARIKH UBAHSUAI |  |  |  |

- 2.4 Carian Kew. 320 (Baucar Berasingan) yang lebih spesifik boleh dibuat dengan menandakan '√' pada status "Disemak BN", melengkapkan maklumat di medan Kategori Proses atau No Gaji / No KP Baru.
- 2.5 Klik butang Senarai dan pilih rekod yang dipaparkan untuk proses semakan dengan klik butang Pilih atau klik dua kali pada rekod berkenaan.

|                                                  |      |          |               |        | KERA          | JAAN NEGERI I  | MELAKA     |                 |               |          |  |
|--------------------------------------------------|------|----------|---------------|--------|---------------|----------------|------------|-----------------|---------------|----------|--|
| Skrin Pertanyaan KEW 320 Untuk Baucar Berasingan |      |          |               |        |               |                |            |                 |               |          |  |
|                                                  | Bata | al 🗌     | Belum Disemak |        | Disemak PTJ   | Lulus PTJ      | Kuiri      | 🗆 Disemak BN    | Lulus BN      |          |  |
|                                                  | Jaba | tan 0140 | PTJ           | 010001 | 100 K         | ategori Proses |            | No Gaji/No KP I | Baru          |          |  |
|                                                  | Bil  | Jabatar  | PTJ           | Katego | ori<br>No Gaj |                | Status     |                 | Nama          |          |  |
|                                                  | 1    | 0140     | 01000100      | 1      | 5803200355    | 555            | Belum Dise | ma NORHARYA     | NTI BINTI ISA | <u> </u> |  |
|                                                  |      |          |               |        |               |                |            |                 |               |          |  |
|                                                  | -    |          |               | -      |               |                |            | _               |               | _        |  |
|                                                  |      |          |               |        |               |                |            |                 |               |          |  |
|                                                  |      |          |               |        |               |                |            | _               |               |          |  |
|                                                  | -    |          |               |        |               |                |            | -               |               | -        |  |
|                                                  |      |          |               |        |               |                |            |                 |               |          |  |
|                                                  |      |          | ]             |        |               |                | Cil 1      |                 |               |          |  |
|                                                  |      |          |               |        |               |                |            |                 |               |          |  |

2.6 Skrin Seksyen A Kew. 320 (Baucar Berasingan) akan dipaparkan seperti berikut.

#### ARAHAN KERJA SISTEM PERAKAUNAN BERKOMPUTER STANDAD KERAJAAN NEGERI (SPEKS)

| MODUL                |      | GAJI                                         |   |                 |            |  |  |  |  |
|----------------------|------|----------------------------------------------|---|-----------------|------------|--|--|--|--|
| TAJUK                |      | PROSES LULUS KEW. 320 (BAUCAR BERASINGAN) DI |   |                 |            |  |  |  |  |
|                      |      | PERINGKAT AN/BN                              |   |                 |            |  |  |  |  |
| <b>RUJUKAN DOKUN</b> | /IEN | AK0305                                       |   | MUKA SURAT      | 4/13       |  |  |  |  |
| KELUARAN             | 3    | PINDAAN                                      | 2 | TARIKH UBAHSUAI | 23/01/2013 |  |  |  |  |

| 🙀 Skrin Kemasukan                 | 🙀 Skrin Kemasukan - Borang Kew320(B.Berasingan) 28/09/2012 |                     |                        |                    |                         |                      |                              |  |  |  |  |
|-----------------------------------|------------------------------------------------------------|---------------------|------------------------|--------------------|-------------------------|----------------------|------------------------------|--|--|--|--|
| Pertanyaan Pengiraan              | Tambah                                                     | dit Batal Bata      | l Baris Simpe          | n Kuiri            | Info Semak              | Lulus Kosongkan      | Seksyen B Cetek Keluar       |  |  |  |  |
| KERAJAAN NEGERI NEG. SEMBILAN     |                                                            |                     |                        |                    |                         |                      |                              |  |  |  |  |
| Jenis Urusniaga                   | BARU Vo Siri 38 Terikh 12/09/2012                          |                     |                        |                    |                         |                      |                              |  |  |  |  |
| Jabatan                           | Jabatan 0020 PEJABAT KEWANGAN NEGERI Bulan/Tahun 8 2012    |                     |                        |                    |                         |                      |                              |  |  |  |  |
| PTJ                               | 20000100                                                   | PEJABAT KEWANG      | GAN NEGERI             |                    |                         | Pindal               | han (Pejabat Lama)           |  |  |  |  |
| Kategori Proses                   | 1                                                          | Nama                |                        |                    | <sub>SN</sub> Jaba      | itan                 |                              |  |  |  |  |
| No Gaji/No KP Baru                | 890409351                                                  | 234 SITI S          | AFIAH BINTI I          | MD IDRIS           |                         | PTJ                  |                              |  |  |  |  |
| Kawasan 2 No. KP Lema Kawasan     |                                                            |                     |                        |                    |                         |                      |                              |  |  |  |  |
| SEKSYEN A - MAKLUMAT ASAS PEKERJA |                                                            |                     |                        |                    |                         |                      |                              |  |  |  |  |
| Maksud                            | Jabatan                                                    | PTJ                 | Akt/Am                 | anah               | Projek                  | CP                   | Setia Kod Sisihan            |  |  |  |  |
| 816 00                            | 20                                                         | 20000100            | 101900                 |                    |                         |                      |                              |  |  |  |  |
| Status Gaji Gelara                | n Kehormat                                                 | Taraf Perkahw       | inan E                 | lil Anak (PCB)     | Bangsa                  | a Jantina            | Kewarganegaraan              |  |  |  |  |
| 1 CIK                             |                                                            | 1 - BUJANG          | - (                    | )                  | 1 - MELAYU              | P - PER              | 💌 1 - WARGANEGARA 💌          |  |  |  |  |
| Agama                             | Tarikh Lahir                                               | Jenis Kenaikan      | Bulan<br>Kenaikan Gaji | Tarikh<br>Lantikan | Tariki<br>1 Lantikan Se | h<br>skarang Jawatan | Taraf Jawatan                |  |  |  |  |
| A-ISLAM 🔽 0                       | 3/04/1989                                                  | 1 - STATIK 💌        | Julai 👻                | 10/09/201:         | 2 10/09/201:            | 2 W17                | 1 - TETAP                    |  |  |  |  |
| Kod Kg/Masjid Kum                 | oulan Tangg                                                | a Gaji Pilihan Pers | araan Bers             | mur<br>era Per     | icervRVVSP No F         | Rujukan KWSP Perke   | so No Rujukan Perkeso Nafkah |  |  |  |  |
| 5- PE                             | L 🔻                                                        | Wajib               | ▼ 58 Tah               | un 🔤 KWS           | SP 11% 🔽 001            | 123456 TIDAK         | ▼ TI ▼                       |  |  |  |  |
| No Rujukan NHSS Per               | ngecualian PCB                                             | No Rujukan LHDN     | No Ruj. Li             | IDN Suami          | Cara Bayaran            | Kod Bank             | No Akaun Bank                |  |  |  |  |
|                                   | Ya                                                         |                     |                        |                    | 1 - BANK/ 🝸             | CIBBMYKL             | 123456789000                 |  |  |  |  |

# 2.7 Klik butang Seksyen B dan skrin akan dipaparkan seperti berikut.

| Pertanyaan | Pengiraan | Tambah | Edit    | Batal     | Betel Ba | Simpan     | Kuiri   | Info    | Semak   | Lulus | Kosongkan | Seksyen A | Cetak | Kelus |
|------------|-----------|--------|---------|-----------|----------|------------|---------|---------|---------|-------|-----------|-----------|-------|-------|
|            |           |        |         |           | KER/     | JAAN NE    | GERI NE | G. SEME | ILAN    |       |           |           |       |       |
| Pendapata  | n Semasa  | Potor  | igan Se | emasa     | Penda    | patan Ke   | kal     | Poto    | ngan Ke | ekal  |           |           |       |       |
|            |           |        |         |           | D        |            |         |         |         |       |           |           |       |       |
|            | _         |        |         |           | Pendapat | an seme    | mara    |         |         |       |           |           |       |       |
|            |           | Kod    |         | Bil Hari/ | lam      | Kadar      |         | Ama     | un Baru |       |           |           |       |       |
|            | 1         |        |         |           |          |            |         |         | 1,9     | 93.83 |           |           |       |       |
|            | 3         | 26     |         |           |          |            |         |         | 3       | 00.00 |           |           |       |       |
|            | 5         | 63     |         |           |          |            |         |         | 2       | 10.00 |           |           |       |       |
|            | 2         | 8      |         |           |          |            |         |         | 2       | 00.00 |           |           |       |       |
|            |           |        |         |           |          |            |         |         |         |       |           |           |       |       |
|            |           |        |         |           |          |            |         |         |         |       |           |           |       |       |
|            |           |        |         |           |          |            |         |         |         |       |           |           |       |       |
|            |           |        |         |           |          |            |         |         |         |       |           |           |       |       |
|            |           |        |         |           |          |            | _       |         |         |       |           |           |       |       |
|            |           |        |         |           |          |            |         |         |         |       |           |           |       |       |
|            |           |        |         |           |          | Jumlah     |         |         | 2,7     | 03.83 |           |           |       |       |
|            |           |        |         |           |          |            |         |         |         |       |           |           |       |       |
|            |           |        |         |           |          | Gaji Bersi | h 🗌     |         |         |       |           |           |       |       |
|            |           |        |         |           |          |            |         |         |         |       |           |           |       |       |

| MODUL                     |                 | GAJI                                         |                 |                               |                    |  |  |
|---------------------------|-----------------|----------------------------------------------|-----------------|-------------------------------|--------------------|--|--|
| TAJUK                     |                 | PROSES LULUS KEW. 320 (BAUCAR BERASINGAN) DI |                 |                               |                    |  |  |
|                           |                 | PERINGKAT AN/BN                              |                 |                               |                    |  |  |
| <b>RUJUKAN DOKUN</b>      | /IEN            | AK0305                                       | 5/13            |                               |                    |  |  |
| KELUARAN                  | PINDAAN         | 2                                            | TARIKH UBAHSUAI | 23/01/2013                    |                    |  |  |
| RUJUKAN DOKUN<br>KELUARAN | <b>1EN</b><br>3 | AK0305<br>PINDAAN                            | 2               | MUKA SURAT<br>TARIKH UBAHSUAI | 5/13<br>23/01/2013 |  |  |

- 2.8 Pegawai pelulus perlu menyemak pada skrin Pendapatan Semasa, Potongan Semasa, Pendapatan Kekal dan Potongan Kekal.
- 2.9 Klik butang Pengiraan dan skrin akan dipaparkan seperti berikut.

|                           | KOSONGKAN BATAL KIRA SIMPAN KELUAR |
|---------------------------|------------------------------------|
| Kew320 Pengiraan          |                                    |
| Dunnen Katawayi 1         |                                    |
| Proses Kalegori L         |                                    |
| No Siri 13                | No Gaji/No KP Baru 830503055410    |
|                           |                                    |
| Ruang pengiraan           |                                    |
|                           |                                    |
| PENDAPATAN                |                                    |
| GAJI POKOK 1993.63        |                                    |
| ITKA 300.00               |                                    |
| ITP 210.00                |                                    |
| COLA 200.00               |                                    |
|                           |                                    |
| TOLAK:                    |                                    |
| POTONGAN KWSP 300.00      |                                    |
|                           |                                    |
| PENDAPATAN BERSIH 2403.63 |                                    |
|                           |                                    |

- 2.10 Klik butang untuk kembali semula ke skrin Seksyen A Kew. 320 (Baucar Berasingan).
- 2.11 Klik butang hosti bagi memastikan senarai semakan Kew. 320 (Baucar Berasingan) telah ditandakan mengikut dokumen sokongan yang dilampirkan.
- 2.12 Skrin Info mempunyai lima (5) tab, keterangan info adalah seperti berikut.

#### ARAHAN KERJA SISTEM PERAKAUNAN BERKOMPUTER STANDAD KERAJAAN NEGERI (SPEKS)

| MODUL                |            | GAJI                                         |                 |            |      |  |  |
|----------------------|------------|----------------------------------------------|-----------------|------------|------|--|--|
| TAJUK                |            | PROSES LULUS KEW. 320 (BAUCAR BERASINGAN) DI |                 |            |      |  |  |
|                      |            | PERINGKAT AN/BN                              |                 |            |      |  |  |
| <b>RUJUKAN DOKUN</b> | <b>IEN</b> | AK0305                                       |                 | MUKA SURAT | 6/13 |  |  |
| KELUARAN             | PINDAAN    | 2                                            | TARIKH UBAHSUAI | 23/01/2013 |      |  |  |

# Info 1 - Untuk Tindakan Pusat Tanggungjawab (PTJ)

|                                                                      |                                                                  | CICTEM CALL CENADAL CEMAK VEM                                                         | 200 DL DT L               | Simpon                | oluor   |  |  |  |  |  |  |  |  |
|----------------------------------------------------------------------|------------------------------------------------------------------|---------------------------------------------------------------------------------------|---------------------------|-----------------------|---------|--|--|--|--|--|--|--|--|
|                                                                      |                                                                  | JIJTEM GAJI - JEMARAI JEMAR - REWA                                                    |                           |                       | eiuai   |  |  |  |  |  |  |  |  |
| Butir-butir                                                          | ' Yang Pe                                                        | rlu Disemak Pada Dokumen Asas Dan Dokumen Sokongan Untuk Menges                       | ahkan Bayaran Gaji (Per   | ubahan Gaji)dan Po    | tongan  |  |  |  |  |  |  |  |  |
| NFO 1 📗                                                              | VFO 2                                                            | INFO3 INFO4 INFO5                                                                     |                           |                       |         |  |  |  |  |  |  |  |  |
|                                                                      | UNTUK TINDAKAN PUSAT TANGGUNGJAWAB(PTJ)                          |                                                                                       |                           |                       |         |  |  |  |  |  |  |  |  |
| PILIHAN                                                              | PILIHAN BIL. BUTIRAN DAN DOKUMEN YANG PERLU DISEMAK DAN DISAHKAN |                                                                                       |                           |                       |         |  |  |  |  |  |  |  |  |
| 1 Perubahan Gaji & Perlantikan Baru                                  |                                                                  |                                                                                       |                           |                       |         |  |  |  |  |  |  |  |  |
|                                                                      |                                                                  | Dokumen Sokongan                                                                      |                           |                       |         |  |  |  |  |  |  |  |  |
| Laporan Perubahan (Kew8) dan Dokumen Sokongan dan Senarai Semak Kew8 |                                                                  |                                                                                       |                           |                       |         |  |  |  |  |  |  |  |  |
|                                                                      | Sijil Gaji Akhir                                                 |                                                                                       |                           |                       |         |  |  |  |  |  |  |  |  |
|                                                                      |                                                                  | Borang Pengiraan                                                                      |                           |                       |         |  |  |  |  |  |  |  |  |
|                                                                      |                                                                  | Surat lantikan rasmi                                                                  |                           |                       |         |  |  |  |  |  |  |  |  |
|                                                                      | Penyata K/VSP                                                    |                                                                                       |                           |                       |         |  |  |  |  |  |  |  |  |
|                                                                      | Surat Perkhidmatan Kontrak                                       |                                                                                       |                           |                       |         |  |  |  |  |  |  |  |  |
|                                                                      |                                                                  | Salinan Buku Bank/Penyata Akaun                                                       |                           |                       |         |  |  |  |  |  |  |  |  |
|                                                                      |                                                                  | Sijil Kematian                                                                        |                           |                       |         |  |  |  |  |  |  |  |  |
|                                                                      |                                                                  | No. Ruiukan Siiil Kematian Tarikh Siiil Ke                                            | matian                    |                       |         |  |  |  |  |  |  |  |  |
|                                                                      |                                                                  |                                                                                       |                           |                       |         |  |  |  |  |  |  |  |  |
|                                                                      |                                                                  |                                                                                       |                           |                       |         |  |  |  |  |  |  |  |  |
|                                                                      |                                                                  | Semakan ke atas ketepatan, kebenaran maklumat dengan dokumen sol                      | kongan                    |                       |         |  |  |  |  |  |  |  |  |
|                                                                      |                                                                  |                                                                                       |                           |                       |         |  |  |  |  |  |  |  |  |
|                                                                      |                                                                  | - Nama (disemak dengan salinan kad pengenalan) -                                      | Amaun Bayaran Kekal       |                       |         |  |  |  |  |  |  |  |  |
|                                                                      |                                                                  | - No Gajuno NF baru (disemak dengan salihan kad pengenalan)<br>- Amaup peruhahan daji | Tarikh berkuatkuasa       |                       |         |  |  |  |  |  |  |  |  |
|                                                                      |                                                                  | - Amaun Tunggakan                                                                     | Tarikh tunggakan          |                       |         |  |  |  |  |  |  |  |  |
|                                                                      |                                                                  | - Amaun Bavaran Sementara                                                             | Surat Pekeliling Perkhidm | atan (Matriks Gaii) ( | disemak |  |  |  |  |  |  |  |  |

### Info 2 - Potongan

•

|             |         | SISTEM GAJI - SENARAI SEMAK - KEW320 DI PTJ Simpan K                                                                                                    | (eluar |
|-------------|---------|----------------------------------------------------------------------------------------------------|--------|
| Butir-butir | Yang Pe | rlu Disemak Pada Dokumen Asas Dan Dokumen Sokongan Untuk Mengesahkan Bayaran Gaji (Perubahan Gaji)dan Po                                                                                                    | tongan |
| VFO 1       | VFO 2   | INFO 3 INFO 4 INFO 5                                                                                                    |        |
|             | 2       | Potongan                                                                                                    |        |
|             |         | Dokumen Sokongan                                                                                                    |        |
|             |         | Surat Arahan Potongan                                                                                                    |        |
|             |         | Sijil keluar/masuk rumah                                                                                                    |        |
|             |         | Penyata KWSP                                                                                                    |        |
|             |         | Sijil penyelesaian cukai pendapatan                                                                                                    |        |
|             |         | Sijil akaun siberhutang                                                                                                    |        |
|             |         |                                                                                                    |        |
|             |         | Semakan ke atas ketepatan, kebenaran maklumat dengan dokumen sokongan<br>Nama (disemak dengan salinan kad pengenalan)<br>No GajiNo KP Baru (disemak dengan salinan kad pengenalan)<br>No rujukan potongan<br>Akaun subsidari<br>Akaun potongan berkenaan<br>Amaun potongan berkenaan |        |

#### ARAHAN KERJA SISTEM PERAKAUNAN BERKOMPUTER STANDAD KERAJAAN NEGERI (SPEKS)

| MODUL                |         | GAJI                                         |                 |            |      |  |  |
|----------------------|---------|----------------------------------------------|-----------------|------------|------|--|--|
| TAJUK                |         | PROSES LULUS KEW. 320 (BAUCAR BERASINGAN) DI |                 |            |      |  |  |
|                      |         | PERINGKAT AN/BN                              |                 |            |      |  |  |
| <b>RUJUKAN DOKUN</b> | /IEN    | AK0305                                       |                 | MUKA SURAT | 7/13 |  |  |
| KELUARAN             | PINDAAN | 2                                            | TARIKH UBAHSUAI | 23/01/2013 |      |  |  |

### • Info 3 - Tuntutan (Elaun Lebih Masa/Elaun Basikal/Elaun Wilayah)

|         |                                        | SISTEM GAJI - SENARAI SEMAK - KEW320 DI PTJ                                            | Simpan          | Keluar       |  |  |  |  |
|---------|----------------------------------------|----------------------------------------------------------------------------------------|-----------------|--------------|--|--|--|--|
| Butir-b | utir Yang P                            | erlu Disemak Pada Dokumen Asas Dan Dokumen Sokongan Untuk Mengesahkan Bayaran Gaji (Pe | erubahan Gaji)o | ian Potongan |  |  |  |  |
| INFO 1  | INFO 2                                 | INFO 3 INFO 4 INFO 5                                                                   |                 |              |  |  |  |  |
|         |                                        |                                                                                        |                 |              |  |  |  |  |
|         | 3                                      | Tuntutan (Elaun Lebih Masa/Elaun Basikal/Elaun Wilayah)                                |                 |              |  |  |  |  |
|         |                                        | Dokumen Sokongan                                                                       |                 |              |  |  |  |  |
|         |                                        | Penyata Tuntutan Yang Sempurna                                                         |                 |              |  |  |  |  |
|         |                                        | Surat Pengesahan Tugas Lebih 8 jam                                                     |                 |              |  |  |  |  |
|         |                                        | Kelulusan Tuntutan ELM melebihi 1/3 drpd Gaji                                          |                 |              |  |  |  |  |
|         |                                        | Arahan Kerja Lebih Masa                                                                |                 |              |  |  |  |  |
|         |                                        | Borang Pengiraan                                                                       |                 |              |  |  |  |  |
|         | Borang Perakam Waktu/Jadual Kedatangan |                                                                                        |                 |              |  |  |  |  |
|         |                                        | Surat Kelulusan Ketua Jabatan                                                          |                 |              |  |  |  |  |
|         |                                        | Surat Permohonan Pegawai                                                               |                 |              |  |  |  |  |
| □.      |                                        |                                                                                        |                 |              |  |  |  |  |
|         |                                        | Semakan ke atas ketepatan, kebenaran maklumat dengan dokumen sokongan                  |                 |              |  |  |  |  |
|         |                                        | Nama (disemak dengan salinan kad pengenalan)                                           |                 |              |  |  |  |  |
|         |                                        | No Gaji/No KP Baru (disemak dengan salinan kad pengenalan)                             |                 |              |  |  |  |  |
|         |                                        | Amaun pengiraan belui                                                                  |                 |              |  |  |  |  |

# • Info 4 - Dokumen lain yang menyokong perubahan Gaji/Bayaran Elaun

|         |              |                               |            |             | SISTEM GAJI -  | - SENARAI SE  | MAK - KEW3   | 20 DI PTJ    |            | Simpan        | Keluar       |
|---------|--------------|-------------------------------|------------|-------------|----------------|---------------|--------------|--------------|------------|---------------|--------------|
| Butir-k | outir Yang P | erlu Disem                    | ak Pada Do | kumen As    | as Dan Dokumer | n Sokongan U  | ntuk Mengesa | hkan Bayarar | n Gaji (Pe | rubahan Gaji) | dan Potongan |
| INFO 1  | INFO 2       | INFO 3                        | INFO 4     | INFO 5      |                |               |              |              |            |               |              |
|         | 4            | Doku                          | men Lain   | Yang Me     | nyokong Peru   | ubahan Gaji/E | layaran Elau | n            |            |               |              |
|         |              |                               | Imdemni    | ty Bond     |                |               |              |              |            |               |              |
|         |              |                               | Perihal F  | Peribadi Ar | ggota          |               |              |              |            |               |              |
|         |              |                               | Surat A    | ahan Mer    | ialankan Tugas |               |              |              |            |               |              |
|         |              |                               | SG50       |             |                |               |              |              |            |               |              |
|         |              |                               | Butiran    | Tugas       |                |               |              |              |            |               |              |
|         |              | Surat Tawaran Keluar Negara   |            |             |                |               |              |              |            |               |              |
|         |              | Surat Kelulusan Bhgn Kewangan |            |             |                |               |              |              |            |               |              |
|         |              | Borang Amanah Saham/Premium   |            |             |                |               |              |              |            |               |              |
|         |              | Penyata Perkhidmatan          |            |             |                |               |              |              |            |               |              |
|         |              |                               | Kenyata    | an Cuti     |                |               |              |              |            |               |              |
|         |              |                               | Borang     | PEN 1       |                |               |              |              |            |               |              |
|         |              |                               | Sijil AP5  | 8(a)        |                |               |              |              |            |               |              |
|         |              |                               | Resit As   | al          |                |               |              |              |            |               |              |
|         |              |                               | Dokume     | n lain yg m | enyokong baya  | aran elaun    |              |              |            |               |              |
| □.      |              |                               | Sijil Kem  | atian       |                |               |              |              |            |               |              |
|         |              |                               |            |             |                |               |              |              |            |               |              |
|         |              |                               |            |             |                |               |              |              |            |               |              |

#### ARAHAN KERJA SISTEM PERAKAUNAN BERKOMPUTER STANDAD KERAJAAN NEGERI (SPEKS)

| MODUL                |         | GAJI                                         |                 |            |      |  |  |
|----------------------|---------|----------------------------------------------|-----------------|------------|------|--|--|
| TAJUK                |         | PROSES LULUS KEW. 320 (BAUCAR BERASINGAN) DI |                 |            |      |  |  |
|                      |         | PERINGKAT AN/BN                              |                 |            |      |  |  |
| <b>RUJUKAN DOKUN</b> | /IEN    | AK0305                                       |                 | MUKA SURAT | 8/13 |  |  |
| KELUARAN             | PINDAAN | 2                                            | TARIKH UBAHSUAI | 23/01/2013 |      |  |  |

 Info 5 - Untuk Tindakan Pegawai Semak PTJ, Pegawai Pelulus PTJ dan Bendahari Negeri (BN)

| 1 | SISTEMO | AJI - Senarai Semak KEW320                                                                                                    | 16/                   | 07/2012      | $\cdots$ |
|---|---------|----------------------------------------------------------------------------------------------------|-----------------------|--------------|----------|
|   |         | SISTEM GAJI - SENARAI SEMAK - KEW320 DI PTJ                                                                                                    | Simpan                | Keluar       |          |
|   | Butir-b | utir Yang Perlu Disemak Pada Dokumen Asas Dan Dokumen Sokongan Untuk Mengesahkan Bayaran Gaji (P                                                                                                    | erubahan Gaji)        | ian Potongan |          |
|   | INFO 1  | INFO 2 INFO 3 INFO 4 INFO 5                                                                                                    |                       |              | _        |
|   |         |                                                                                                    |                       |              |          |
|   |         | UNTUK TINDAKAN PEGAWAI SEMAK PTJ                                                                                                    |                       |              |          |
|   |         | BUTIRAN YANG TELAH DITANDA OLEH PEGAVVAI PTJ DIAKUI BETUL, TERATUR DAN LENGKAP SER<br>KEVVANGAN DAN SURAT PEKELILING YANG TELAH DIKELUARKAN.                                                                 | FA MEMATUHI F         | ERATURAN     |          |
|   | _       | UNTUK TINDAKAN PEGAWAI LULUS PTJ                                                                                                    |                       |              |          |
|   |         | SEMAKAN YANG DILAKUKAN OLEH PEGAWAI SEMAK KEW320 ADALAH DIAKUI BETUL,                                                                                                    |                       |              |          |
|   |         | TERATUR DAN LENGKAP SERTA MEMATUHI PERATURAN KEWANGAN DAN SURAT PEKELILING YAN                                                                                                    | G TELAH DIKEL         | UARKAN.      |          |
|   |         | UNTUK TINDAKAN BENDAHARI NEGERI (BN)<br>TANDA SEMAKAN YANG DILAKUKAN OLEH PTJ SEPERTI DI SENARAI SEMAK - KEW320 ADALAH DIA<br>TERATUR MEMATUHI PERATURAN KEWANGAN DAN SURAT PEKELILING YANG TELAH DIKUATKUAS | KUI BETUL DAI<br>AKAN | 4            |          |
|   |         |                                                                                                    |                       |              |          |
|   |         |                                                                                                    |                       |              |          |
|   |         |                                                                                                    |                       |              |          |
|   |         |                                                                                                    |                       |              |          |
|   |         |                                                                                                    |                       |              |          |
|   |         |                                                                                                    |                       |              |          |
|   |         |                                                                                                    |                       |              |          |
|   |         |                                                                                                    |                       |              |          |
|   |         |                                                                                                    |                       |              |          |
|   |         |                                                                                                    |                       |              |          |

2.13 Pegawai pelulus perlu memastikan akuan telah dibuat pada senarai semak Kew. 320 (Baucar Berasingan) di peringkat PTJ dan Pejabat Perakaunan dan telah ditanda dengan tepat dan betul serta mematuhi peraturan kewangan dan surat pekeliling yang telah dikeluarkan. Skrin adalah seperti berikut.

| MODUL                |            | GAJI                                         |                 |            |  |  |  |
|----------------------|------------|----------------------------------------------|-----------------|------------|--|--|--|
| TAJUK                |            | PROSES LULUS KEW. 320 (BAUCAR BERASINGAN) DI |                 |            |  |  |  |
|                      |            | PERINGKAT AN/BN                              |                 |            |  |  |  |
| <b>RUJUKAN DOKUN</b> | <b>IEN</b> | AK0305 <b>MUKA SURAT</b> 9/13                |                 |            |  |  |  |
| KELUARAN             | PINDAAN    | 2                                            | TARIKH UBAHSUAI | 23/01/2013 |  |  |  |

| INFO 1   | INFO 2 INFO 3 INFO 4 INFO 5                                                                                                    |
|----------|----------------------------------------------------------------------------------------------------|
|          |                                                                                                    |
|          | UNTUK TINDAKAN PEGAWAI SEMAK PTJ<br>BUTIRAN YANG TELAH DITANDA OLEH PEGAWAI PTJ DIAKUI BETUL, TERATUR DAN LENGKAP SERTA MEMATUHI PERATURAN<br>KEWANGAN DAN SURAT PEKELILING YANG TELAH DIKELUARKAN.                           |
|          | UNTUK TINDAKAN PEGAWAI LULUS PTJ<br>SEMAKAN YANG DILAKUKAN OLEH PEGAWAI SEMAK KEW320 ADALAH DIAKUI BETUL,<br>TERATUR DAN LENGKAP SERTA MEMATUHI PERATURAN KEWANGAN DAN SURAT PEKELILING YANG TELAH DIKELUARKAN.               |
|          | UNTUK TINDAKAN BENDAHARI NEGERI (BN)<br>TANDA SEMAKAN YANG DILAKUKAN OLEH PTJ SEPERTI DI SENARAI SEMAK - KEW320 ADALAH DIAKUI BETUL DAN<br>TERATUR MEMATUHI PERATURAN KEWANGAN DAN SURAT PEKELILING YANG TELAH DIKUATKUASAKAN |
| <u> </u> |                                                                                                    |
|          |                                                                                                    |
|          |                                                                                                    |

- 2.14 Klik butang Simpan untuk menyimpan senarai semak tersebut dan klik butang Keluar untuk kembali semula ke skrin Seksyen A Kew. 320 (Baucar Berasingan).
- 2.15 Semak semua butiran maklumat Kew. 320 (Baucar Berasingan). Jika terdapat sebarang keraguan, pegawai pelulus perlu klik butang (sekiranya ada) dan skrin seperti berikut akan dipaparkan.

| MODUL                  |                                              | GAJI        |       |                 |            |  |  |
|------------------------|----------------------------------------------|-------------|-------|-----------------|------------|--|--|
| TAJUK                  | PROSES LULUS KEW. 320 (BAUCAR BERASINGAN) DI |             |       |                 |            |  |  |
|                        |                                              | PERINGKAT / |       |                 |            |  |  |
| <b>RUJUKAN DOKUMEN</b> |                                              | AK0305      | 10/13 |                 |            |  |  |
| KELUARAN               | 3                                            | PINDAAN     | 2     | TARIKH UBAHSUAI | 23/01/2013 |  |  |

|                        |                      |              | Kosongkan  | Kommit | Keluar |  |  |  |  |  |
|------------------------|----------------------|--------------|------------|--------|--------|--|--|--|--|--|
| KERAJAAN NEGERI MELAKA |                      |              |            |        |        |  |  |  |  |  |
|                        | Ski                  | rin Kuiri    |            |        |        |  |  |  |  |  |
| Jabatan                | 0140 PTJ             | 01000100     |            |        |        |  |  |  |  |  |
| Bulan                  | 11 Tahun             | 2007         | No Rujukan | 13     |        |  |  |  |  |  |
| Kategori Proses        | 1 No Gaji/No KP Baru | 830503055410 |            |        |        |  |  |  |  |  |
| Nama                   | ILMIAH BINTI BAKRI   |              |            |        |        |  |  |  |  |  |
| Hama                   | ,                    |              |            |        |        |  |  |  |  |  |
| Kod Sebah              | Kod Keterangan       |              |            |        |        |  |  |  |  |  |
|                        | Nou Notor angun      |              |            |        |        |  |  |  |  |  |
|                        |                      |              |            |        |        |  |  |  |  |  |
|                        |                      |              |            |        |        |  |  |  |  |  |
|                        |                      |              |            |        |        |  |  |  |  |  |
| ain-Lain               |                      |              |            |        |        |  |  |  |  |  |
| un cur                 |                      |              |            |        |        |  |  |  |  |  |

- 2.16 Maklumat yang dipaparkan adalah dijana secara automatik oleh sistem daripada skrin Seksyen A Kew. 320 (Baucar Berasingan).
- 2.17 Pegawai pelulus hanya perlu menekan butang *Ctrl* dan butang huruf *L* di papan kekunci secara serentak (secara LOV) untuk kunci masuk pada medan Kod Sebab dan pilih mana yang berkenaan dan medan Kod Keterangan akan dipaparkan secara automatik setelah medan Kod Sebab dikunci masuk.
- 2.18 Medan Lain-lain hanya perlu dikunci masuk sendiri sekiranya pilihan yang dipaparkan pada medan Kod Sebab adalah tidak tepat. Skrin yang telah dikunci masuk adalah seperti berikut.

| MODUL                  |                                              | GAJI            |       |                 |            |  |
|------------------------|----------------------------------------------|-----------------|-------|-----------------|------------|--|
| TAJUK                  | PROSES LULUS KEW. 320 (BAUCAR BERASINGAN) DI |                 |       |                 |            |  |
|                        |                                              | PERINGKAT AN/BN |       |                 |            |  |
| <b>RUJUKAN DOKUMEN</b> |                                              | AK0305          | 11/13 |                 |            |  |
| KELUARAN               | 3                                            | PINDAAN         | 2     | TARIKH UBAHSUAI | 23/01/2013 |  |

| n                                           |                                                                        |                                             |             | 00000000000000000 |
|---------------------------------------------|------------------------------------------------------------------------|---------------------------------------------|-------------|-------------------|
|                                             |                                                                        | Kosonj                                      | gkan Kommit | Keluar            |
|                                             | KERAJAAN NEG                                                           | ERI MELAKA                                  |             |                   |
|                                             | Skrin Kui                                                              | ri Borang KEW320                            |             |                   |
| Jabatan<br>Bulan<br>Kategori Proses<br>Nama | 0140 PTJ<br>10 Tahun<br>1 No GajiNo KP Baru<br>ZAINI BINTI ABOUL HALIM | 01000100<br>2007 No Rujukan<br>771025045500 | 5           |                   |
| Kod Sebab                                   | Kod Keterangan<br>IGAN PADA BAUCAR TIDAK LENGKAP                       |                                             |             |                   |
|                                             |                                                                        |                                             |             |                   |
| Lain-Lain                                   |                                                                        |                                             |             |                   |
|                                             |                                                                        |                                             |             |                   |

- 2.19 Klik butang Simpan setelah semua medan telah dikunci masuk bagi membenarkan proses edit dilakukan oleh pegawai penyedia di peringkat PTJ dan klik butang Keluar untuk kembali semula ke skrin Seksyen A Kew. 320 (Baucar Berasingan).
- 2.20 Sebaliknya jika terdapat kesilapan yang tidak boleh diedit maka pegawai pelulus perlu klik butang Batal untuk membatalkan Kew. 320 (Baucar Berasingan) berkenaan selepas proses kuiri dilakukan.
- 2.21 Jika pegawai pelulus berpuas hati butiran Kew. 320 (Baucar Berasingan) adalah betul, klik butang Lulus untuk proses kelulusan.
- 2.22 Klik butang <u>Cetak</u> untuk mencetak Kew. 320 (Baucar Berasingan) seperti berikut untuk ditandatangani dan disimpan sebagai rujukan.

| MODUL                  |   | GAJI                                         |       |                 |            |  |  |
|------------------------|---|----------------------------------------------|-------|-----------------|------------|--|--|
| TAJUK                  |   | PROSES LULUS KEW. 320 (BAUCAR BERASINGAN) DI |       |                 |            |  |  |
|                        |   | PERINGKAT AN/BN                              |       |                 |            |  |  |
| <b>RUJUKAN DOKUMEN</b> |   | AK0305                                       | 12/13 |                 |            |  |  |
| KELUARAN               | 3 | PINDAAN                                      | 2     | TARIKH UBAHSUAI | 23/01/2013 |  |  |

|             |            |           |          |                | Keraja<br>Sistem<br>Boran<br>Bag     | AN<br>G.<br>IG<br>GI | AJI<br>PEI<br>BUL | GI<br>BE<br>RUI | ERI KELANTA<br>RKOMPUTER<br>BAHAN GAJ<br>N MEI 2013 | N<br>2<br>II    |                             |         | (Kew.320)                     |
|-------------|------------|-----------|----------|----------------|--------------------------------------|----------------------|-------------------|-----------------|-----------------------------------------------------|-----------------|-----------------------------|---------|-------------------------------|
|             |            |           |          |                |                                      |                      |                   |                 |                                                     |                 | No                          | . Siri  | 21                            |
|             |            |           |          |                |                                      |                      |                   |                 |                                                     |                 | Pindah                      | an (Pej | abat Lama)                    |
| Nama        | MARHISH    | AM B      | IBRAHIN  | 1              |                                      |                      |                   |                 |                                                     |                 | Kod Peiabat Per             | akaun   | an                            |
| Inches I In |            |           | TURAD    |                | DT 1                                 |                      |                   | 020             | 110000                                              |                 | labatan                     |         |                               |
| Kod Pe      | iabat      |           | TUNAK    |                | PIJ                                  |                      | -                 | 020             |                                                     |                 | Jabatan                     |         |                               |
| Peraka      | unan       |           |          |                | Kawasan                              |                      |                   | KEL             | LANTAN                                              |                 | LIA                         |         |                               |
|             |            |           |          |                |                                      |                      |                   |                 |                                                     |                 |                             |         |                               |
| Nama        |            |           | MARHIS   | SHAM B IBRAH   | M                                    |                      |                   | -               |                                                     |                 |                             |         |                               |
| Nama        | Ringkas    |           |          |                | Tarikh Lantikan<br>Sekarang          |                      |                   | 01/0            | 03/2013                                             |                 | Nafkah                      |         |                               |
| Katego      | ori Proses |           | KAKITA   | NGAN BIASA     | Jawatan                              |                      |                   | PEK             | KERJA RENDAH                                        |                 | Cara Bayaran                |         | BanklEFT                      |
| No KP       | Lama       |           |          |                | Taraf Jawatan                        |                      |                   | 60              | WWAR BAISS                                          |                 | Kod Bank                    |         | MBBEMYKL                      |
| Status (    | Gaji       |           | GAJIP    | ENUH           | Kod KampungN                         | lasj                 | jid               | -               |                                                     |                 | No. Akaun Bank              |         | 153083239694                  |
| Gelara      | n Kehorma  | at        |          |                | Kumpulan                             | _                    |                   | PEL             | AKSANA                                              |                 | Maksud                      |         | B01                           |
| Taraf P     | erkahwina  | n         | KAHWI    | N,ISTERI TIDAK | Tangga Gaji                          |                      |                   | P1              |                                                     |                 | JabJPTJ                     |         | 0001/02010000                 |
| Bangsa      | 1          |           | MELAY    | Ĵ              | Pencen                               |                      |                   | Tida            | ak                                                  |                 | AktivitiAmanah              |         | 101000                        |
| Jantina     | 1          |           | LELAKI   |                | KWSP                                 |                      |                   | Ya              |                                                     | Projek/CP/Setia |                             | 1       |                               |
| Kewarg      | ganegaraa  | in        | WARG     | ANEGARA        | No Rujukan KWSP<br>Pekerja           |                      |                   | 125             | 68384                                               |                 |                             |         |                               |
| Agama       | 3          |           | ISLAM    |                | Perkeso                              |                      |                   |                 |                                                     |                 |                             |         |                               |
| Tarikh L    | ahir       |           | 20/04/19 | 68             | No Rujukan PERKESO                   |                      | 0                 |                 |                                                     |                 |                             |         |                               |
| Jenis Ko    | enaikan    |           |          |                | No Rujukan NHSS                      |                      |                   |                 |                                                     |                 |                             |         |                               |
| Bulan K     | (enaikan G | Saji      |          |                | No Rujukan LHDN                      |                      |                   |                 |                                                     |                 |                             |         |                               |
| Tarikh L    | antikan Pe | ertarn    | a        |                | No.Ruj. LHDN Suami                   |                      |                   |                 |                                                     |                 |                             |         |                               |
|             |            |           |          | AN PPTAL       |                                      | Г                    |                   | _               |                                                     |                 | DODONCAN FREAL              |         | ]                             |
| Tkn         | ĸ          | od .      |          | Ama            | aun Baru<br>DM SEN Tk                |                      | Ikr               |                 | Kod                                                 |                 | No. Rujukan                 |         | Amaun Baru<br>RM SEN          |
| в           |            | 1         |          |                | 1.425.78                             | 25.70                |                   | -               | 2350                                                | +               |                             |         | 234.00                        |
| R           |            | 326       |          |                | 250.00                               | 20                   |                   | 2358            |                                                     |                 | 0.00                        |         |                               |
| в           |            | 352       |          |                | 150.00                               | Ī                    |                   |                 |                                                     | P               | POTONGAN SEMENTARA          |         |                               |
| В           | 1          | 563       |          |                | 180.00                               |                      |                   | Kod             |                                                     | N               | No . Rujukan                |         | Amaun Baru<br>RM SEN          |
| В           |            | 500       |          |                | 95.00                                |                      |                   |                 | I                                                   |                 |                             |         |                               |
|             |            | DEN       | DAPATAN  | SEMENTARA      |                                      |                      |                   |                 |                                                     |                 |                             |         |                               |
|             | Kod        |           |          | Am             | aun Baru<br>RM SEN                   |                      |                   |                 |                                                     |                 |                             |         |                               |
| Jumlah      | Bersih i   | Amaur     | n Baru   |                | 1,866.78                             |                      |                   |                 |                                                     |                 |                             |         |                               |
|             |            |           |          |                |                                      |                      | PT                | a l             |                                                     |                 |                             | Eð      | r                             |
|             |            | 0         | Disediak | an Oleh        | Disemak Ole                          | h                    | Т                 | _               | Disahkan Ole                                        | sh              | Disemak Ok                  | sh      | Disahkan Oleh                 |
| Tanda       | atangan :  |           |          |                |                                      |                      | +                 |                 |                                                     |                 |                             |         |                               |
| Nama        | a :        | MU        | ihd fadi | LI OMAR        | Mohmed @<br>Mohamed Zaha<br>Bin omar | RI                   |                   | U               | Airi bin Abdull                                     | AH              | KHAZANI BT. HU              | SSAIN   | Khazani Bt.<br>Hussain        |
| Jawa        | tan :      | PE<br>KEV | WBANTU   | TADBIR<br>N    | PEMBANTU TADB                        | R                    | 4                 | P               | EGAWAI TADBI<br>IEGERI, GRED N                      | R<br>41         | PEMBANTU TADI<br>(KEWANGAN) | BIR     | PEMBANTU TADBIR<br>(KEWANGAN) |
| Tarikh      |            | 28-       | APR-13   |                | 28-APR-13                            |                      |                   | 2               | 8-APR-13                                            |                 | 30-APR-13                   |         | 30-APR-13                     |

| MODUL                  |   | GAJI                                         |       |                 |            |  |  |
|------------------------|---|----------------------------------------------|-------|-----------------|------------|--|--|
| TAJUK                  |   | PROSES LULUS KEW. 320 (BAUCAR BERASINGAN) DI |       |                 |            |  |  |
|                        |   | PERINGKAT AN/BN                              |       |                 |            |  |  |
| <b>RUJUKAN DOKUMEN</b> |   | AK0305                                       | 13/13 |                 |            |  |  |
| KELUARAN               | 3 | PINDAAN                                      | 2     | TARIKH UBAHSUAI | 23/01/2013 |  |  |

|         |      | KERAJAAN NEGERI KELANTAN<br>SISTEM GAJI BERKOMPUTER<br>BORANG PERUBAHAN GAJI<br>BAGI BULAN MEI 2013 | (Kew.320)   |
|---------|------|----------------------------------------------------------------------------------------------------|-------------|
|         |      |                                                                                                    | No. Siri 15 |
| Jabatan | 0001 | No. GajiNo. KIP Baru 770622036683 Kawa                                                              | asan        |
|         |      |                                                                                                    |             |
|         |      |                                                                                                    |             |
|         |      |                                                                                                    |             |
|         |      |                                                                                                    |             |
|         |      |                                                                                                    |             |
|         |      |                                                                                                    |             |
|         |      |                                                                                                    |             |
|         |      |                                                                                                    |             |
|         |      |                                                                                                    |             |

#### ARAHAN KERJA SISTEM PERAKAUNAN BERKOMPUTER STANDAD KERAJAAN NEGERI (SPEKS)

| MODUL                  |   | ADMIN                                  |   |                 |            |  |  |
|------------------------|---|----------------------------------------|---|-----------------|------------|--|--|
| TAJUK                  |   | PROSES PEMBAYARAN GAJI MELALUI KEW 320 |   |                 |            |  |  |
|                        |   | (DAUCAR D                              |   | ASINGAN)        |            |  |  |
| <b>RUJUKAN DOKUMEN</b> |   | AK0306                                 |   | MUKA SURAT      | 1/13       |  |  |
| KELUARAN               | 2 | PINDAAN                                | 1 | TARIKH UBAHSUAI | 17/01/2011 |  |  |

#### 1.0 TUJUAN

Arahan kerja ini bertujuan untuk memberi garis panduan kepada pengguna untuk proses pembayaran gaji melalui Kew 320 (Baucar Berasingan) di Modul Admin bagi bulan yang berkenaan setelah pembayaran gaji dan elaun kakitangan tidak dapat dibayar melalui pembayaran gaji secara auto.

#### 2.0 TINDAKAN

2.1 Pada skrin kemasukan Modul Admin, klik butang 2 (Prosesan Gaji).

| GL .                                                                                    | 29/07/2009           | × |
|-----------------------------------------------------------------------------------------|----------------------|---|
| SYSADMIN KERAJAAN NEGERI PULAU PINANG<br>System operations                              | 21/02/2011 13:25     |   |
| Menu Prosesan Integrasi House Keeping Backup / Restore System Admin DWS Report Printing | Muat Naik/Turun Fail |   |
| 1 Prosesan Lejar Am<br>2 Prosesan Gaji                                                  | Kelver               |   |
|                                                                                         | Keluar               |   |
# ARAHAN KERJA SISTEM PERAKAUNAN BERKOMPUTER STANDAD KERAJAAN NEGERI (SPEKS)

| MODUL                  |   | ADMIN                                                         |   |                 |            |  |  |
|------------------------|---|---------------------------------------------------------------|---|-----------------|------------|--|--|
| TAJUK                  |   | PROSES PEMBAYARAN GAJI MELALUI KEW 320<br>(BAUCAR BERASINGAN) |   |                 |            |  |  |
| <b>RUJUKAN DOKUMEN</b> |   | AK0306                                                        |   | MUKA SURAT      | 2/13       |  |  |
| KELUARAN               | 2 | PINDAAN                                                       | 1 | TARIKH UBAHSUAI | 17/01/2011 |  |  |

2.2 Skrin seperti berikut akan dipaparkan dan klik pada tab Proses B.Berasingan.

| 🙀 Gaji 22/09/200 | 18                  |                                                                                             |                                    |           |  |
|------------------|---------------------|---------------------------------------------------------------------------------------------|------------------------------------|-----------|--|
| Proses Biasa     | Proses B.Berasingan | Proses lain                                                                                 | Pembayaran Auto                    | Tape Load |  |
|                  | 1<br>2<br>3<br>4    | Kemaskini Ke Fail Indu<br>Pra-Antaramuka Ke S<br>Antaramuka Ke Sister<br>Proses Akhir Bulan | ık<br>istem Lejar Am<br>n Lejar Am |           |  |
|                  |                     |                                                                                             |                                    |           |  |

# ARAHAN KERJA SISTEM PERAKAUNAN BERKOMPUTER STANDAD KERAJAAN NEGERI (SPEKS)

| MODUL                  |   | ADMIN                                  |   |                 |            |  |  |  |
|------------------------|---|----------------------------------------|---|-----------------|------------|--|--|--|
| TAJUK                  |   | PROSES PEMBAYARAN GAJI MELALUI KEW 320 |   |                 |            |  |  |  |
|                        |   | (BAUCAR BERASINGAN)                    |   |                 |            |  |  |  |
| <b>RUJUKAN DOKUMEN</b> |   | AK0306                                 |   | MUKA SURAT      | 3/13       |  |  |  |
| KELUARAN               | 2 | PINDAAN                                | 1 | TARIKH UBAHSUAI | 17/01/2011 |  |  |  |

2.3 Skrin seperti berikut akan dipaparkan dan klik butang 1 (Kemaskini ke Fail Induk) bagi membolehkan proses pembayaran gaji dibuat.

| 🧖 Gaji 22/09/200 | 8                   |                                                                              |                     |           |    |
|------------------|---------------------|------------------------------------------------------------------------------|---------------------|-----------|----|
| Proses Biasa     | Proses B.Berasingan | Proses lain                                                                  | Pembayaran Auto     | Tape Load |    |
|                  | 1                   | Kemaskini Ke Fail Induk<br>Pra-Antaramuka Ke Siste<br>Artaramuka Ka Sistem I | em Lejar Am         |           |    |
|                  | 4                   | ) Antaramuka Ke Sistem L                                                     | ejar Am<br>rasingan |           |    |
|                  |                     |                                                                              |                     | Kelua     | ar |

# ARAHAN KERJA SISTEM PERAKAUNAN BERKOMPUTER STANDAD KERAJAAN NEGERI (SPEKS)

| MODUL                  |   | ADMIN                                                         |   |                 |            |  |  |
|------------------------|---|---------------------------------------------------------------|---|-----------------|------------|--|--|
| TAJUK                  |   | PROSES PEMBAYARAN GAJI MELALUI KEW 320<br>(BAUCAR BERASINGAN) |   |                 |            |  |  |
| <b>RUJUKAN DOKUMEN</b> |   | AK0306                                                        |   | MUKA SURAT      | 4/13       |  |  |
| KELUARAN               | 2 | PINDAAN                                                       | 1 | TARIKH UBAHSUAI | 17/01/2011 |  |  |

2.4 Skrin seperti berikut akan dipaparkan.

|      |          |     |          |                             | Pertanyaan            | Proses | Kosongkan | Keluar    |
|------|----------|-----|----------|-----------------------------|-----------------------|--------|-----------|-----------|
| _    |          |     |          |                             |                       |        |           | JL        |
|      |          |     |          | KERAJAAN                    | NEGERI PULAU PINANG   |        |           |           |
|      |          |     |          | Skrin Kernaskini I          | Proses Baucar Berasin | igan   |           |           |
|      |          |     | _        |                             |                       |        |           |           |
| No L | arian  1 |     |          |                             |                       |        |           |           |
|      |          |     | Kategori |                             |                       |        |           | Semua     |
| Bil  | Jab      | PTJ | Proses   | No Gaji <i>i</i> No KP Baru | Nan                   | na     | Bulan     | Tahun 🗔 . |
|      |          |     |          |                             |                       |        |           | □.[       |
|      |          |     |          |                             |                       |        |           | □.        |
|      |          |     |          |                             |                       |        |           | <u> </u>  |
|      |          |     |          |                             |                       |        |           |           |
|      |          |     |          |                             |                       |        |           |           |
|      |          |     |          |                             |                       |        |           |           |
|      |          |     |          |                             |                       |        |           |           |
|      |          |     |          |                             |                       |        |           |           |
| _    |          |     |          |                             |                       |        |           |           |
|      |          |     |          |                             |                       |        |           |           |

2.5 Medan no larian akan dipaparkan secara auto oleh sistem dan nombor pada medan tersebut adalah berdasarkan kepada jumlah sebenar berapa kali Kew 320 (Baucar Berasingan) telah diproses oleh Pejabat Perakaunan.

## ARAHAN KERJA SISTEM PERAKAUNAN BERKOMPUTER STANDAD KERAJAAN NEGERI (SPEKS)

| MODUL                  |   | ADMIN                                                         |   |                 |            |  |  |
|------------------------|---|---------------------------------------------------------------|---|-----------------|------------|--|--|
| TAJUK                  |   | PROSES PEMBAYARAN GAJI MELALUI KEW 320<br>(BAUCAR BERASINGAN) |   |                 |            |  |  |
| <b>RUJUKAN DOKUMEN</b> |   | AK0306                                                        |   | MUKA SURAT      | 5/13       |  |  |
| KELUARAN               | 2 | PINDAAN                                                       | 1 | TARIKH UBAHSUAI | 17/01/2011 |  |  |

2.6 Pegawai yang bertanggungjawab perlu klik butang Pertanyaan dan skrin akan dipaparkan seperti berikut.

| Y٠ | Skrin k                                                            | <em a:<="" th=""><th>skini Proses Bauc</th><th>ar Berasin</th><th>gan</th><th>09/12/</th><th>2005</th><th></th><th></th><th></th><th></th><th></th></em> | skini Proses Bauc | ar Berasin         | gan                | 09/12/   | 2005        |        |        |      |       |       |
|----|--------------------------------------------------------------------|----------------------------------------------------------------------------------------------------|-------------------|--------------------|--------------------|----------|-------------|--------|--------|------|-------|-------|
|    |                                                                    |                                                                                                    |                   |                    |                    |          | Pertanyaan  | Proses | Kosong | jkan | Ke    | eluar |
|    | KERAJAAN NEGERI MELAKA<br>Skrin Kemaskini Proses Baucar Berasingan |                                                                                                    |                   |                    |                    |          |             |        |        |      |       |       |
| 1  | No Lar                                                             | ian                                                                                                    | 1                 | J                  |                    |          |             |        |        |      |       |       |
| E  | Bil                                                                | Jab                                                                                                    | PTJ               | Kategori<br>Proses | No Gaji/No KP Baru |          | Nar         | na     | B      | ulan | Tahun | Semua |
| 1  | 0                                                                  | 140                                                                                                    | 01000100          | 1                  | 830503055410       | ILMIAH I | BINTI BAKRI |        | 11     | 1    | 2007  |       |
| Г  |                                                                    |                                                                                                    |                   |                    |                    |          |             |        |        |      |       |       |
|    |                                                                    |                                                                                                    |                   |                    |                    |          |             |        |        |      |       |       |
|    |                                                                    |                                                                                                    |                   |                    |                    |          |             |        |        |      |       |       |
|    |                                                                    |                                                                                                    |                   |                    |                    |          |             |        |        |      |       |       |
| Ļ  |                                                                    |                                                                                                    |                   |                    |                    |          |             |        |        |      |       |       |
| L  |                                                                    |                                                                                                    |                   |                    |                    |          |             |        |        |      |       |       |
| Ļ  |                                                                    | _                                                                                                    |                   |                    |                    |          |             |        |        |      |       |       |
| H  |                                                                    | _                                                                                                    |                   | -                  |                    |          |             |        |        | _    |       |       |
| L  | _                                                                  |                                                                                                    |                   |                    |                    |          |             |        |        |      |       |       |
|    |                                                                    |                                                                                                    |                   |                    |                    |          |             |        |        |      |       | 10.0  |

- 2.7 Sistem akan memaparkan semua senarai maklumat Kew 320 (Baucar Berasingan) yang telah diluluskan di peringkat Pejabat Perakaunan dan pegawai yang bertanggungjawab perlu menandakan simbol ( $\sqrt{}$ ) pada kotak kecil KOTAK TINDAKAN di bahagian kanan skrin dengan menekan bahagian kiri pada tetikus.
- 2.8 Pegawai yang bertanggungjawab boleh memproses Kew 320 (Baucar Berasingan) samada secara individu atau berkelompok. Sekiranya Kew 320 (Baucar Berasingan) hendak diproses secara berkelompok maka kotak kecil KOTAK TINDAKAN pada medan semua perlu ditandakan simbol ( $\sqrt{}$ ) dan sistem secara auto akan menandakan simbol ( $\sqrt{}$ ) pada semua petak kecil bagi semua Kew 320 (Baucar Berasingan) yang dipaparkan.

## ARAHAN KERJA SISTEM PERAKAUNAN BERKOMPUTER STANDAD KERAJAAN NEGERI (SPEKS)

| MODUL                  |   | ADMIN                                                         |   |                 |            |  |  |  |
|------------------------|---|---------------------------------------------------------------|---|-----------------|------------|--|--|--|
| TAJUK                  |   | PROSES PEMBAYARAN GAJI MELALUI KEW 320<br>(BAUCAR BERASINGAN) |   |                 |            |  |  |  |
| <b>RUJUKAN DOKUMEN</b> |   | AK0306                                                        |   | MUKA SURAT      | 6/13       |  |  |  |
| KELUARAN               | 2 | PINDAAN                                                       | 1 | TARIKH UBAHSUAI | 17/01/2011 |  |  |  |

- 2.9 Sebaliknya jika Kew 320 (Baucar Berasingan) diproses secara individu maka pilihan perlu dibuat dan simbol ( $\sqrt{}$ ) hanya perlu ditandakan pada kotak kecil KOTAK TINDAKAN Kew 320 (Baucar Berasingan) yang hendak diproses sahaja.
- 2.10 Skrin yang telah dikunci masuk adalah seperti berikut.

|                                                |          |          |   |              |          | Pertanyaan | Proses | Kosongkan | Ke       | luar  |
|------------------------------------------------|----------|----------|---|--------------|----------|------------|--------|-----------|----------|-------|
|                                                |          |          |   | KERAJ        | AAN NEGE | RIMELAKA   |        |           |          |       |
| Skrin Kemaskini Proses Baucar Berasingan       |          |          |   |              |          |            |        |           |          |       |
| No                                             | Larian   | 1        |   |              |          |            |        |           |          |       |
|                                                |          |          |   |              |          |            |        |           |          |       |
| Kategori<br>Bil Jab PTJ Proses NoGaji/NoKPBaru |          |          |   | Na           | ma       | Bulan      | Tahun  |           |          |       |
| 1                                              | 0140     | 01000100 | 1 | 830503055410 | ILMIAH B | INTI BAKRI |        | 11        | 2007     |       |
|                                                | I        | <u>[</u> |   |              |          |            |        |           |          | ] 🗆 . |
|                                                | Ļ        | Ļ        |   |              | Ļ        |            |        |           | ļ        |       |
|                                                | Ļ        | Ļ        |   | ļ            | Ļ        |            |        |           | ļ        |       |
| <u> </u>                                       | Ļ        | ļ        |   | ļ            | ļ        |            |        |           | ļ        |       |
|                                                | <u> </u> |          |   |              |          |            |        |           | <b> </b> | 분비    |
| <u> </u>                                       | <u> </u> |          |   |              | <u> </u> |            |        |           | <u> </u> |       |
|                                                |          |          |   |              |          |            |        |           |          | 12    |
|                                                | 1        |          |   | ·            |          |            |        |           |          | 16.   |
|                                                |          | I I      |   |              |          |            |        |           |          |       |

2.11 Pegawai yang bertanggungjawab perlu klik butang Proses dan proses kemaskini data ke fail induk akan dilakukan secara auto oleh sistem. Satu mesej selesai akan dipaparkan oleh sistem setelah proses kemaskini data ke fail induk selesai dan klik butang Keluar untuk kembali semula ke tab proses baucar berasingan.

# ARAHAN KERJA SISTEM PERAKAUNAN BERKOMPUTER STANDAD KERAJAAN NEGERI (SPEKS)

| MODUL           |   | ADMIN                                                         |   |                 |            |  |  |
|-----------------|---|---------------------------------------------------------------|---|-----------------|------------|--|--|
| TAJUK           |   | PROSES PEMBAYARAN GAJI MELALUI KEW 320<br>(BAUCAR BERASINGAN) |   |                 |            |  |  |
| RUJUKAN DOKUMEN |   | ÀK0306                                                        |   | MUKA SURAT      | 7/13       |  |  |
| KELUARAN        | 2 | PINDAAN                                                       | 1 | TARIKH UBAHSUAI | 17/01/2011 |  |  |

2.12 Klik butang 2 (Pra-Antaramuka Ke Sistem Lejar Am).

| g Gaji 22/09/200 | 8<br>Proses B.Berasingan<br>1<br>2<br>3<br>4 | Proses lain<br>Kemaskini Ke Fail Induk<br>Pra-Antaramuka Ke Sist<br>Antaramuka Ke Sistem I<br>Proses Akhir Baucar Be | Pembayaran Auto<br>tem Lejar Am<br>Lejar Am<br>erasingan | Tape Load |    |
|------------------|----------------------------------------------|----------------------------------------------------------------------------------------------------|----------------------------------------------------------|-----------|----|
|                  |                                              |                                                                                                    |                                                          | Kelus     | ar |

## ARAHAN KERJA SISTEM PERAKAUNAN BERKOMPUTER STANDAD KERAJAAN NEGERI (SPEKS)

| MODUL                  |   | ADMIN                  |                                                               |                 |            |  |  |
|------------------------|---|------------------------|---------------------------------------------------------------|-----------------|------------|--|--|
| TAJUK                  |   | PROSES PI<br>(BAUCAR B | PROSES PEMBAYARAN GAJI MELALUI KEW 320<br>(BAUCAR BERASINGAN) |                 |            |  |  |
| <b>RUJUKAN DOKUMEN</b> |   | AK0306 MUKA SURAT      |                                                               | MUKA SURAT      | 8/13       |  |  |
| KELUARAN               | 2 | PINDAAN                | 1                                                             | TARIKH UBAHSUAI | 17/01/2011 |  |  |

2.13 Skrin akan dipaparkan seperti berikut.

| 🙀 PAY | - Skrin PRA-Kemaskini Antaramuka Gaji Untuk Bau | ıcar Berasingan    |                    |           | 21/08/: | 2008 |
|-------|-------------------------------------------------|--------------------|--------------------|-----------|---------|------|
|       |                                                 |                    |                    |           |         | _    |
|       |                                                 |                    | Proses             | Kosongkan | Keluar  |      |
|       | KERA                                            | JAAN NEGERI PULA   | U PINANG           |           |         |      |
|       | Skrin PRA-Kemaski                               | ni Antaramuka Gaji | i Untuk Baucar Bei | rasingan  |         |      |
|       |                                                 |                    |                    |           |         |      |
|       |                                                 |                    |                    |           |         |      |
|       |                                                 |                    |                    |           |         |      |
|       | Bulan                                           | <mark>12</mark>    |                    |           |         |      |
|       | Tahun                                           | 2010               |                    |           |         |      |
|       | No Larian                                       | 1                  |                    |           |         |      |
|       |                                                 |                    |                    |           |         |      |
|       |                                                 |                    |                    |           |         |      |
|       |                                                 |                    |                    |           |         |      |
|       |                                                 |                    |                    |           |         |      |
|       |                                                 |                    |                    |           |         |      |

- 2.14 Maklumat pada medan bulan dan tahun akan memaparkan bulan dan tahun semasa untuk proses pra-antaramuka ke Modul Lejar Am.
- 2.15 Medan no larian akan dipaparkan secara auto oleh sistem dan nombor pada medan tersebut adalah berdasarkan kepada jumlah sebenar berapa kali Kew 320 (Baucar Berasingan) telah diproses oleh Pejabat Perakaunan.
- 2.16 Pegawai yang bertanggungjawab perlu klik butang Proses dan proses pra-antaramuka data ke Modul Lejar Am akan dilakukan secara auto oleh sistem. Satu mesej selesai akan dipaparkan oleh sistem setelah proses pra-antaramuka data ke Modul Lejar Am selesai dan klik butang Keluar untuk kembali semula ke tab proses baucar berasingan.

# ARAHAN KERJA SISTEM PERAKAUNAN BERKOMPUTER STANDAD KERAJAAN NEGERI (SPEKS)

| MODUL                  |   | ADMIN                  |                                                              |                 |            |  |  |
|------------------------|---|------------------------|--------------------------------------------------------------|-----------------|------------|--|--|
| TAJUK                  |   | PROSES PI<br>(BAUCAR B | PROSES PEMBAYARAN GAJI MELALUI KEW 320<br>BAUCAR BERASINGAN) |                 |            |  |  |
| <b>RUJUKAN DOKUMEN</b> |   | AK0306 <b>MUKA</b>     |                                                              | MUKA SURAT      | 9/13       |  |  |
| KELUARAN               | 2 | PINDAAN                | 1                                                            | TARIKH UBAHSUAI | 17/01/2011 |  |  |

2.17 Klik butang 3 (Antaramuka Ke Sistem Lejar Am).

| 🙀 Gaji 22/09/2009 | 8                   |                                                                    |                                             |           |   |
|-------------------|---------------------|--------------------------------------------------------------------|---------------------------------------------|-----------|---|
| Proses Biasa      | Proses B.Berasingan | Proses lain<br>Kemaskini Ke Fail Induk<br>Pra-Antaramuka Ke Sistem | Pembayaran Auto<br>tem Lejar Am<br>Lejar Am | Tape Load |   |
|                   | 4                   | Proses Akhir Baucar Ba                                             | erasingan                                   | Kelua     | r |

## ARAHAN KERJA SISTEM PERAKAUNAN BERKOMPUTER STANDAD KERAJAAN NEGERI (SPEKS)

| MODUL                  |   | ADMIN                  |                                                               |                 |            |  |  |
|------------------------|---|------------------------|---------------------------------------------------------------|-----------------|------------|--|--|
| TAJUK                  |   | PROSES PI<br>(BAUCAR B | PROSES PEMBAYARAN GAJI MELALUI KEW 320<br>(BAUCAR BERASINGAN) |                 |            |  |  |
| <b>RUJUKAN DOKUMEN</b> |   | AK0306                 |                                                               | MUKA SURAT      | 10/13      |  |  |
| KELUARAN               | 2 | PINDAAN                | 1                                                             | TARIKH UBAHSUAI | 17/01/2011 |  |  |

2.18 Skrin akan dipaparkan seperti berikut.

| AY -Antaramuka Ke Sistem Lejar Am            |            | 21/08/2 | 2007 |
|----------------------------------------------|------------|---------|------|
| <b></b>                                      |            |         | 1    |
|                                              | Proses     | Keluar  |      |
| KERAJAAN NEGERI PULAU PINANG                 |            |         |      |
| Skrin Kemaskini Antaramuka Gaji Untuk Baucar | Berasingan |         |      |
|                                              |            |         |      |
|                                              |            |         |      |
|                                              |            |         |      |
|                                              |            |         |      |
| Bulan : 12                                   |            |         |      |
| Tahun : 2010                                 |            |         |      |
| 4                                            |            |         |      |
| No Larian :  '                               |            |         |      |
|                                              |            |         |      |
|                                              |            |         |      |
|                                              |            |         |      |
|                                              |            |         |      |
|                                              |            |         |      |
|                                              |            |         |      |

- 2.19 Maklumat pada medan bulan dan tahun akan memaparkan bulan dan tahun semasa untuk proses menjana baucar bayaran secara auto oleh sistem di Modul Lejar Am untuk disemak dan diluluskan bagi tujuan penyediaan cek/EFT untuk membayar gaji dan elaun untuk kakitangan.
- 2.20 Medan no larian akan dipaparkan secara auto oleh sistem dan nombor pada medan tersebut adalah berdasarkan kepada jumlah sebenar berapa kali Kew 320 (Baucar Berasingan) telah diproses oleh Pejabat Perakaunan.

## ARAHAN KERJA SISTEM PERAKAUNAN BERKOMPUTER STANDAD KERAJAAN NEGERI (SPEKS)

- 2.21 Pegawai yang bertanggungjawab perlu klik butang Proses dan proses antaramuka data ke Modul Lejar Am akan dilakukan secara auto oleh sistem. Satu mesej selesai akan dipaparkan oleh sistem setelah proses antaramuka data ke Modul Lejar Am selesai dan klik butang Keluar untuk kembali semula ke tab proses baucar berasingan.
- 2.22 Klik butang 4 (Proses Akhir Bulan Berasingan) bagi membolehkan proses penutupan akhir bulan dilakukan.

| 3aji         |                     |                                                                         |                                                                     |           |        |  |
|--------------|---------------------|-------------------------------------------------------------------------|---------------------------------------------------------------------|-----------|--------|--|
|              |                     |                                                                         |                                                                     |           |        |  |
| Proses Biasa | Proses B.Berasingan | Proses lain                                                             | Pembayaran Auto                                                     | Tape Load |        |  |
|              | 1<br>2<br>3<br>4    | Kemaskini Ke Fa<br>Pra-Antaramuka<br>Antaramuka Ke S<br>Proses Akhir Ba | l Induk<br>Ke Sistem Lejar Am<br>Sistem Lejar Am<br>Joar Berasingan |           |        |  |
|              |                     |                                                                         |                                                                     |           |        |  |
|              |                     |                                                                         |                                                                     |           | Keluar |  |

2.23 Pegawai yang bertanggungjawab perlu memastikan semua laporan yang berkaitan telah dicetak dan disemak sebelum proses akhir baucar berasingan dilakukan.

## ARAHAN KERJA SISTEM PERAKAUNAN BERKOMPUTER STANDAD KERAJAAN NEGERI (SPEKS)

| MODUL                  |   | ADMIN                                  |   |                 |            |  |
|------------------------|---|----------------------------------------|---|-----------------|------------|--|
| TAJUK                  |   | PROSES PEMBAYARAN GAJI MELALUI KEW 320 |   |                 |            |  |
|                        |   | (BAUCAR BERASINGAN)                    |   |                 |            |  |
| <b>RUJUKAN DOKUMEN</b> |   | AK0306                                 |   | MUKA SURAT      | 12/13      |  |
| KELUARAN               | 2 | PINDAAN                                | 1 | TARIKH UBAHSUAI | 17/01/2011 |  |

- 2.24 Ini adalah penting kerana segala maklumat yang berkaitan akan dihapuskan di dalam sistem semasa proses akhir baucar berasingan dilakukan bagi memberi ruang bagi proses baucer berasingan yang seterusnya.
- 2.25 Proses akhir baucar bayaran boleh dilakukan setiap kali Kew 320 (Baucar Berasingan) telah selesai diproses bagi membolehkan Kew 320 ((Baucar Berasingan) yang seterusnya (sekiranya ada) untuk diproses (sebagai contoh untuk no larian 2).
- 2.26 Proses Kew 320 (Baucar Berasingan) boleh diproses berulang-ulang kali tetapi mesti mengikut pusingan lengkap daripada kemaskini fail indul sehingga proses akhir baucar berasingan dengan syarat proses akhir bulan (penutupan bulan gaji semasa) masih belum dilakukan oleh Pejabat Perakaunan.

## ARAHAN KERJA SISTEM PERAKAUNAN BERKOMPUTER STANDAD KERAJAAN NEGERI (SPEKS)

| MODUL                  |   | ADMIN                  |                                                               |                 |            |  |  |
|------------------------|---|------------------------|---------------------------------------------------------------|-----------------|------------|--|--|
| TAJUK                  |   | PROSES PI<br>(BAUCAR B | PROSES PEMBAYARAN GAJI MELALUI KEW 320<br>(BAUCAR BERASINGAN) |                 |            |  |  |
| <b>RUJUKAN DOKUMEN</b> |   | AK0306                 |                                                               | MUKA SURAT      | 13/13      |  |  |
| KELUARAN               | 2 | PINDAAN                | 1                                                             | TARIKH UBAHSUAI | 17/01/2011 |  |  |

2.27 Skrin seperti berikut akan dipaparkan.

| 🙀 PAY -Skrin Proses Akhir Gaji Berasing | an                                 |         | 21/    | 08/2008 |
|-----------------------------------------|------------------------------------|---------|--------|---------|
|                                         |                                    | Deserve | []     |         |
|                                         |                                    | Proses  | Keiuar |         |
|                                         | KERAJAAN NEGERI PULAU PINANG       |         |        |         |
|                                         | Skrin Proses Akhir Gaji Berasingan |         |        |         |
|                                         |                                    |         |        |         |
|                                         |                                    |         |        |         |
|                                         |                                    |         |        |         |
|                                         |                                    |         |        |         |
|                                         |                                    |         |        |         |
|                                         | No Larian 1                        |         |        |         |
|                                         |                                    |         |        |         |
|                                         |                                    |         |        |         |
|                                         |                                    |         |        |         |
|                                         |                                    |         |        |         |
|                                         |                                    |         |        |         |
|                                         |                                    |         |        |         |
|                                         |                                    |         |        |         |
|                                         |                                    |         |        |         |

- 2.28 Pegawai yang bertanggungjawab perlu klik butang Proses dan proses akhir baucar berasingan akan dilakukan secara auto oleh sistem. Satu mesej selesai akan dipaparkan oleh sistem dan klik butang Keluar untuk kembali semula ke tab proses baucar berasingan.
- 2.29 Setelah dipastikan bahawa semua proses baucar berasingan telah selesai dilakukan dan proses cetak cekEFT, resit, slip gaji dan laporan yang berkaitan telah dicetak maka pegawai yang bertanggungjawab boleh melakukan proses akhir bulan di tab proses biasa pada butang 4 (Proses Akhir Bulan).